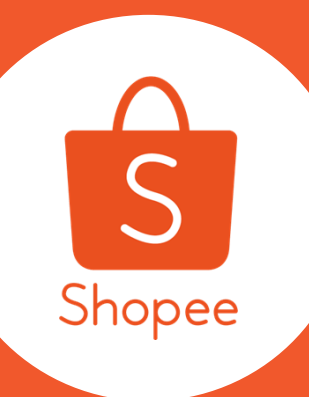

<mark>ยินดีต้อนรับผู้ขายทุกท่าน</mark> Welcome all seller to "Seller introduction and Seller update Course"

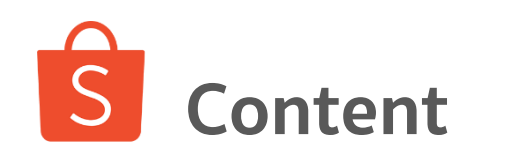

| 1. | <u>IIU:un Shopee</u>                     | 3  |
|----|------------------------------------------|----|
| 2. | <u>สมัครเป็นผู้ขายกับ Shopee</u>         | 15 |
| 3. | <u>การใช้งาน Seller Centre เบื้องต้น</u> | 17 |
| 4. | <u>เทคนิคการเพิ่มยอดขาย</u>              | 60 |
| 5. | <u>คำถามยอดฮิต FAQs</u>                  | 73 |

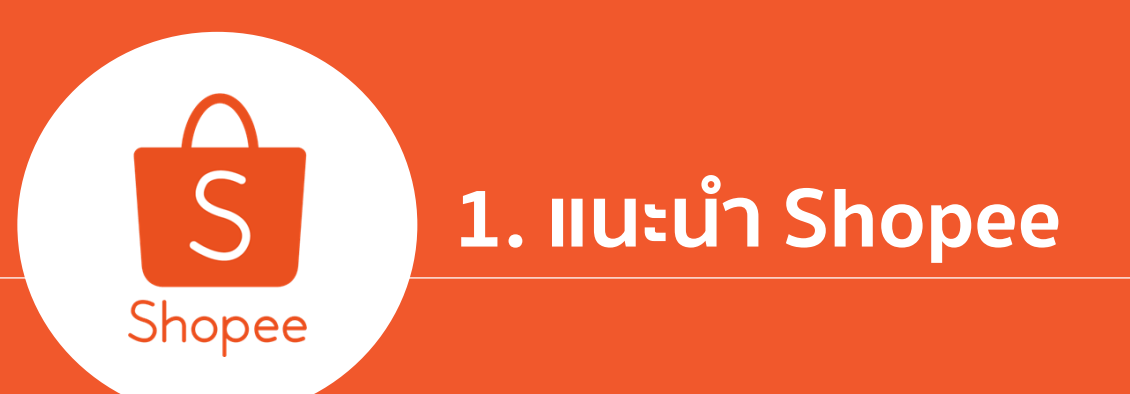

1.IIU:un Shopee

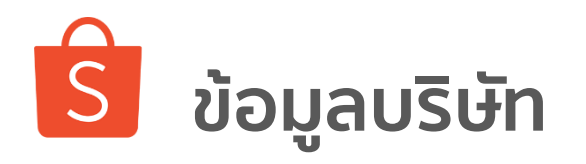

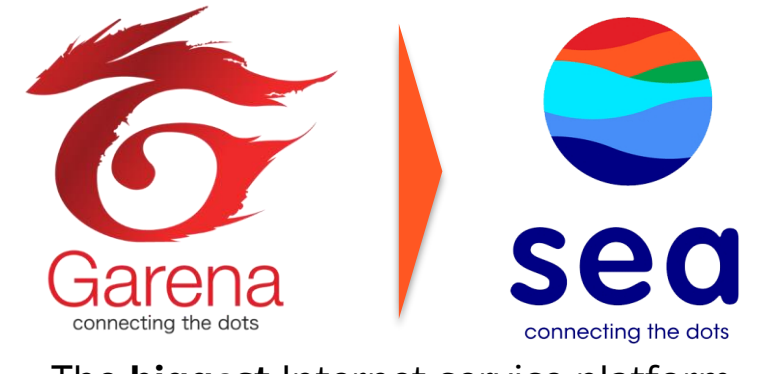

The **biggest** Internet service platform in South East Asia with **45** millions users

**Digital Content** 

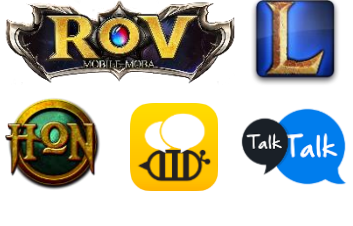

Payment

eCommerce

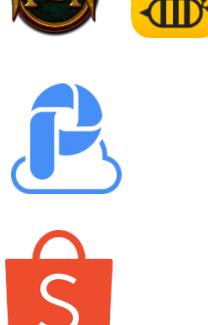

Founded2009HeadquarterSingaporeCountries Reach7 Countri

2009 Singapore 7 Countries across SEA

- Garena is the biggest online and mobile entertainment provider in Southeast Asia
- Exclusive distributor of game titles such as League of Legends, FIFA Online, Hon
- Recently, Garena was rebranded as SEA
- Funded by **Tencent Holdings Ltd.,** the largest provider of Internet value-added services in China, and a parent company of **WeChat**
- Capital support from region's wealthiest families: GDP venture and JG Summit Holdings.Inc

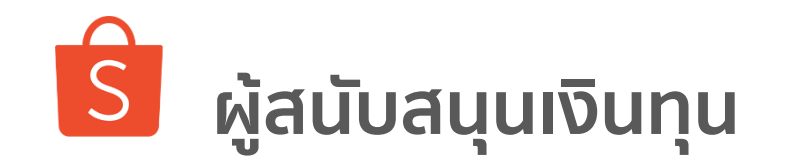

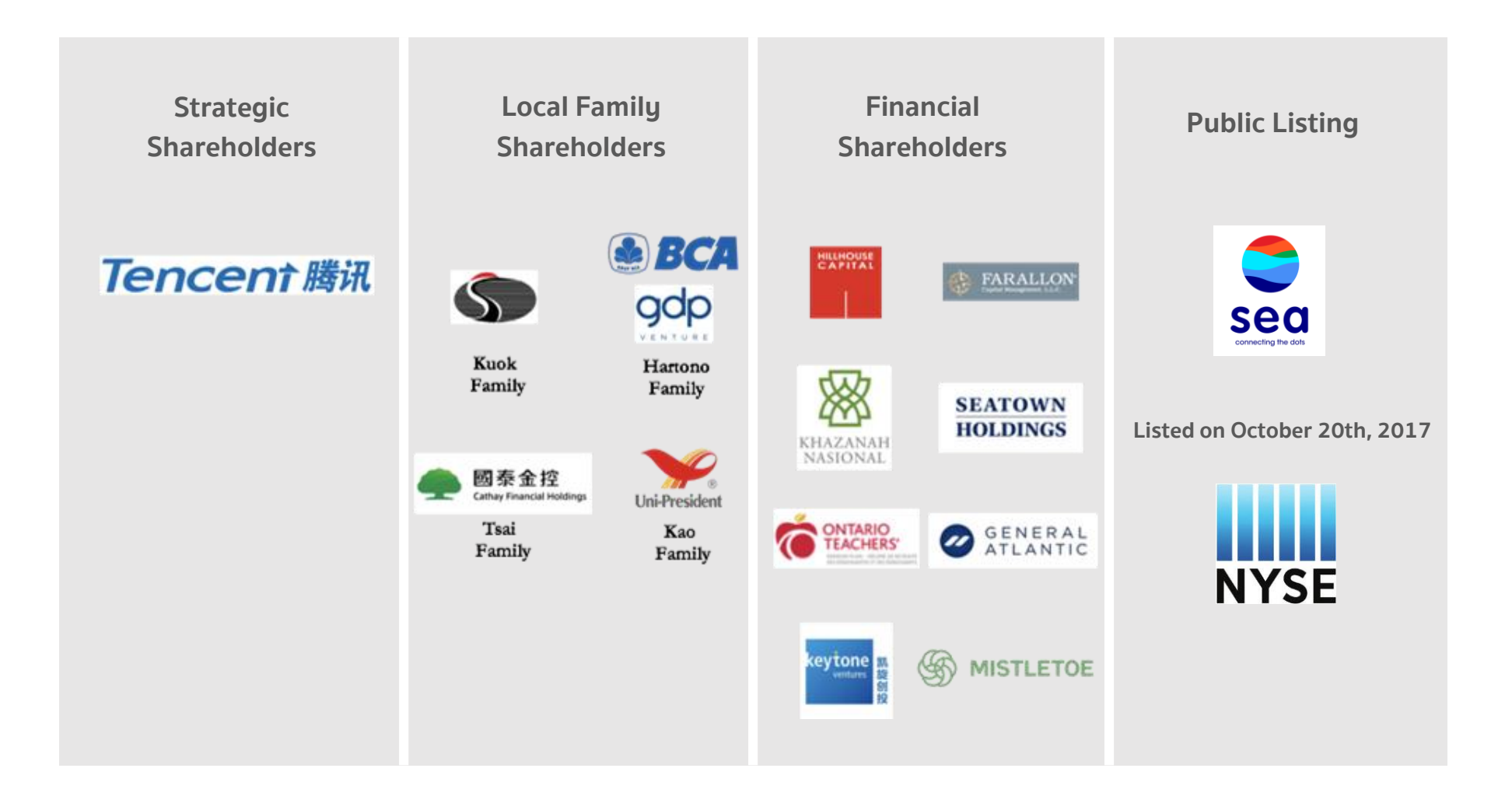

## Shopee Experienced an Explosive Growth Since Our Launch in 2015

1.แนะนำ Shopee

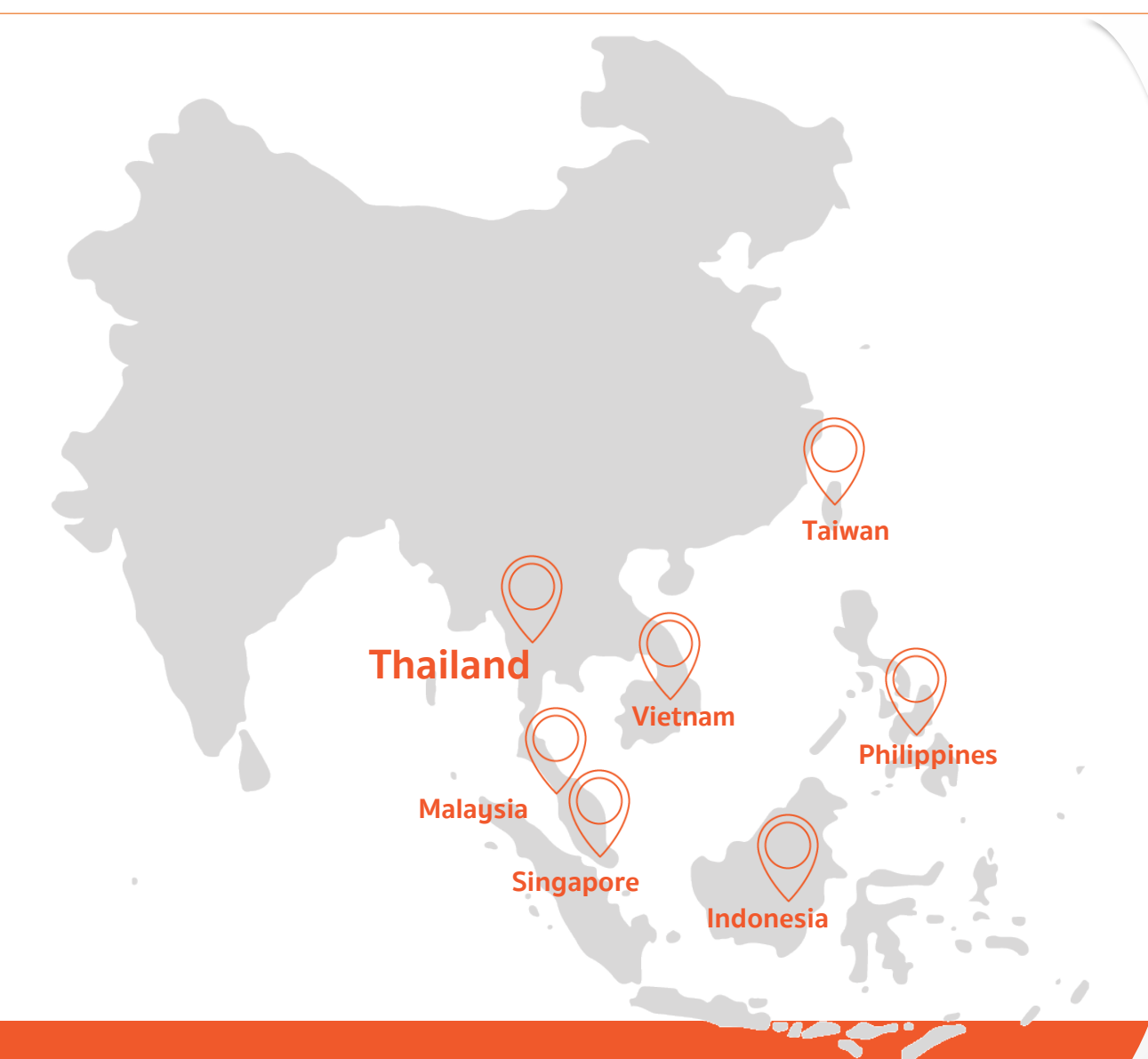

Shopee's regional performance

Over...

- 5,500 employees
- 115 million downloads
- USD 5 billion annualized GMV
- 180 million active listings
- 6 million sellers

Localization for Southeast Asia

- System design
- User behavior on mobile
- Local partnership
- Seller education

Shopee Seller Education : 6

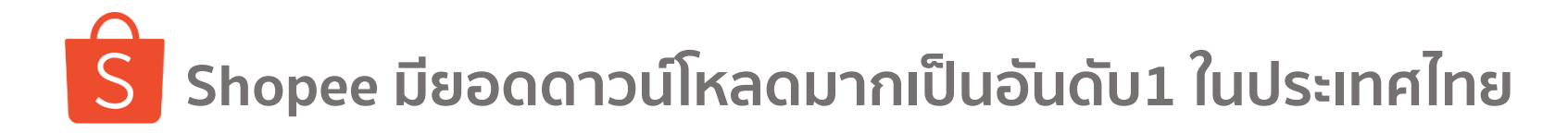

iΞ

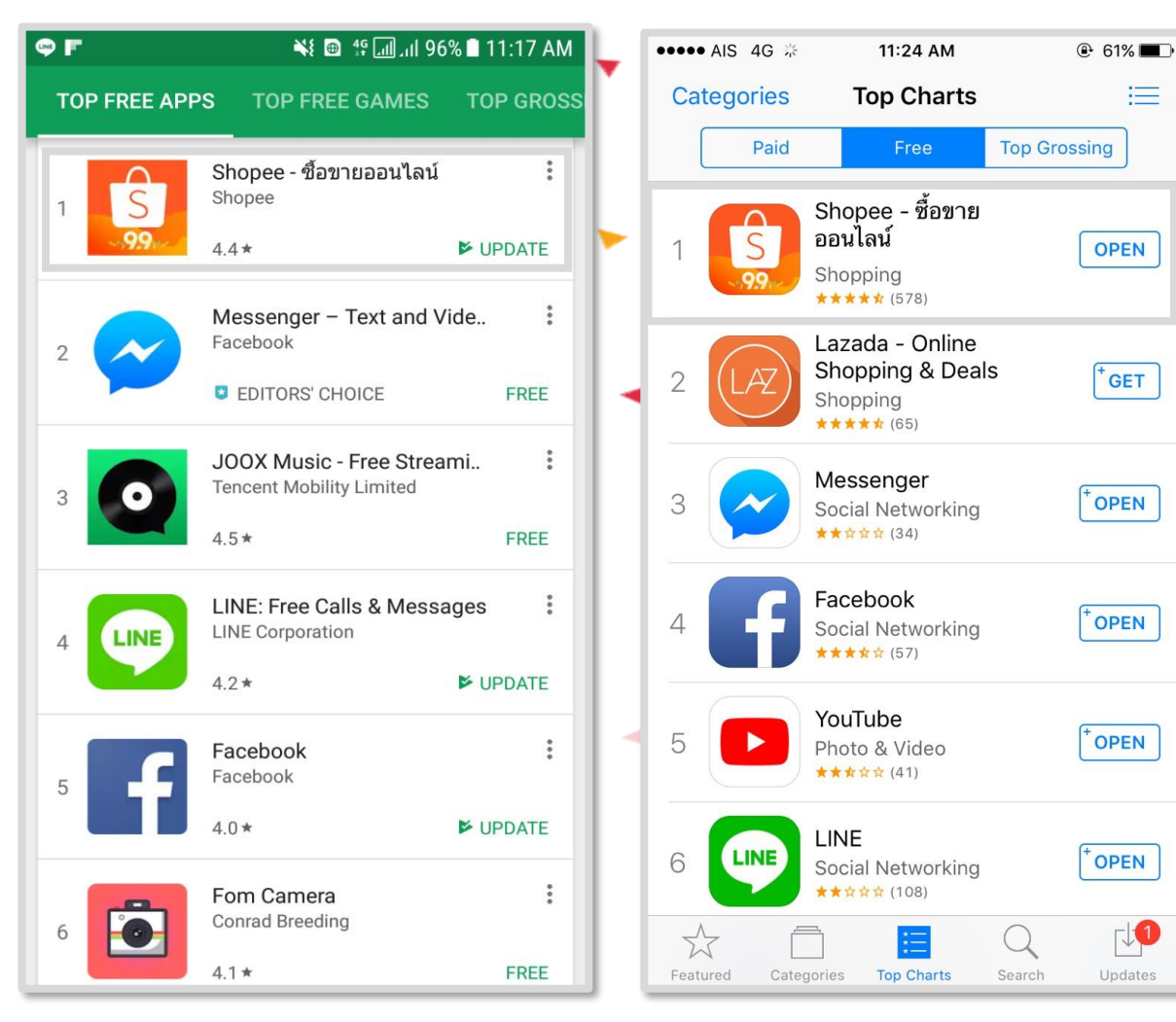

Shopee Ranking in Thailand

**23M** Downloads

> **14M** Likes on Facebook Fan page

340K Followers on Instagram

**9**M LINE Followers on Line Official

Source: Shopee data as of January 19

1.IIU:un Shopee

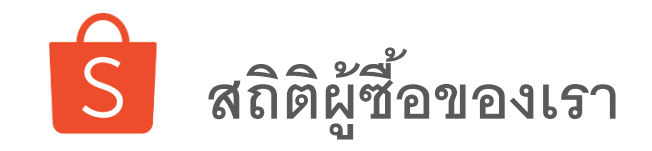

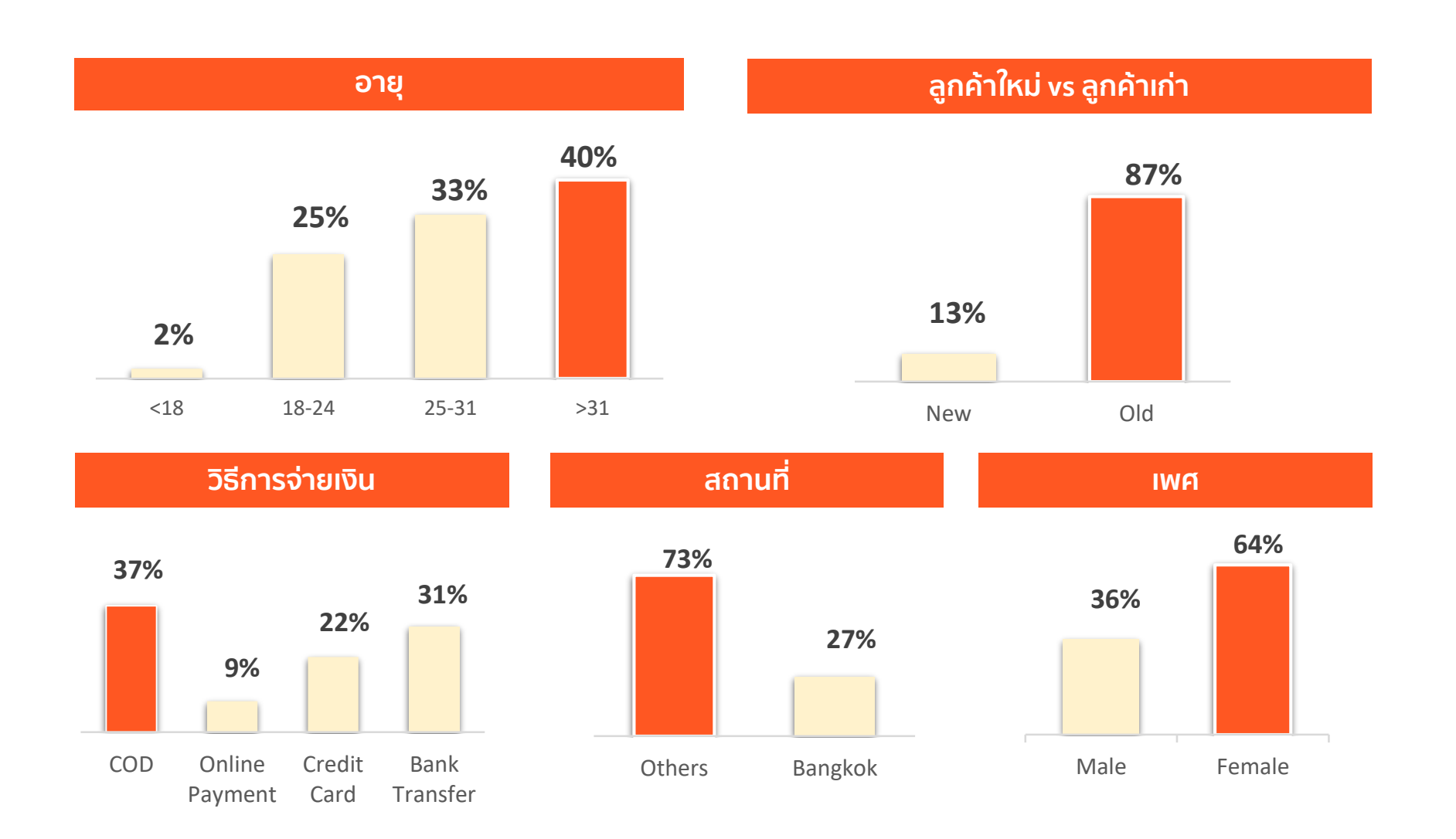

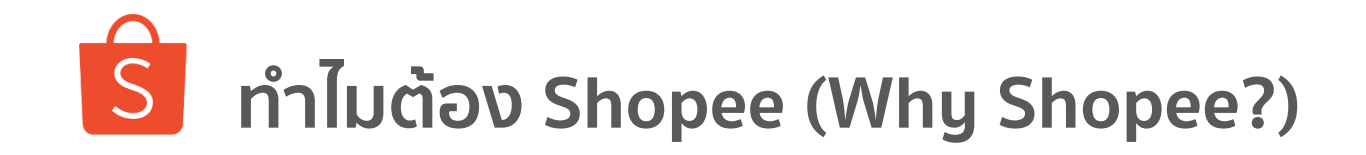

1.แนะนำ Shopee

ไปรมณีย์ไทย Dran off เรทให

### Shopee

สนับสนุนค่าส่งให้ 30 บาท (สำหรับการจัดส่งแบบ Thai post EMS) สนับสนุนค่าส่งให้สูงสุด 40 บาท (สำหรับการจัดส่งแบบ Kerry Express)

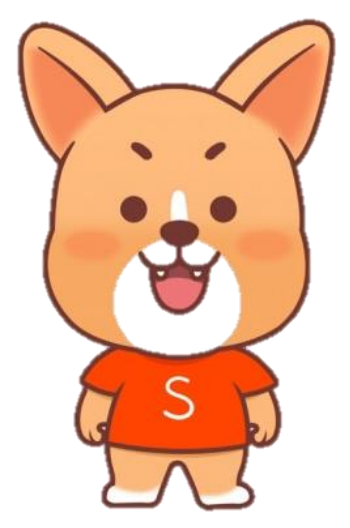

สำหรับ Thai Post คุณสามารถตั้ง ค่าขนส่งได้เอง ส่วน Thai Post Drop-Off จะคำนวณตามเรตน้ำหนัก

<sup>®</sup>ตรวจสอบสาขาที่ให้บริการ Drop-Off ไปรษณีย์ไทย <u>ตรงนี้</u> ตรวจสอบสาขาที่ให้บริการ Drop-Off Kerry <u>ตรงนี้</u>

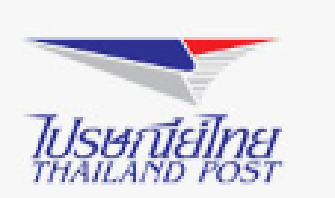

| ช่วงน้ำหนัก | <u>้</u> ใปรษณีย์ไทยทั่วไป |     | ถูกลงกว่าเดิม |                         |                     |
|-------------|----------------------------|-----|---------------|-------------------------|---------------------|
|             | ลงทะเบียน                  | EMS | ลงทะเบียน     | EMS จังหวัด<br>เดียวกัน | EMS คนละ<br>จังหวัด |
| 0 - 20g     | 20                         | 32  | 16            | 32                      | 32                  |
| 20 - 100g   | 25                         | 37  | 18            | 37                      | 37                  |
| 100 - 250g  | 30                         | 42  | 22            | 40                      | 42                  |
| 250 - 500g  | 35                         | 52  | 28            | 40                      | 50                  |
| 500 - 1000g | 40                         | 67  | 38            | 55                      | 65                  |
| 1 - 1.5kg   | 60                         | 82  | 58            | 65                      | 75                  |
| 1.5 - 2kg   | 65                         | 97  | 58            | 65                      | 75                  |
| 2 - 2.5kg   |                            | 122 |               | 75                      | 85                  |
| 2.5 - 3kg   |                            | 137 |               | 75                      | 85                  |
| 3 - 3.5kg   |                            | 157 |               | 75                      | 85                  |
| 3.5 - 4kg   |                            | 177 |               | 75                      | 85                  |
| 4 - 4.5kg   |                            | 197 |               | 75                      | 85                  |
| 4.5 - 5kg   |                            | 217 |               | 75                      | 85                  |
| 5 - 5.5kg   |                            | 242 |               | 95                      | 105                 |
| 5.5 - 6kg   |                            | 267 |               | 95                      | 105                 |
| 6 - 6.5kg   |                            | 292 |               | 95                      | 105                 |
| 6.5 - 7kg   |                            | 317 |               | 95                      | 105                 |
| 7 - 7.5kg   |                            | 342 |               | 95                      | 105                 |
| 7.5 - 8kg   |                            | 367 |               | 95                      | 105                 |
| 8 - 8.5kg   |                            | 397 |               | 95                      | 105                 |
| 8.5 - 9kg   |                            | 427 |               | 95                      | 105                 |
| 9 - 9.5kg   |                            | 457 |               | 95                      | 105                 |
| 9.5 - 10kg  |                            | 487 |               | 95                      | 105                 |
| 10-12kg     |                            | 487 |               | 155                     | 165                 |
| 12 - 15kg   |                            | 487 |               | 155                     | 165                 |
| 15 - 17 kg  |                            | 487 |               | 205                     | 215                 |
| 17 - 20 kg  |                            | 487 |               | 205                     | 215                 |

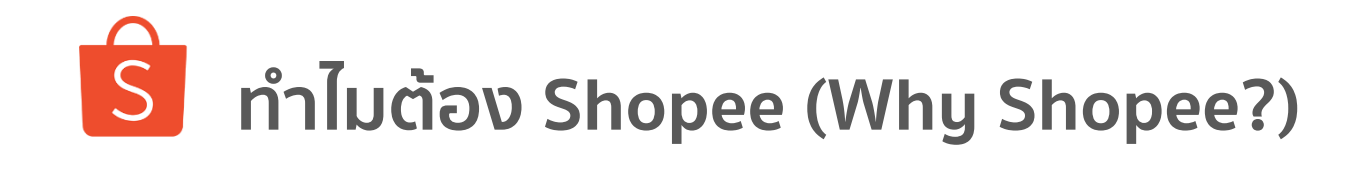

1.แนะนำ Shopee

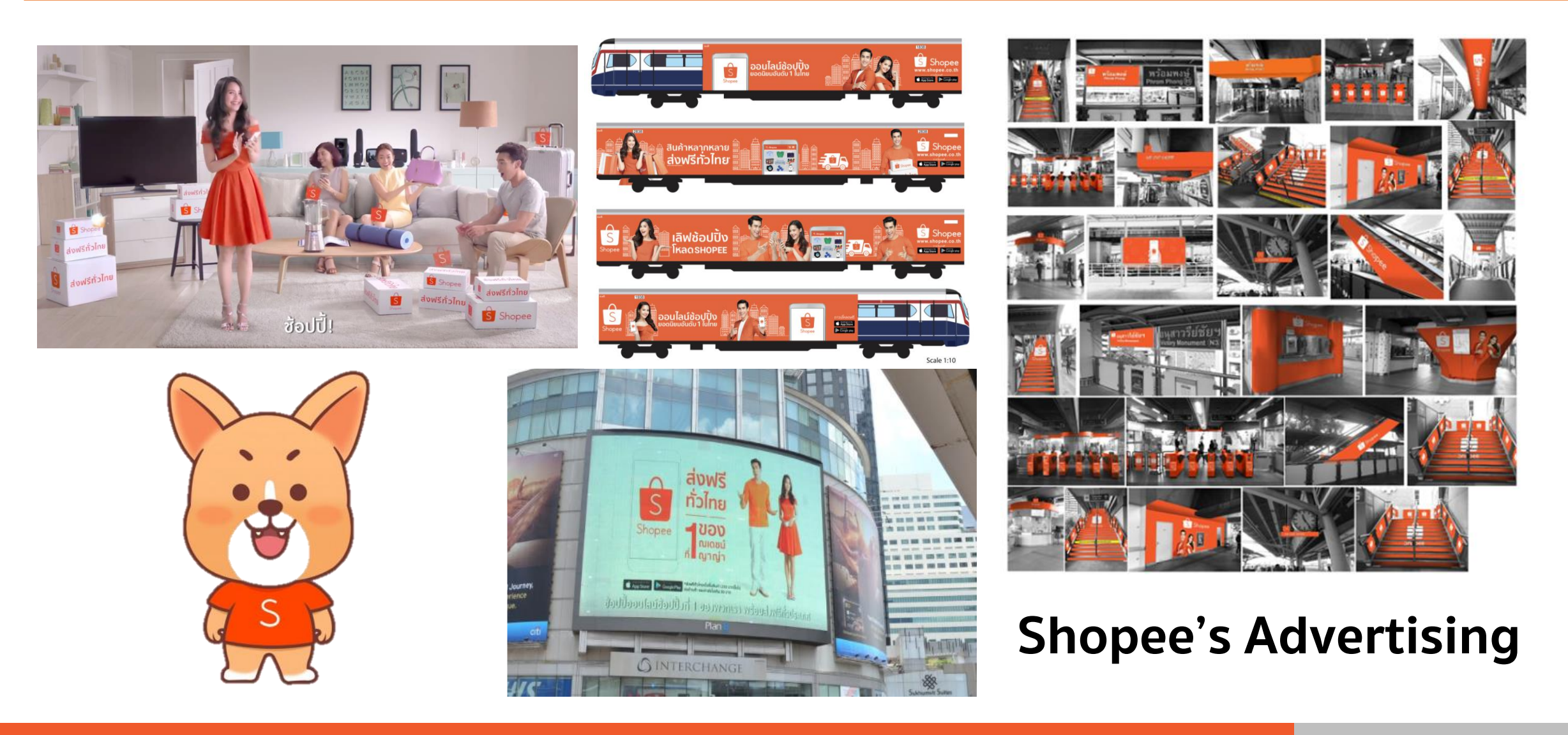

### ้ ตัวอย่าง Shopee สนับสนุนค่าส่งให้ร้านค้า

#### 1.แนะนำ Shopee

### 1. เลือก 3 บริการต่อไปนี้เป็นการจัดส่งสินค้าตั้งต้น (DEFAULT SHIPPING) :

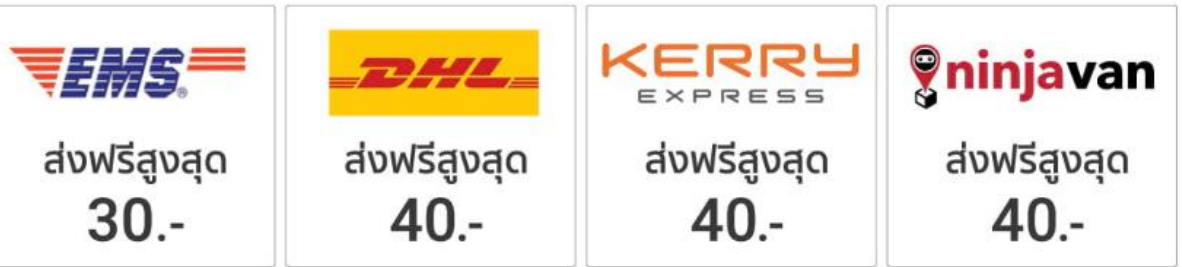

โดยลูกค้าจะได้รับส่วนลดค่าจัดส่งตามมูลค่าข้างต้น เมื่อช้อปครบตามกำหนดดังต่อไปนี้

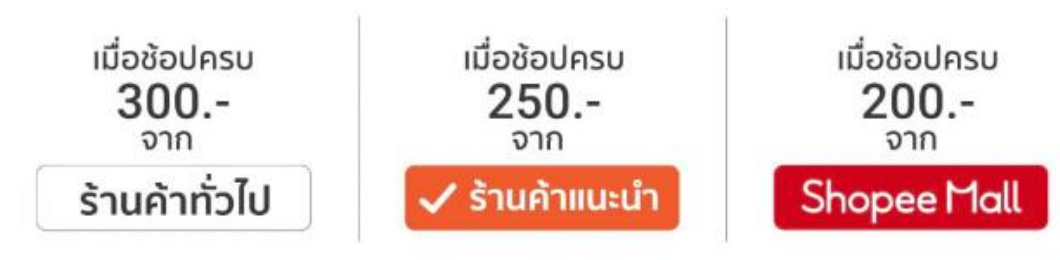

 ตั้งราคาค่าจัดส่งของสินค้าแต่ละรายการตามจริง หากลูกค้าช้อปครบตามกำหนด ระบบจะคำนวณส่วนลดค่าจัดส่ง ให้ลูกค้าโดยอัตโนมัติ

### อัพเดตอัตราค่าจัดส่งของ KERRY และ DHL

| ป้าห   | น้ำหนัก<br>(กก.) |           | อัตราค่าจัดส่งปัจจุบัน (บาท  | อัตรา                | อัตรา<br>ค่าจัดส่งใหม่ |                        |
|--------|------------------|-----------|------------------------------|----------------------|------------------------|------------------------|
| (nn    |                  | KERRY     | DHL<br>(กรุงเทพฯและปริมณฑล)  | DHL<br>(ຕ່າงຈັงหวัด) | คาจดสงเหม<br>(บาท)     | หลังหักส่วนลด<br>(บาท) |
| 0.01-  | 0.5              | 60        | 52 - 56                      | 60 - 63              | 40                     | 0                      |
| 0.51   | - 1              | 80        | 60 - 68                      | 69 - 71              | 55                     | 15                     |
| 1.01   | - 2              | 90        | 72 - 85                      | 79 - 83              | 65                     | 25                     |
| 2.01   | - 3              | 100       | 85                           | 91                   | 80                     | 40                     |
| 3.01   | - 5              | 110 - 120 | 99 - 102                     | 120 - 130            | 105                    | 65                     |
| 5.01   | - 10             | 150       | 130 - 145                    | 160 - 175            | 135                    | 95                     |
| 10.01  | - 15             | 190       | 180                          | 200 - 250            | 170                    | 130                    |
| 15.01  | - 20             | 250       | 220 - 261                    | 270 - 350            | 230                    | 190                    |
| 20 ขึ้ | นไป              |           | อ้างอิงตามผู้ให้บริการจัดส่ง | N(                   | 230 ขึ้นไป             | 190 ขึ้นไป             |

โดยลูกค้าจะได้รับส่วนลดค่าจัดส่งตามมูลค่าข้างต้น เมื่อช้อปครบตามกำหนดดังต่อไปนี้

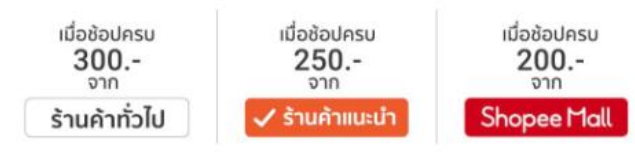

# **\$** #1 Mobile Shopping Application in TH

1.แนะนำ Shopee

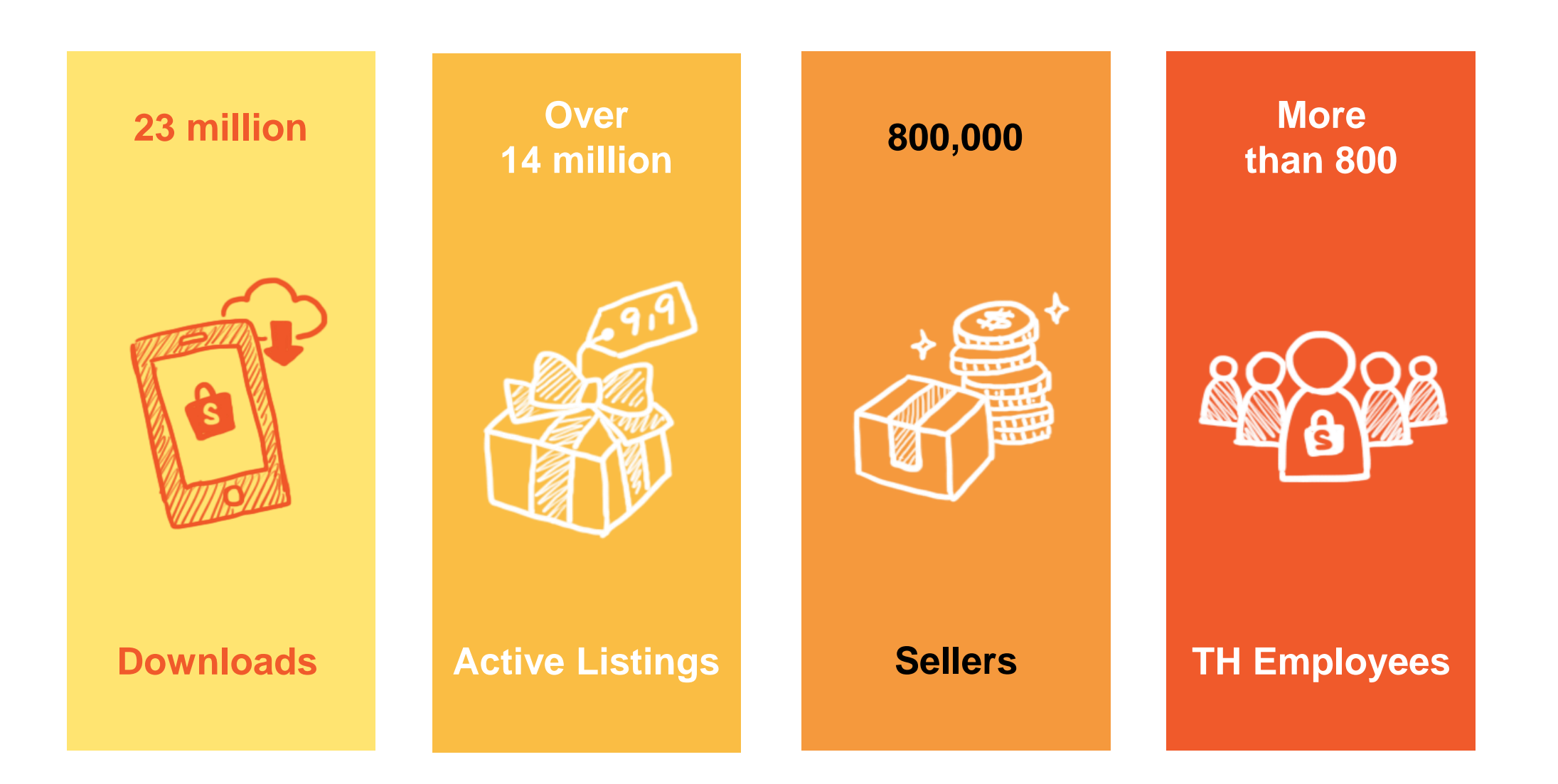

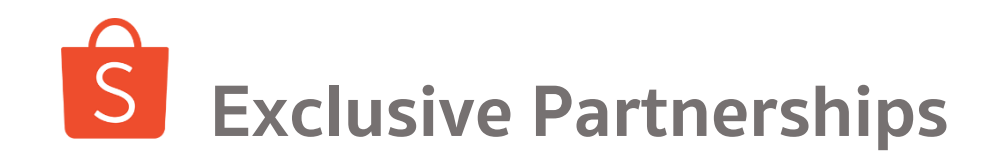

1.IIU:un Shopee

ΤΟΥΟΤΑ

dtac

Lotus card

#### **SUPER PARTNERS** SOME EXAMPLES **OTHER PARTNERS** BTS SCB 🛆 1 ก.ย. - 31 ต.ค. 61 บัตรเดบิตลดเพิ่ม บัตรเครดิตลดเพิ่ม 20% AOT 20% ใช้โค้ดโปรโมชั่น บริษัท ท่าอากาศยานไทย จำกัด (มหาชน) ใช้โค้ดโปรโมชั่น Airports of Thailand Public Company Limited SP99SCBD SP99SCBC SCB ( Grab เมื่อช้อปครบ 800.-เมื่อช้อปครบ 1,500.-ลดสูงสุด 250.-ลดสูงสุด 300.-สิทธิพิเศษสำหรับลูกค้าบัตรเดบิตและเครดิต SCB MAJOR GROUP \*เงื่อนไขเป็นไปตามที่บริษัทฯกำหนด E รับส่วนลดสูงสุด Booking.com กรุงิทย ธนาคารกรุงศรีอยุธยา BANK OF AYUDHYA 1 N.A. - 31 S.A. 61 สิทธิพิเศษสำหรับ ลูกค้า SHOPEE • PRUKS foodpanda iflix agoda 훋 NOK AIR \*เงื่อนไขเป็นไปตามที่บริษัทกำหนด Better Living > possible ктс เงินคืน 10% **FASTSHIP** ช้อปออนไลน์ด้วย <sup>รับคะแนนสะสม</sup> สูงสุด X12\* บัตรเครดิต **KT** & fastwork ¥LALAMOVE MLINEMAN G Booking.com า ส.ค. - 31 ต.ค. 61 สิทธิพิเศษสำหรับ ลูกค้าใหม่ลดเพิ่ม ลูกค้าเก่าลดเพิ่ม 8% 2% กือมัดรเครดิตกรงศรี SKOOTAR **ENOW** ใช้โค้ดโปรโมชั่น ใช้โค้ดโปรโมชั่น SHOPEEKCCN SHOPEEKCCE ช้อปครบ 200.-, ลดสูงสุด 150.-ช้อปครบ 500.-, ลดสูงสุด 100.-🔀 Seekster **A frank**.co.th \*เงื่อนไขเป็นไปตามที่บริษัทฯกำหนด

# รี่มีแบรนด์ชั้นนำที่เข้าร่วมมากกว่า 900 แห่ง

1.แนะนำ Shopee

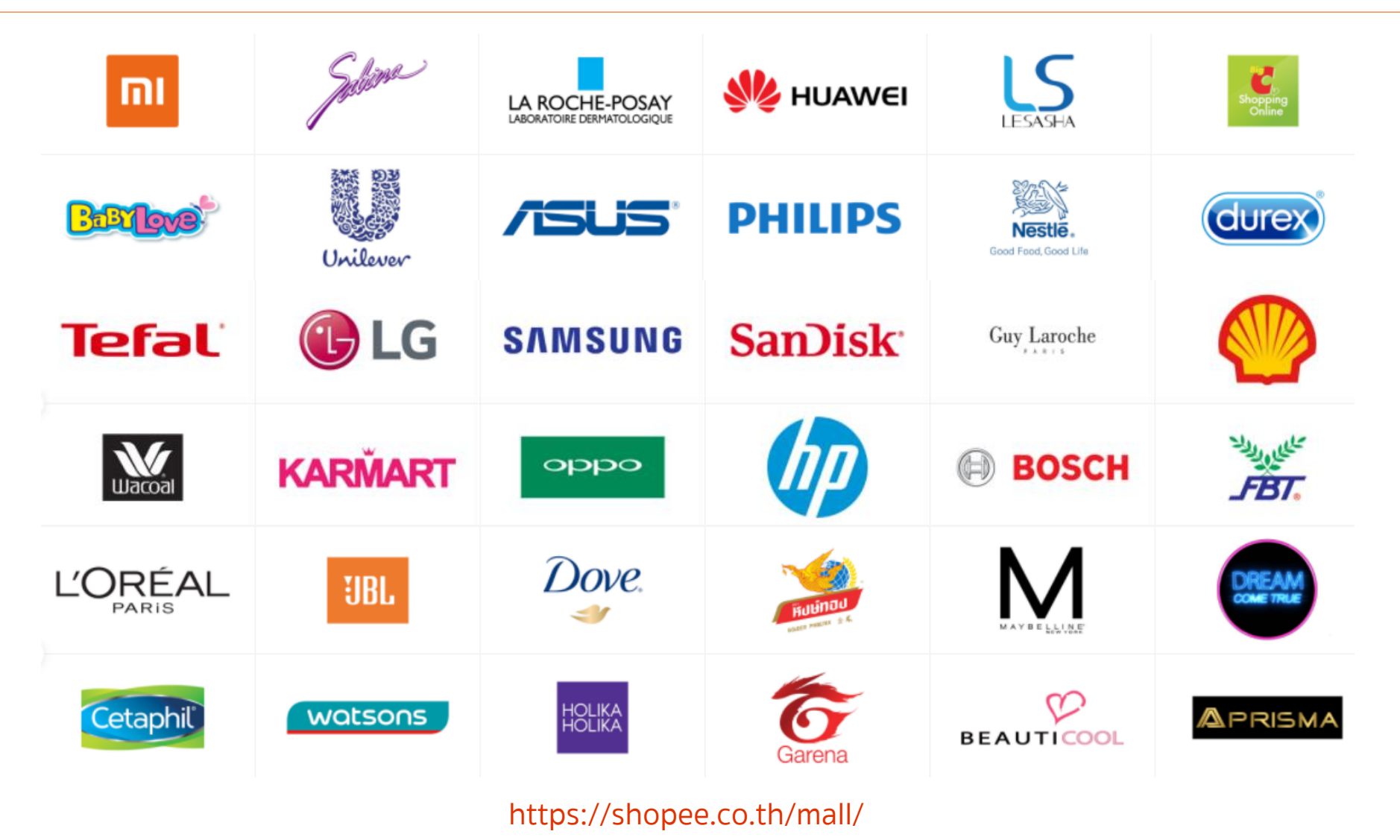

# ิโรามีหมวดหมู่สินค้ามากมาย (Product Category)

S

1.แนะนำ Shopee

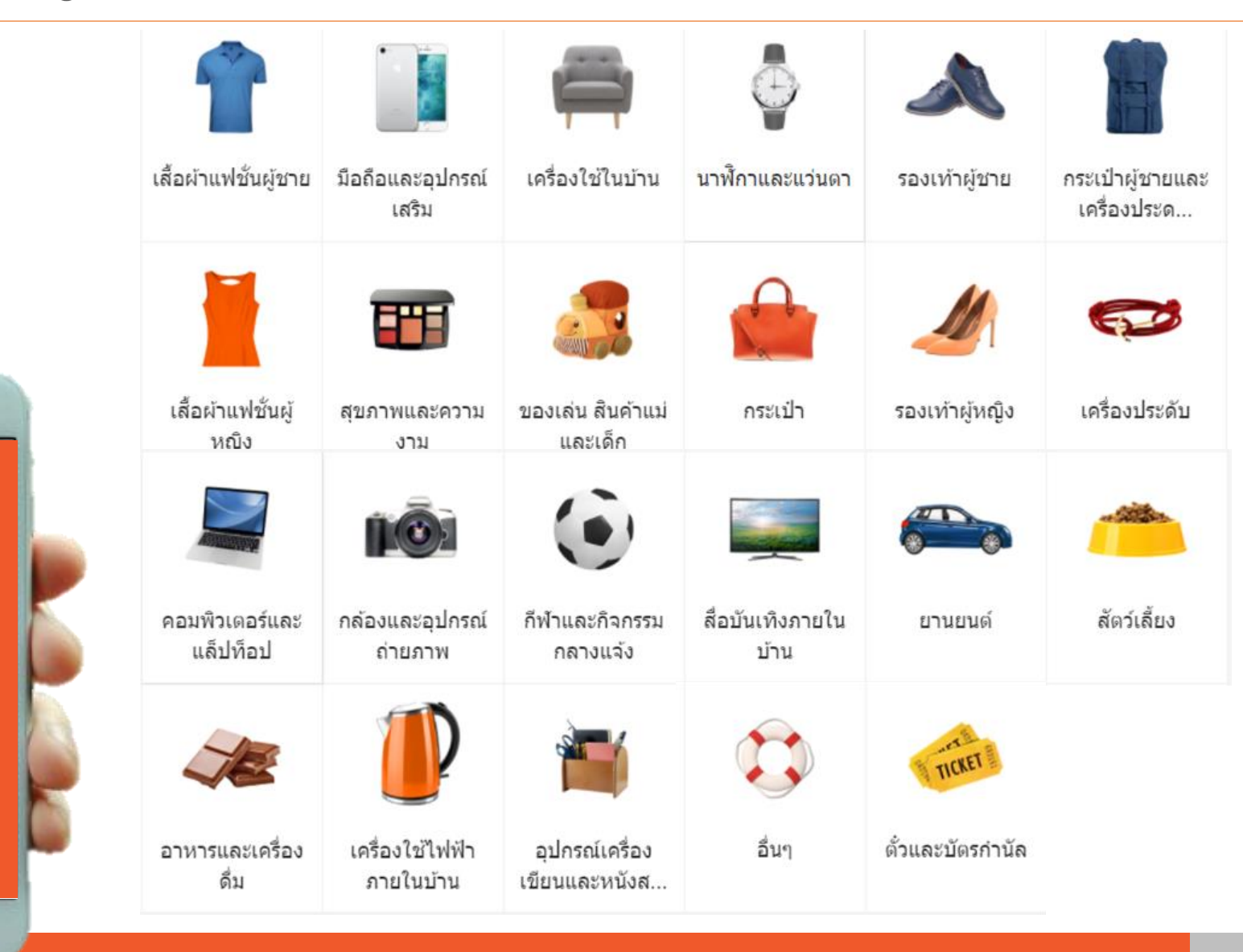

# ร้ำไม Shopee ถึงเติบโตอย่างรวดเร็ว?

1.แนะนำ Shopee

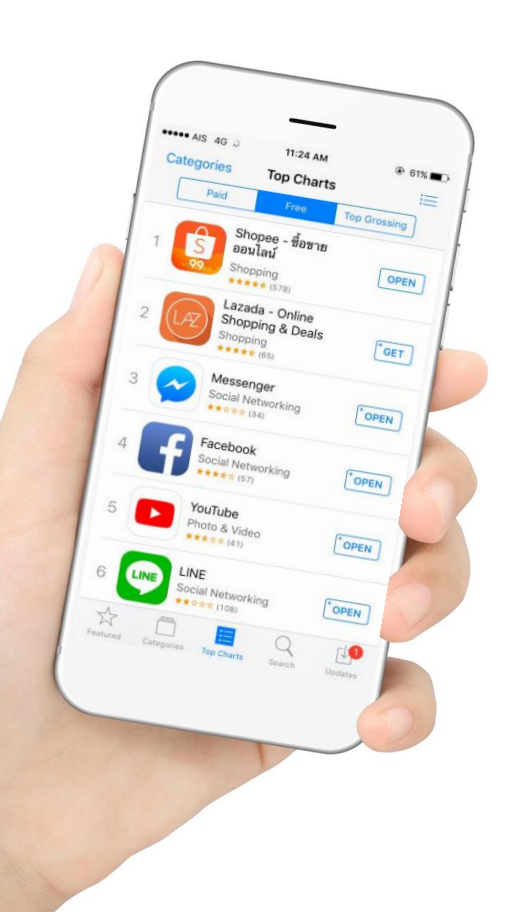

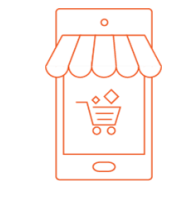

 Mobile First
 จัดการทุกอย่างเบ็ดเสร็จได้ ผ่าน App.

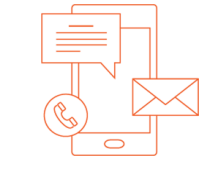

2. Social Interaction แชทพูดคุยได้โดยตรงระหว่างผู้ซื้อ และผู้ขาย

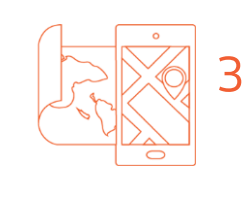

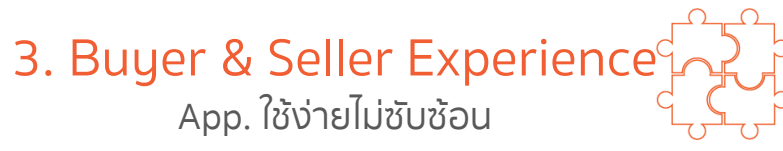

4. Integrated Logistics and Payments

Shopee Guarantee & Shopee Wallet ทางเลือกการขนส่ง จัดการได้ทั้งหมดใน App.

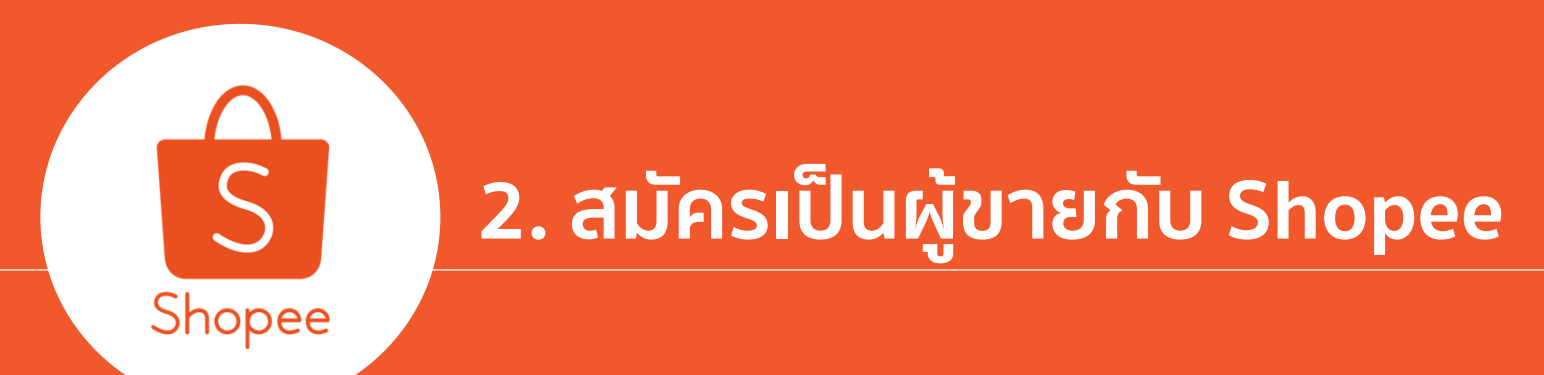

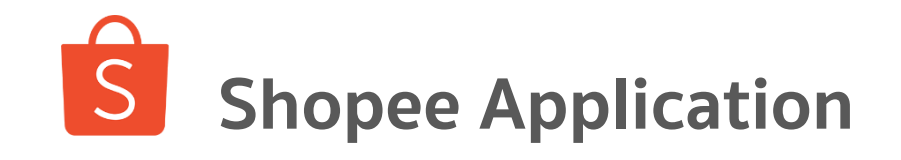

-

การซื้อของฉัน

My Wallet by Airpay

Shopee Coins ของฉัน

ติดตาม

 $\cup$ 

Mall

คะแนนของฉัน

🙆 บัญชีของฉัน

🔘 ศนย์ช่วยเหลือ

🤣 ที่ฉันถูกใจ

😡 ชวนเพื่อน

🕒 ดูล่าสุด

5

6

หน้าแรก

2. สมัครเป็นผู้ขายกับ Shopee

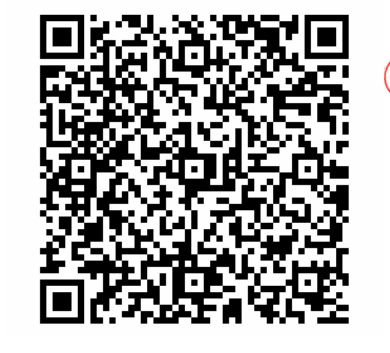

# ชมวิดีโอการซื้อสินค้าผ่าน Shopee App. ได้<u>ที่นี่</u>

🥏 QR Code สำหรับดาวน์โหลด Shopee App.

11 🕆 🗖

7. 💬

••••••

ดประวัติการซื้อ >

ดสินค้าที่ถูกใจ >

ที่เคยดูล่าสุด >

@ My Wallet >

วิธีได้รับ coins >

ดูคะแนนของฉัน >

ดูบัญชีของฉัน >

ดูการช่วยเหลือ >

**2** ฉัน

П

การแจ้งเดือน

ส่งคำเซิญและรับ Shopee coins >

ลงทะเบียน เข้าสู่ระบบ

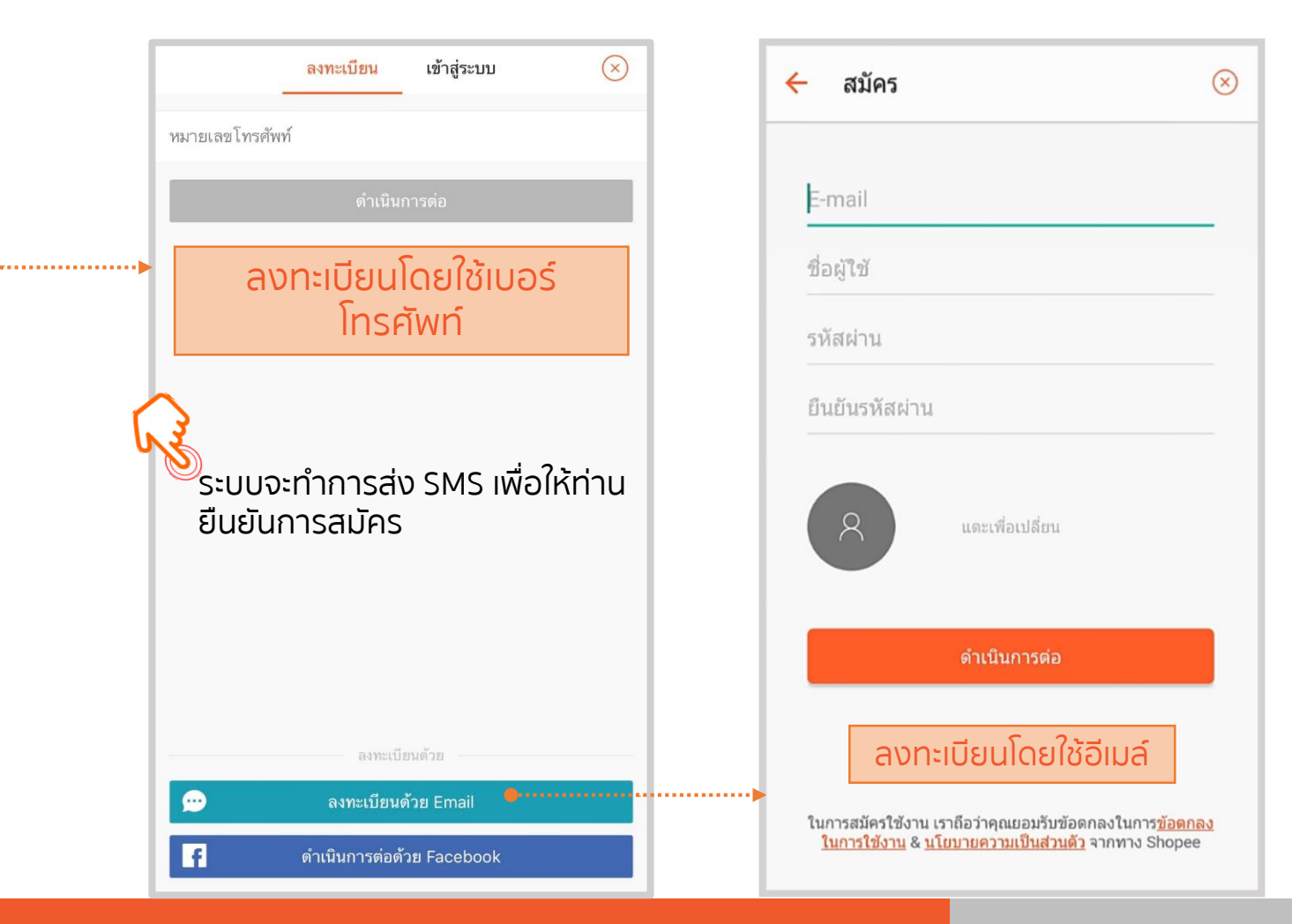

Shopee Seller Education : 18

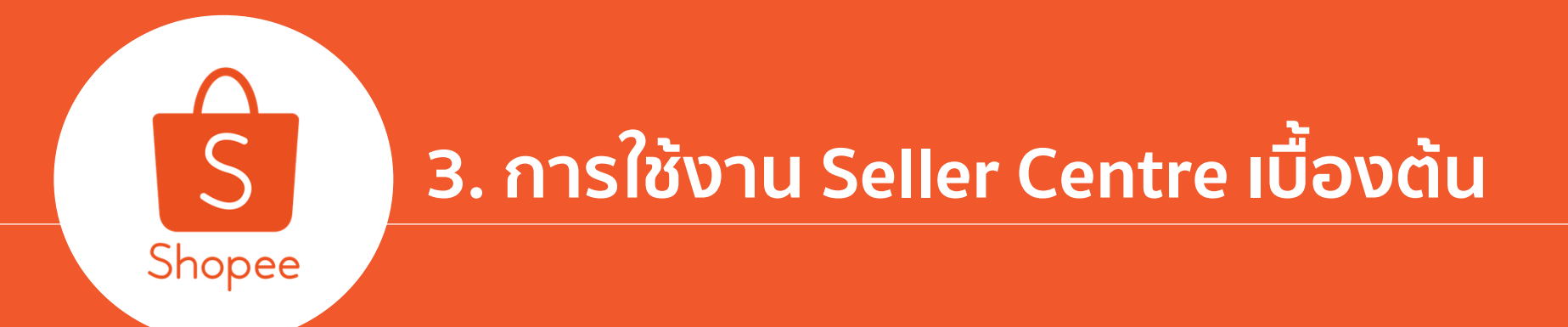

## ยินดีต้อนรับเข้าสู่ Seller Centre

จัดการร้านค้าของคุณอย่างง่ายดาย ออกแบบมาเพื่อให้คุณจัดการสินค้า ติดตามคำสั่งซื้อ ดูแลลูกค้า และวัดผลยอดขาย - ทุกอย่างอยู่ในที่เดียว

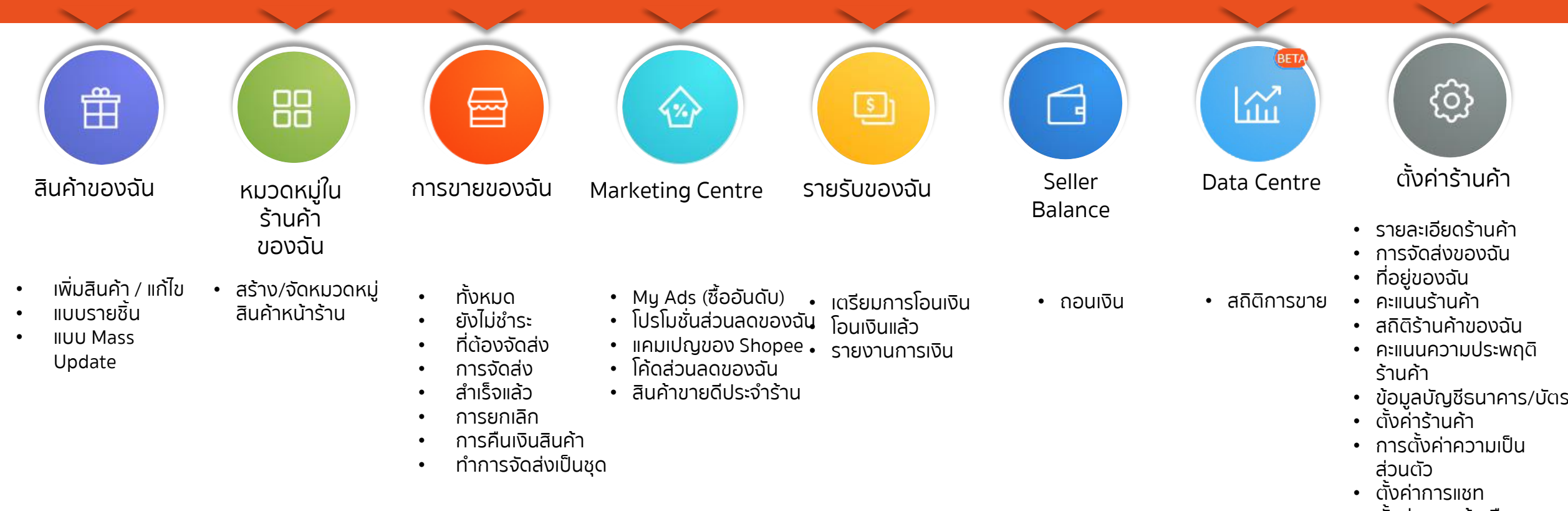

- ตั้งค่าการแจ้งเตือน
- บัญชีของฉัน
- เปลี่ยนรหัสผ่าน

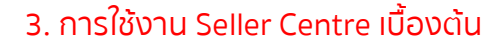

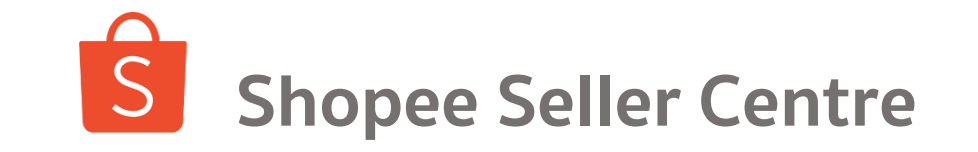

Seller Centre คือเครื่องมือที่ช่วยผู้ขายในการบริหารจัดการร้านค้าทั้งหมด ซึ่งเราแนะนำให้ร้านค้า เข้าสู่ Seller Centre ทุกวัน

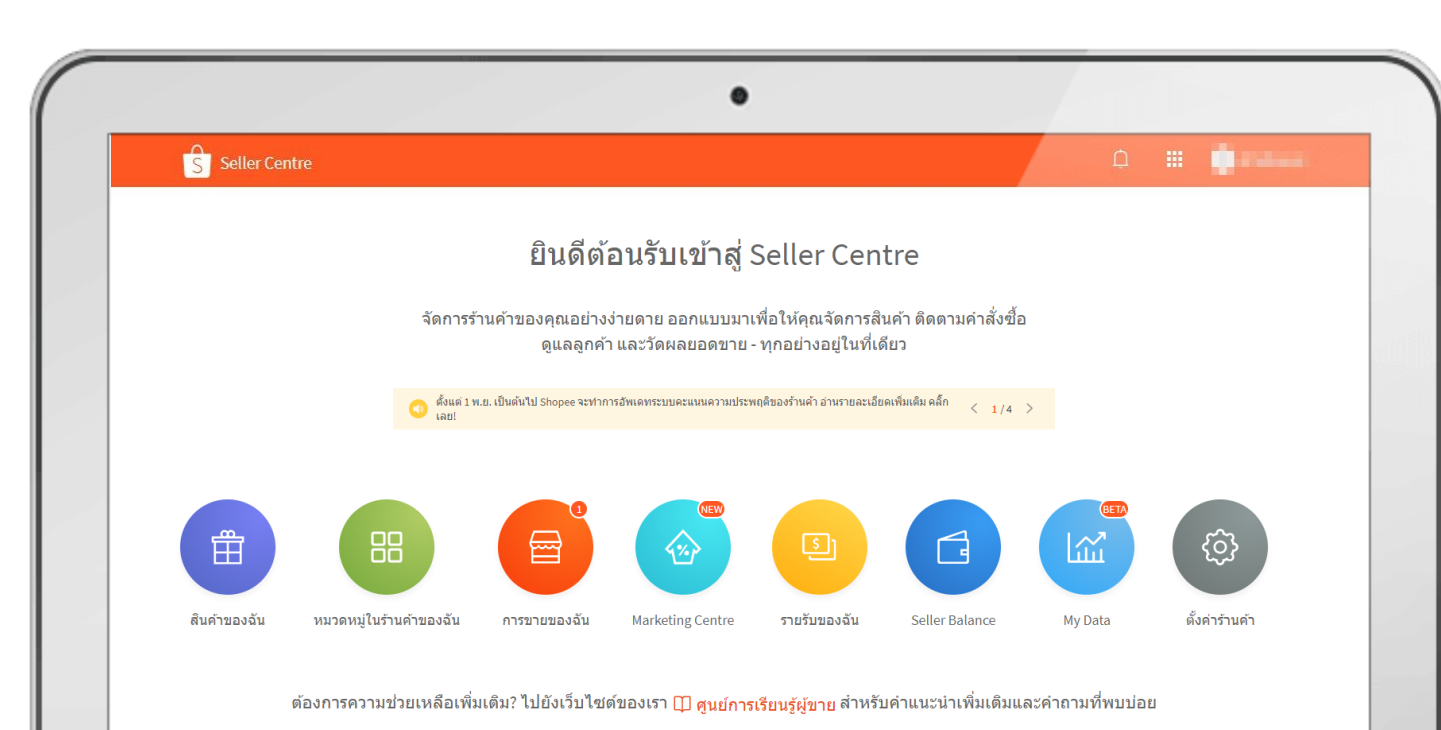

หัวข้อการใช้งาน Seller Centre

- 1. การเข้าสู่ Seller Centre (Access to Seller Centre)
- 2. การตั้งค่าร้านค้า (Shop Setting)
- 3. การตั้งค่าการจัดส่ง (Shipping Setting)
- 4. การเพิ่มสินค้าใหม่ (Add new SKU)
- 5. การเพิ่มตัวเลือกสินค้า (Add new product variation)
- 6. การติดป้ายลดราคา (Discount tag)
- 7. การเข้าร่วมแคมเปญ (My Campaign)
- 8. การสร้างโค้ดส่วนลด (My Voucher)

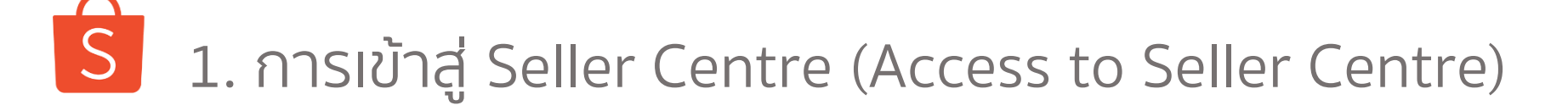

3. การใช้งาน Seller Centre เบื้องดัน

้ผู้ขายทุกท่าน สามารถเข้าสู่ Seller Centre ได้ทั้งทาง Desktop และ Mobile App โดย สามารถเข้าผ่านลิงค์ <u>https://seller.shopee.co.th/</u> ผ่านทาง browser ของคุณ

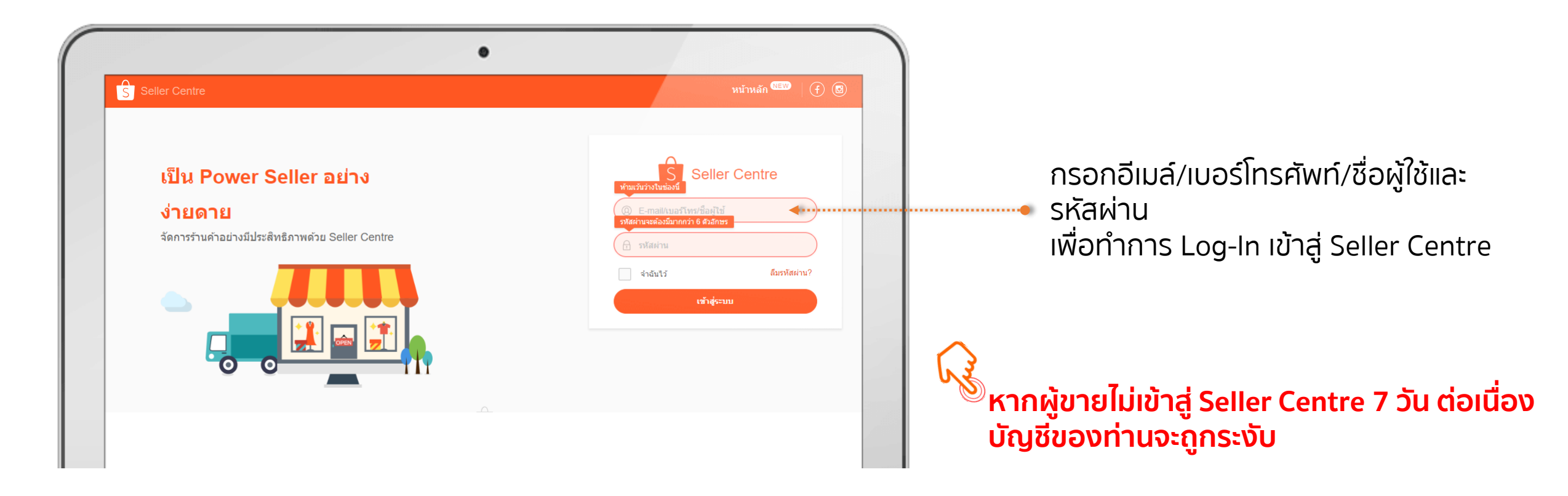

# 3 1. การเข้าสู่ Seller Centre (Access to Seller Centre)

3. การใช้งาน Seller Centre เบื้องต้น

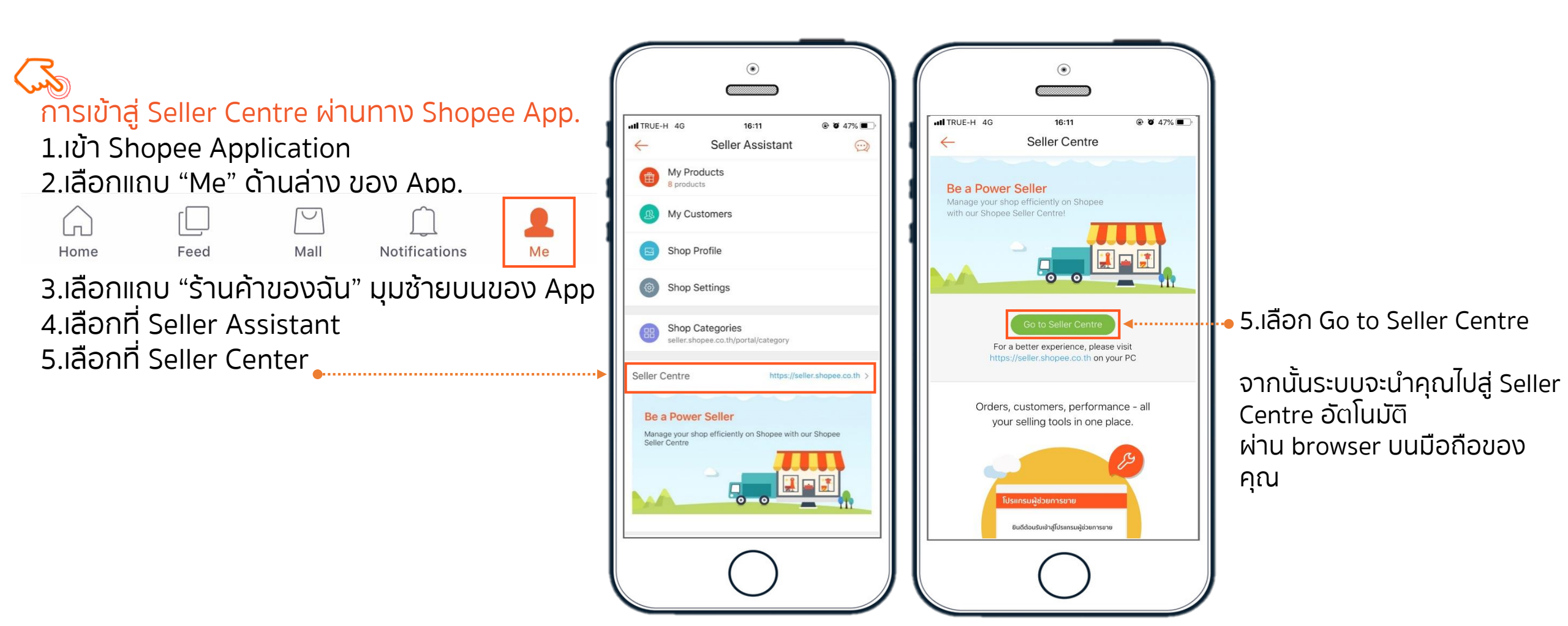

# 1. การเข้าสู่ Seller Centre (Access to Seller Centre)

3. การใช้งาน Seller Centre เบื้องต้น

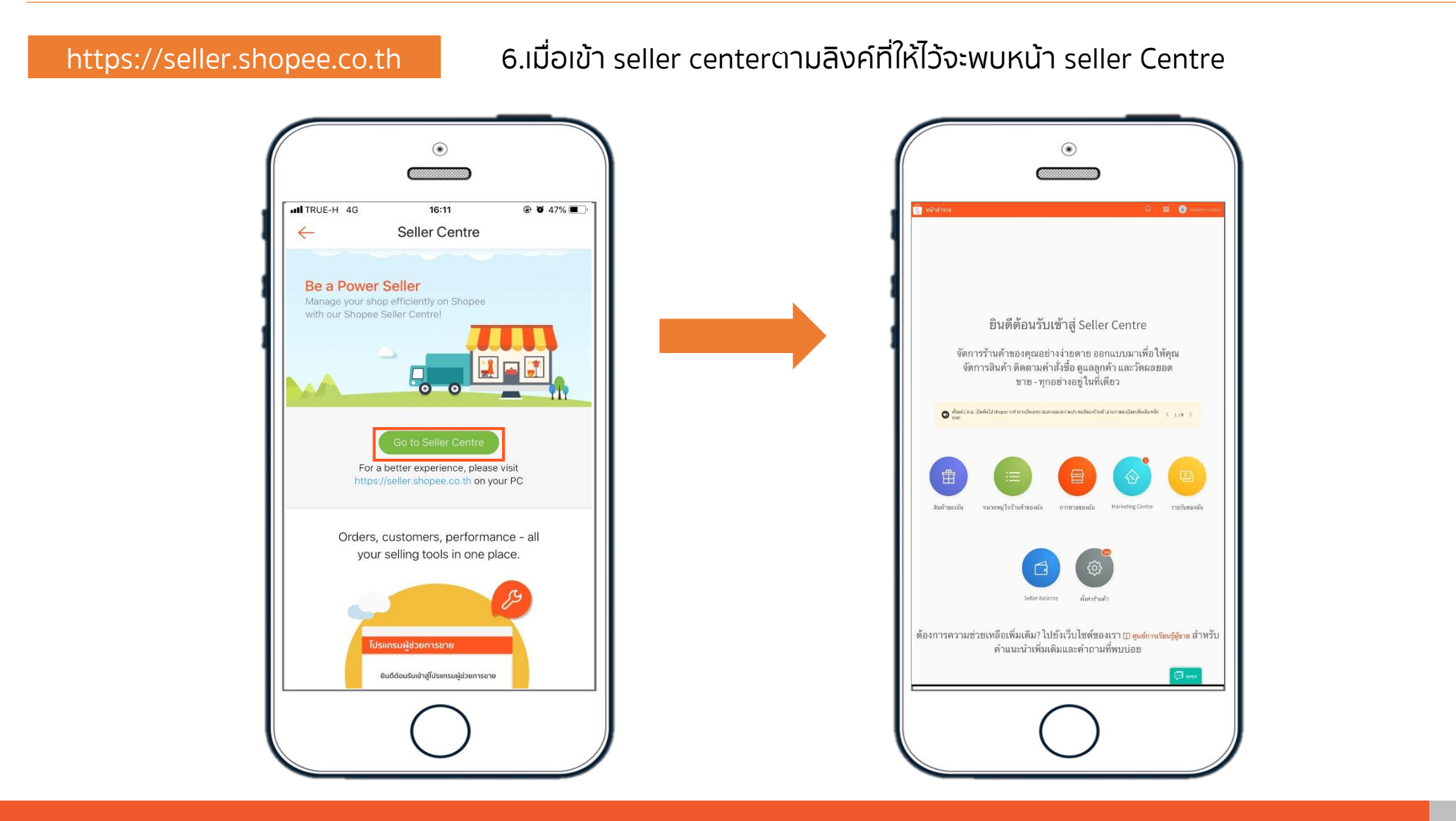

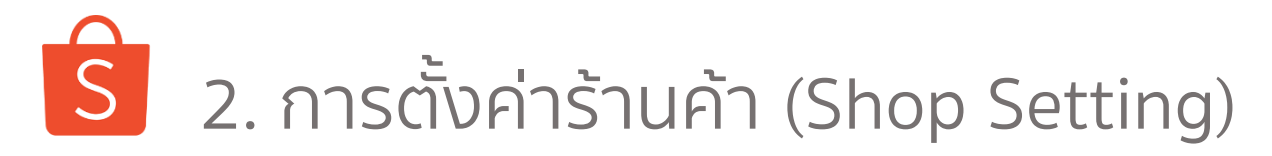

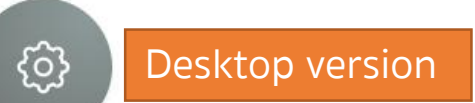

### 3. การใช้งาน Seller Centre เบื้องต้น

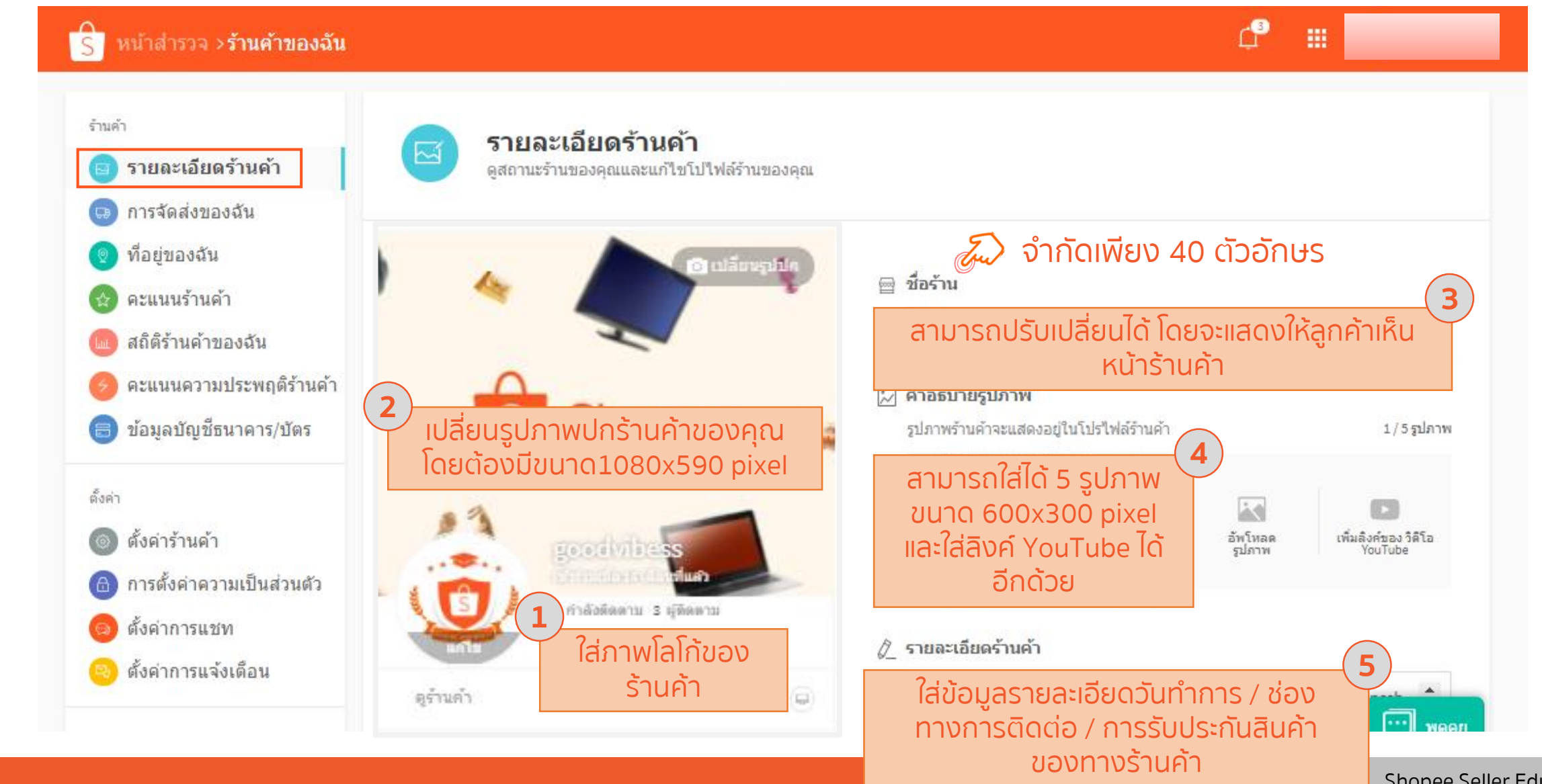

Shopee Seller Education : 25

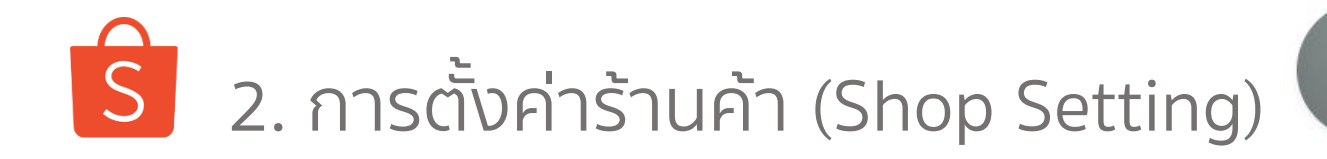

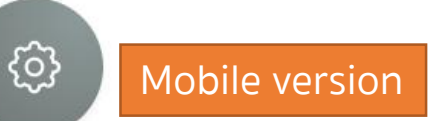

การตั้งค่าร้านค้า ผ่านทาง Shopee App. Me>My Shop>Seller Assistant> Shop Profile

|                        |                                                 | ۲                               |                       |
|------------------------|-------------------------------------------------|---------------------------------|-----------------------|
|                        |                                                 |                                 |                       |
| all TRUE-              | H 4G                                            | 16:11                           | 🕑 🖉 47% 🔳             |
| ~                      | Sell                                            | er Assistant                    | $\odot$               |
| <b>(</b>               | My Products<br>8 products                       |                                 |                       |
| ß                      | My Customers                                    | 6                               |                       |
|                        | Shop Profile                                    |                                 |                       |
| 0                      | Shop Settings                                   |                                 |                       |
| 88                     | Shop Categor<br>seller.shopee.co.tl             | <b>ies</b><br>h/portal/category |                       |
| Seller (               | Centre                                          | https://s                       | seller.shopee.co.th > |
| Be a<br>Mana<br>Seller | a Power Selle<br>ge your shop efficie<br>centre | r<br>ently on Shopee with       | n our Shopee          |
|                        |                                                 | $\bigcirc$                      |                       |

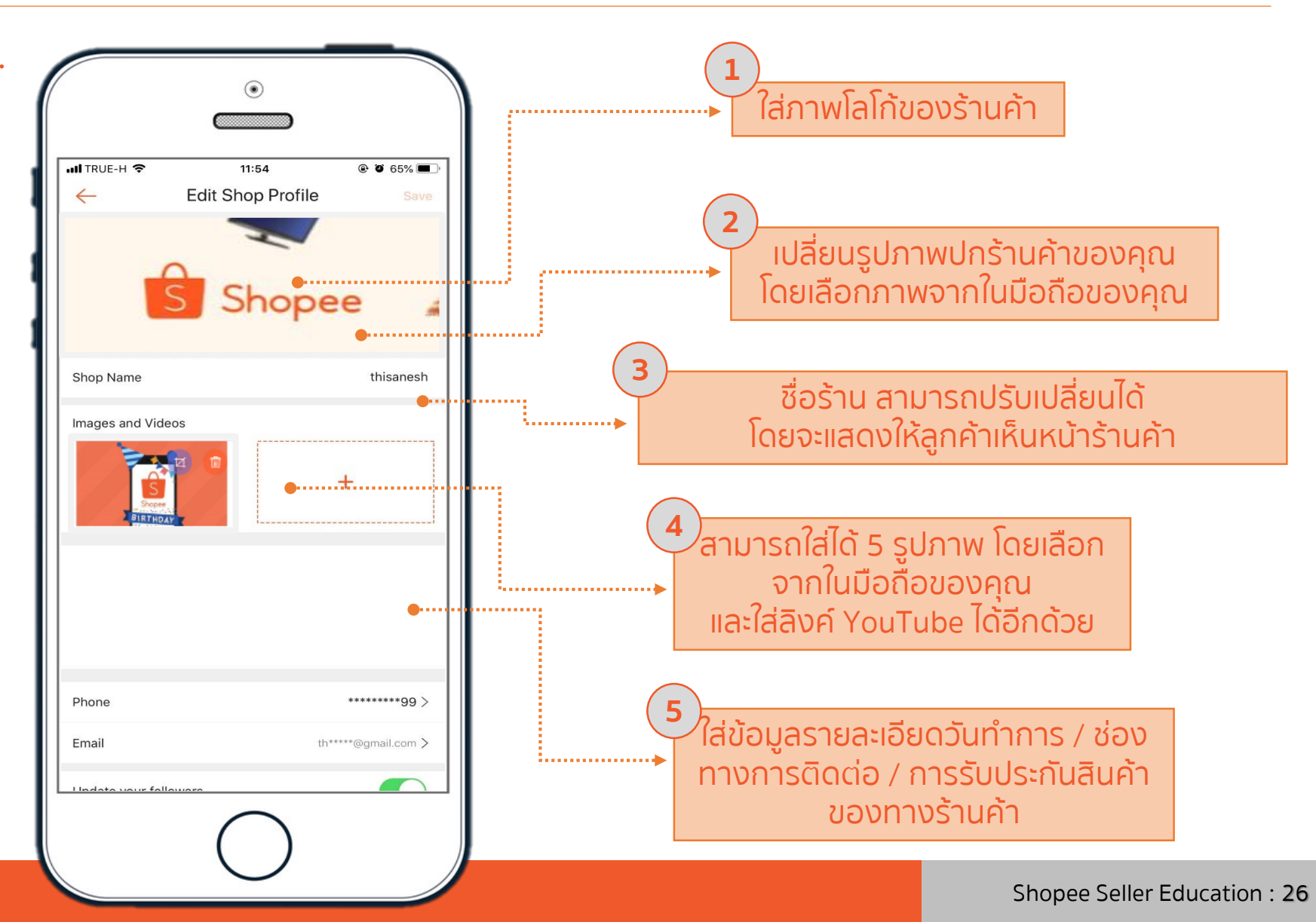

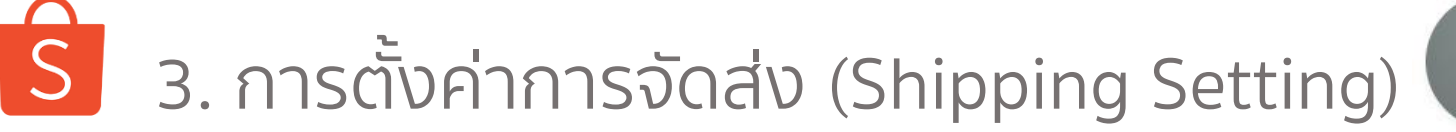

3. การใช้งาน Seller Centre เบื้องด้น

### การตั้งค่าการจัดส่ง ผ่านทาง Shopee App. Me > My Shop > My Shipping

| 16:49                              |                           | ul Ş lu          | •   | L |
|------------------------------------|---------------------------|------------------|-----|---|
| $\leftarrow$                       |                           | ٢<br>•           |     |   |
| My Profile  ผู้ตัดตาม 0   กำลังติด | <b>2</b><br>ดาม 1         |                  |     |   |
| 😁 การขายของฉัน                     |                           | ดูประวัติการชา   | e > | l |
| ที่ต้องจัดส่ง ยกเลิก               | (11)<br>คืนสินค้า/คืนเงิน | •••<br>เพิ่มเดิม |     |   |
| 🕂 เพิ่มสินค้า                      |                           |                  | >   |   |
| Seller Balance                     |                           |                  | >   | l |
| 🔂 รายรับของฉัน                     |                           |                  | >   | Ŀ |
| 🞝 การจัดส่งของฉัน                  |                           |                  | >   | L |
| 🖒 คะแนนร้านค้า                     |                           |                  | >   | L |
| 🔎 สถิติร้านค้าของฉัน               |                           |                  | >   |   |
| 💞 ผู้ช่วยการขาย                    |                           |                  | >   |   |

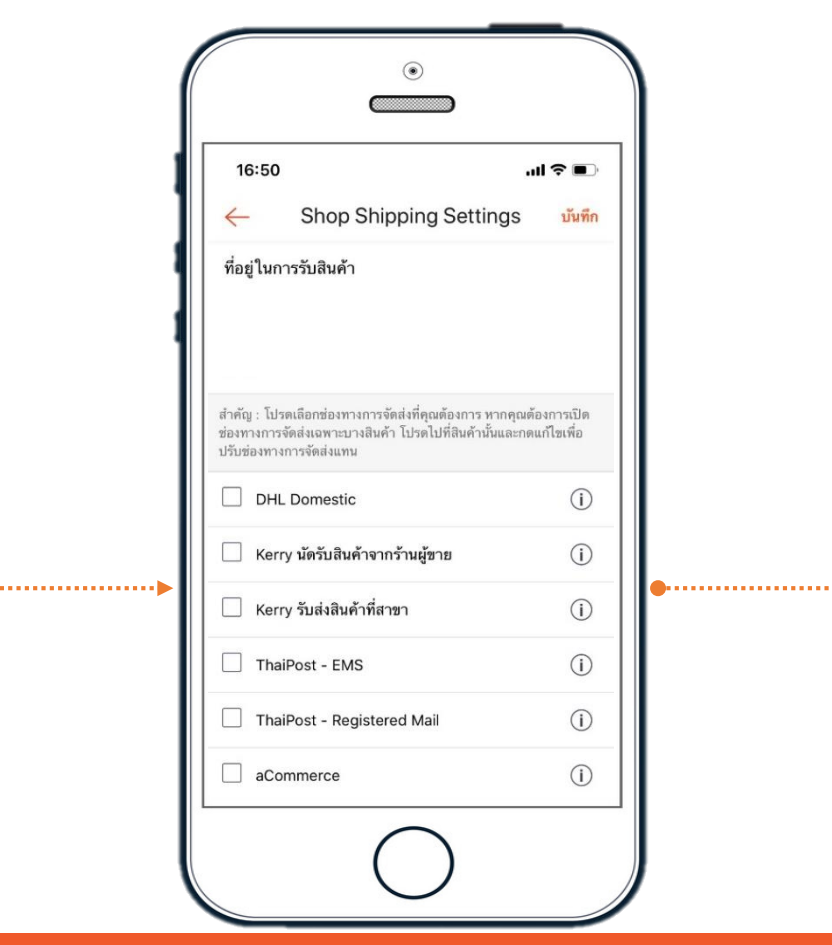

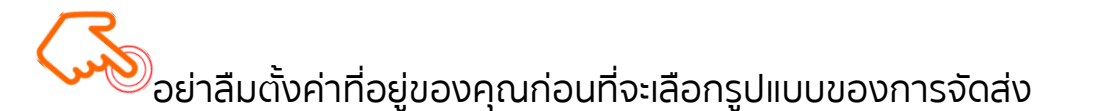

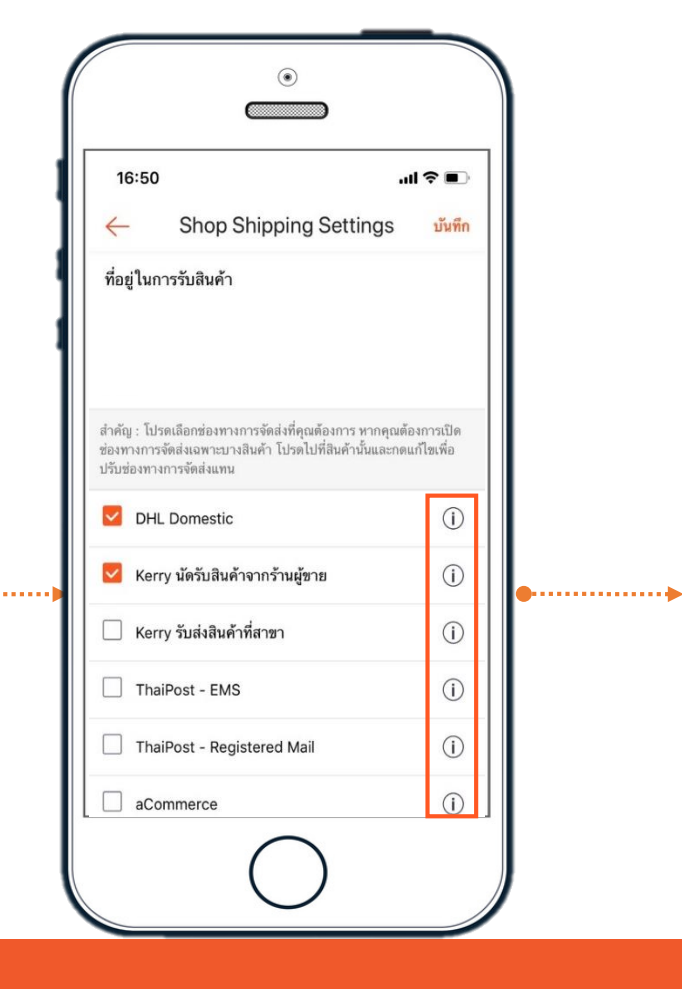

คุณสามารถกดที่ เครื่องหมายนี้ เพื่ออ่าน รายละเอียดของแต่ละ ตัวเลือกของการจัดส่ง

# 3. การตั้งค่าการจัดส่ง (Shipping Setting)

3. การใช้งาน Seller Centre เบื้องด้น

ช่องทางการจัดส่งโดย Shopee

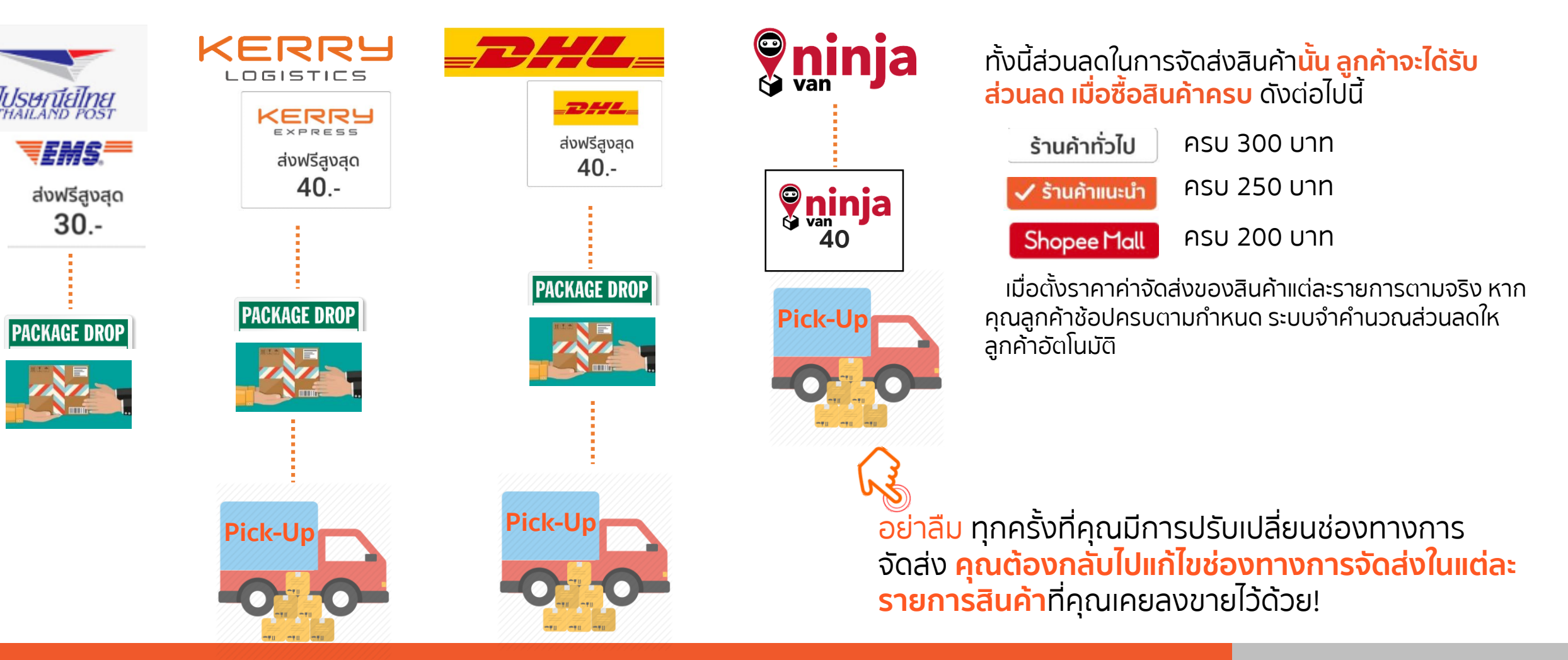

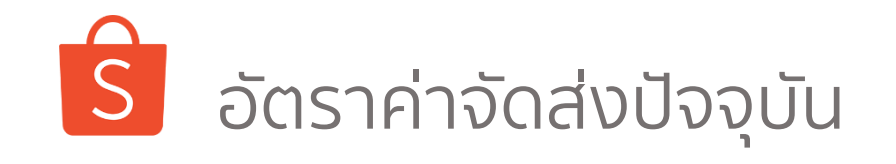

3. การใช้งาน Seller Centre เบื้องต้น

| Weight (g)    | Registered –<br>Thaipost (70017) | ) EMS – Thaipost<br>disc | 70018) with 10%<br>ount | IUSUNTEINE                                                        |
|---------------|----------------------------------|--------------------------|-------------------------|-------------------------------------------------------------------|
|               | BKK/UPC                          | BKK/GBKK                 | UPC                     | ตรวจสอบสาขาที่ให้บริการ Drop-Off ไปรษณีย์ไทย <u>ตรงนี้</u>        |
| 0 - 20        | 16                               | 27                       | 36                      |                                                                   |
| 21 - 100      | 18                               | 27                       | 36                      | DROP 🦳 บ้ายง่าย                                                   |
| 101 - 250     | 22                               | 27                       | 36                      | OFF 🦛 แค่ 5 ขั้นตอน                                               |
| 251 - 500     | 28                               | 27                       | 36                      |                                                                   |
| 501 - 1000    | 38                               | 32                       | 41                      |                                                                   |
| 1001 - 2000   | 58                               | 41                       | 45                      |                                                                   |
| 2001 - 5000   | -                                | 50                       | 54                      |                                                                   |
| 5001 - 10000  | -                                | 68                       | 77                      |                                                                   |
| 10001 - 15000 | -                                | 122                      | 131                     | คลิกตรงนี้ เพื่อดูขั้นตอนการจัดส่งแบบ<br>Drop-Off กับไปราชกีย์ไทย |
| 15001 - 20000 | -                                | 167                      | 176                     |                                                                   |
|               |                                  |                          |                         | Shopee X Ilsenteine                                               |

旧物理学

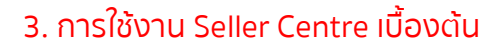

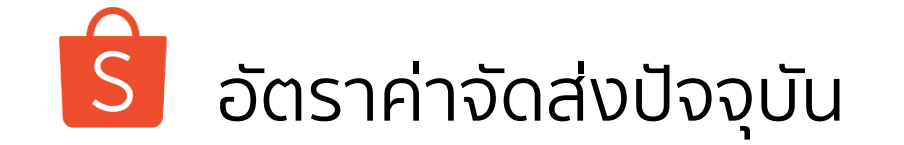

### On and after Aug 1st, 2018

| Kerry Shipping Rates [Live] |                                            |                                          |                      |  |  |
|-----------------------------|--------------------------------------------|------------------------------------------|----------------------|--|--|
| ช่วงน้ำหนักพัสดุ (Kgs.)     | [ Kerry Drop-off ]<br>Shipping Rates (THB) | [ Kerry Pickup ]<br>Shipping Rates (THB) | Price after subsidy  |  |  |
| 0.00 - 0.50                 | 40                                         | 40                                       | 0                    |  |  |
| 0.51 - 1.00                 | 55                                         | 55                                       | 15                   |  |  |
| 1.01 - 2.00                 | 65                                         | 65                                       | 25                   |  |  |
| 2.01 - 3.00                 | 80                                         | 80                                       | 40                   |  |  |
| 3.01 - 5.00                 | 105                                        | 105                                      | 65                   |  |  |
| 5.01 - 10.00                | 135                                        | 135                                      | 95                   |  |  |
| 10.01 - 15.00               | 170                                        | 170                                      | 130                  |  |  |
| 15.01 - 20.00               | 230                                        | 230                                      | 190                  |  |  |
| > 20.01 kg                  | -                                          | 30 per additional kg                     | 30 per additional kg |  |  |

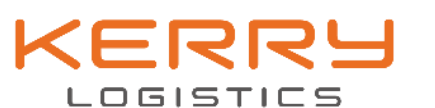

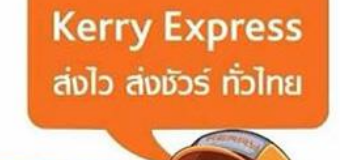

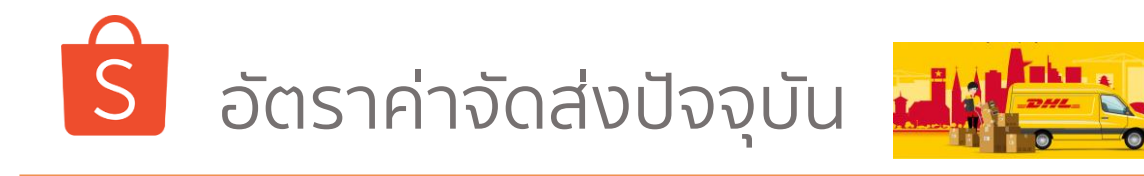

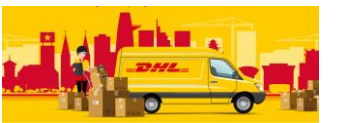

|           | Shopee to seller |       |  |
|-----------|------------------|-------|--|
| Woight(g) | After Aug 2018   |       |  |
|           | ВКК              | U P C |  |
| 250       | 4 0              | 4 0   |  |
| 500       | 4 0              | 4 0   |  |
| 750       | 5 5              | 5 5   |  |
| 1000      | 5 5              | 5 5   |  |
| 1500      | 6 5              | 6 5   |  |
| 2000      | 6 5              | 6 5   |  |
| 3000      | 8 0              | 8 0   |  |
| 4000      | 105              | 105   |  |
| 5000      | 105              | 1 0 5 |  |
| 6000      | 135              | 135   |  |
| 7000      | 135              | 135   |  |
| 8000      | 135              | 135   |  |
| 9000      | 135              | 135   |  |
| 10000     | 135              | 1 3 5 |  |
| 11000     | 170              | 170   |  |
| 12000     | 170              | 170   |  |
| 1 3 0 0 0 | 170              | 170   |  |

| Shopee to seller |                |     |  |  |
|------------------|----------------|-----|--|--|
| Woight (g)       | After Aug 2018 |     |  |  |
| weight (g)       | ВКК            | UPC |  |  |
| 14000            | 170            | 170 |  |  |
| 15000            | 170            | 170 |  |  |
| 16000            | 230            | 230 |  |  |
| 17000            | 230            | 230 |  |  |
| 18000            | 230            | 230 |  |  |
| 19000            | 230            | 230 |  |  |
| 20000            | 230            | 230 |  |  |
| 21000            | 232            | 316 |  |  |
| 22000            | 240            | 333 |  |  |
| 23000            | 253            | 350 |  |  |
| 24000            | 266            | 367 |  |  |
| 25000            | 279            | 384 |  |  |
| 26000            | 296            | 401 |  |  |
| 27000            | 313            | 418 |  |  |
| 28000            | 330            | 435 |  |  |
| 29000            | 347            | 452 |  |  |
| 30000            | 364            | 469 |  |  |

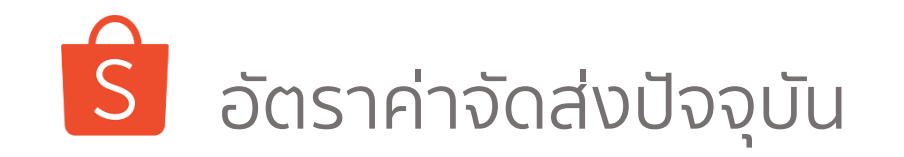

| กรุงเทพและปริมณฑล | ต่างจังหวัด                                 |                                                                                       |
|-------------------|---------------------------------------------|---------------------------------------------------------------------------------------|
| N+1               | N+2                                         |                                                                                       |
| 20                | 25                                          |                                                                                       |
| 25                | 30                                          |                                                                                       |
| 35                | 40                                          |                                                                                       |
| 55                | 60                                          |                                                                                       |
| 85                | 90                                          |                                                                                       |
| 90                | 95                                          |                                                                                       |
| 95                | 100                                         |                                                                                       |
| 100               | 105                                         |                                                                                       |
| 105               | 110                                         | Γ                                                                                     |
| 110               | 115                                         |                                                                                       |
|                   | กรุงเทพและปริมณฑลN+120253535909095100105110 | กรุงเทพและปริมณฑลต่างจังหวัดN+1N+2202525302530354055608590909595100100105105110110115 |

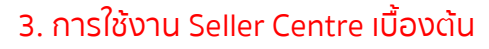

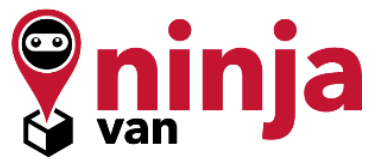

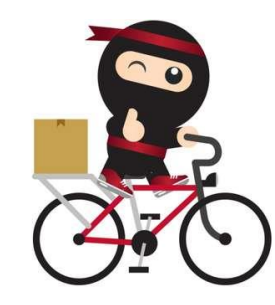

\*กรุงเทพและปริมณฑล คือ กรุงเทพมหานคร สมุทรปราการ นครปฐม นนทบุรี ปทุมธานี สมุทรสาคร

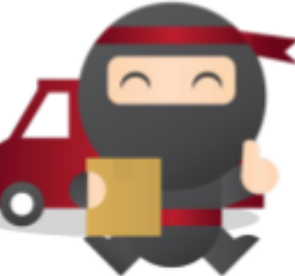

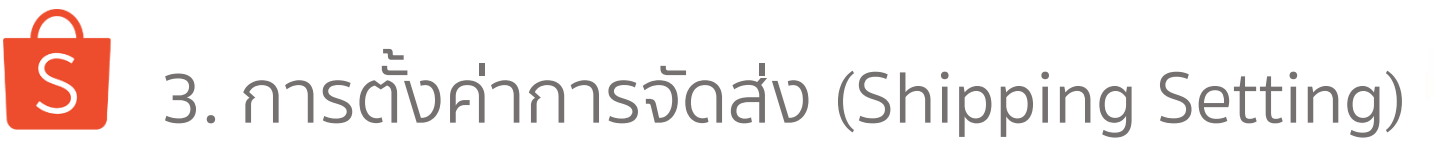

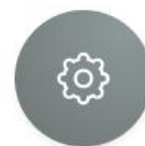

### 3. การใช้งาน Seller Centre เบื้องต้น

Thai Post-EMS ThaiPost-Registered

- น้ำหนักสูงสุด EMS = 20 กก. / ลงทะเบียน 2 กก.
- ผู้ขายต้องทำการชำระค่าขนส่งเอง ณ ที่ทำการไปรษณีย์ ไทย
- เวลาในการจัดส่ง EMS กรุงเทพและปริมณฑล ไม่เกิน 2 วัน ทำการ และต่างจังหวัดไม่เกิน 5 วันทำการ
- สำหรับการจัดส่งไม่สำเร็จ สินค้าจะถูกส่งกลับไปยังผู้ขาย ภายใน 30 วัน
- หากสินค้าเสียหาย หรือ สูญหาย ผู้ขายสามารถเคลมได้
  2,000 บาทสำหรับ EMS และ 300 บาทสำหรับ
  ลงทะเบียน ณ ที่ทำการไปรษณีย์ไทย สาขาที่ทำการจัดส่ง
- ผู้ขายต้องกรอกหมายเลข Tracking Number ด้วยตัวเอง ใน Application

USUTUEINE THAILAND POST

- EMS-ThaiPost Registered-ThaiPost
- น้ำหนักสูงสุด EMS = 20 กก. / ลงทะเบียน 2 กก.
- ผู้ขายไม่ต้องชำระค่าขนส่ง
- เวลาในการจัดส่ง EMS กรุงเทพและปริมณฑล ไม่เกิน 2 วัน ทำการ และต่างจังหวัดไม่เกิน 5 วันทำการ
- สำหรับการจัดส่งไม่สำเร็จ สินค้าจะถูกส่งกลับไปยังผู้ขาย ภายใน 30 วัน
- หากสินค้าเสียหาย หรือ สูญหาย ผู้ขายสามารถเคลมได้
  2,000 บาทสำหรับ EMS และ 300 บาทสำหรับ
  ลงทะเบียน ณ ที่ทำการไปรษณีย์ไทย สาขาที่ทำการจัดส่ง
- ผู้ขายสามารถทำการจัดส่งได้ที่ ช่องทางด่วน ตั้งแต่เวลา 09:00 - 15:00 น.

S 3. การตั้งค่าการจัดส่ง (Shipping Setting)

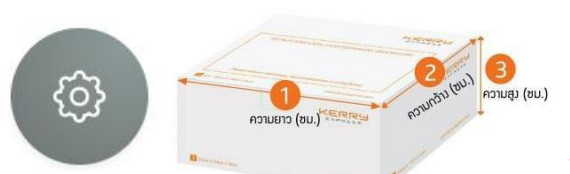

3. การใช้งาน Seller Centre เบื้องต้น

Kerry Drop-Off

### Kerry Pick-up

KERRY

- น้ำหนักสูงสุด 30 กก. / ชิ้น (ไม่จำกัดจำนวน) และ Kerry มีสิทธิ์ปฏิเสธสินค้าที่น้ำหนักเกินได้
- ขนาดของบรรจุภัณฑ์ ด้องไม่เกิน 180 ซม. (ก+ย+ส) โดย แต่ละด้านต้องไม่เกิน 100 ซม. และ. Kerry มีสิทธิ์ปฏิเสธ สินค้าที่มีขนาดเกินกว่ากำหนดได้
- วันทำการ จันทร์-เสาร์ เวลาเข้ารับ 11:00-16:00 น.
- หากคุณกดนัดหมายการเข้ารับก่อน 09:00 น. ทาง Kerry จะทำการเข้ารับภายในวันนั้น ทันที!
- ค่าขนส่ง <u>จะคิดตามน้ำหนักจริงที่บริษัทขนส่งทำการชั่ง</u> <u>เท่านั้น</u>โดยผู้ขายไม่ต้องชำระค่าธรรมเนียมการเข้ารับ แต่ต้องชำระค่าบริการสำหรับออเดอร์ COD ที่สำเร็จ 2%

- น้ำหนักสูงสุด 20 กก. / ชิ้น และจำกัด 20 กล่อง/วัน Kerry มิสิทธิ์ปฏิเสธสินค้าที่น้ำหนักเกิน หรือ ส่งเกินกว่าจำนวนที่ กำหนดต่อวัน
- ขนาดของบรรจุภัณฑ์ ต้องไม่เกิน 150 ซม. (ก+ย+ส) โดยแต่ ละด้านต้องไม่เกิน 100 ซม. และ. Kerry มีสิทธิ์ปฏิเสธสินค้าที่ มีขนาดเกินกว่ากำหนดได้
- วันทำการ จันทร์-เสาร์ เวลา 10:00-15:00 น.
- ค่าขนส่ง จะคิดตามน้ำหนักจริง โดยผู้ขาย
  ต้องชำระค่าบริการสำหรับออเดอร์ COD ที่สำเร็จ 2%
- ไม่จำเป็นต้องพิมพ์ AWB (ฉลากสำหรับการจัดส่ง) เพราะ คุณสามารถ สแกน QR โค้ดได้เลยที่ตู้ Drop-Off ของ Kerry

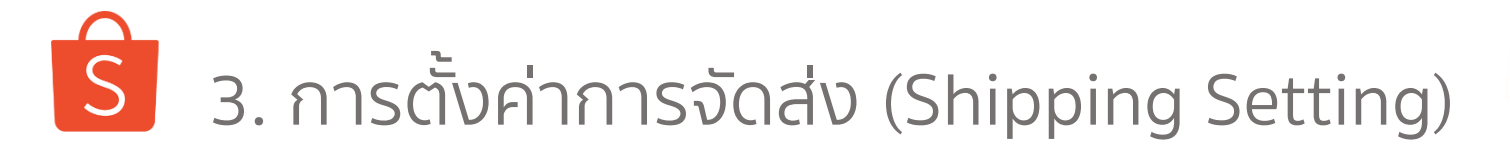

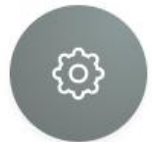

**DHL Drop-Off** 

### DHL Pick-up

- ทั้งกรุงเทพปริมณฑล และ ต่างจังหวัด น้ำหนัก<mark>สูงสุด 30 กก.</mark> / ชิ้น ขนาดของบรรจุภัณฑ์ **ต้องไม่เกิน 160 ซม. (ก+ย+ส)** โดยแต่ละด้านต้องไม่เกิน 100 ซม. และ DHL มีสิทธิ์ปฏิเสธ สินค้าที่น้ำหนักเกินได้ (ไม่จำกัดจำนวนกล่อง)
- วันทำการ จันทร์-เสาร์ เวลาเข้ารับ 14:00-16:00 น.
- หากคุณกดนัดหมายการเข้ารับก่อน 10:00 น. ทาง DHL จะ ทำการเข้ารับภายในวันนั้น ทันที!
- ค่าขนส่ง <u>จะคิดตามน้ำหนักจริงที่บริษัทขนส่งทำการชั่ง</u>
  <u>เท่านั้น</u>โดยผู้ขาย ไม่ต้องชำระค่าธรรมเนียมการเข้ารับ
  แต่ต้องชำระค่าบริการสำหรับออเดอร์ COD ที่สำเร็จ 2%

 ทั้งกรุงเทพปริมณฑล และ ต่างจังหวัด น้ำหนักสูงสุด 30 กก. / ชิ้น ขนาดของบรรจุภัณฑ์ ต้องไม่เกิน 160 ซม. (ก+ย+ส) โดย แต่ละด้านต้องไม่เกิน 100 ซม. และ DHL มีสิทธิ์ปฏิเสธสินค้าที่ น้ำหนักเกินได้

(ไม่จำกัดจำนวนกล่อง)

- วันทำการ จันทร์-เสาร์ เวลา 10:00-15:00 น.
- ค่าขนส่ง จะคิดตามน้ำหนักจริง โดยผู้ขาย
  ต้องชำระค่าบริการสำหรับออเดอร์ COD ที่สำเร็จ 2%

**DHL** Domestic

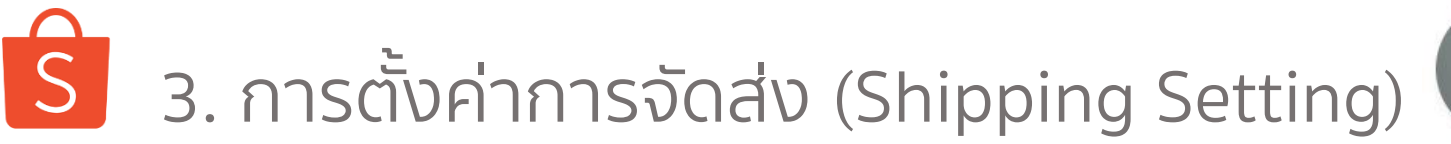

# (t)

### NinjaVAN Pick-up

- น้ำหนักสูงสุด 20 กก. / ชิ้น (ไม่จำกัดจำนวน) และ NJV มีสิทธิ์ ปฏิเสธสินค้าที่น้ำหนักเกินได้
- ขนาดของบรรจุภัณฑ์ ต้องไม่เกิน 250 ซม. (ก+ย+ส) โดยแต่ละด้าน ต้องไม่เกิน 100 ซม. และ NJV มีสิทธิ์ปฏิเสธสินค้าที่มีขนาดเกินกว่า กำหนดได้
- ร้านค้าต้องตั้ง Geolocation ตาม google เป็นพิกัดเข้ารับสินค้า
- ทาง NJV จะทำการติดต่อผู้ขายก่อนเข้ารับ 2 ครั้ง ถ้าหากทาง ร้านค้าไม่รับโทรศัพท์ ทางเจ้าหน้าที่จะไม่เข้ารับสินค้า
- สามารถเลือกวันและเวลาในการนัดรับสินค้าได้ 10.00 AM 8.30
  PM หากนัดรับแต่เจ้าหน้าที่ไม่เข้ารับ ร้านสามารถนัดรับใหม่ได้เอง
- ทางเจ้าหน้าที่จะติดต่อผู้รับสินค้าก่อนจัดส่งทุกครั้ง ถ้าหากไม่ สามารถจัดส่งได้ในครั้งแรก ทางเจ้าหน้าที่จะทำการติดต่อเพื่อทำ การเข้าส่งสินค้าอีก 3 ครั้ง ใน 7 วัน ถ้าหากยังไม่สามารถติดต่อได้

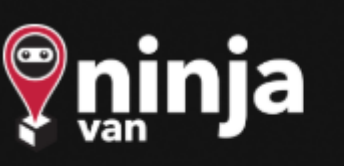

ก่อตั้งขึ้นในปี 2557 เราเป็นบริษัทขนส่งที่เติบโตไวที่สุดในภูมิภาค เอเชียตะวันออกเฉียงใต้ โดยขับเคลื่อนธุรกิจด้วยวิธีการแก้ปัญหาและ วิธีการขนส่งในรูปแบบใหม่.

หากสินค้าเสียหาย หรือ สูญหาย ผู้ขายสามารถ เคลมได้ 2,000 บาท

ทางบริษัทจะจัดส่งสินค้าวันจันทร์ – เสาร์ (หยุดส่งวันอาทิตย์และวันหยุดนักขัตฤกษ์) ตั้งแต่เวลา 9.00 – 20.00 โดยไม่สามารถที่จะเลือกเวลาที่แน่นอนใน การจัดส่งได้
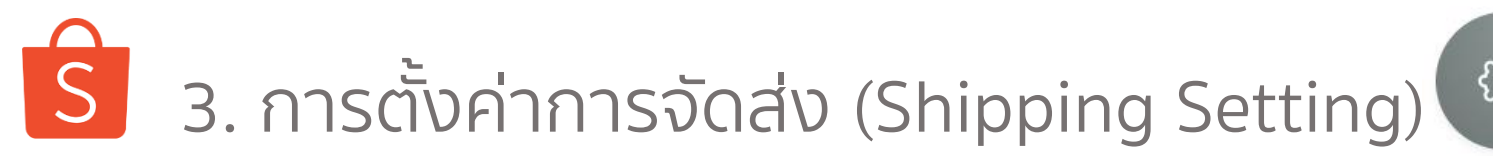

## ¢

#### 3. การใช้งาน Seller Centre เบื้องต้น

NinjaVAN Pick-up

## ประโยชน์ของ Ninjavan

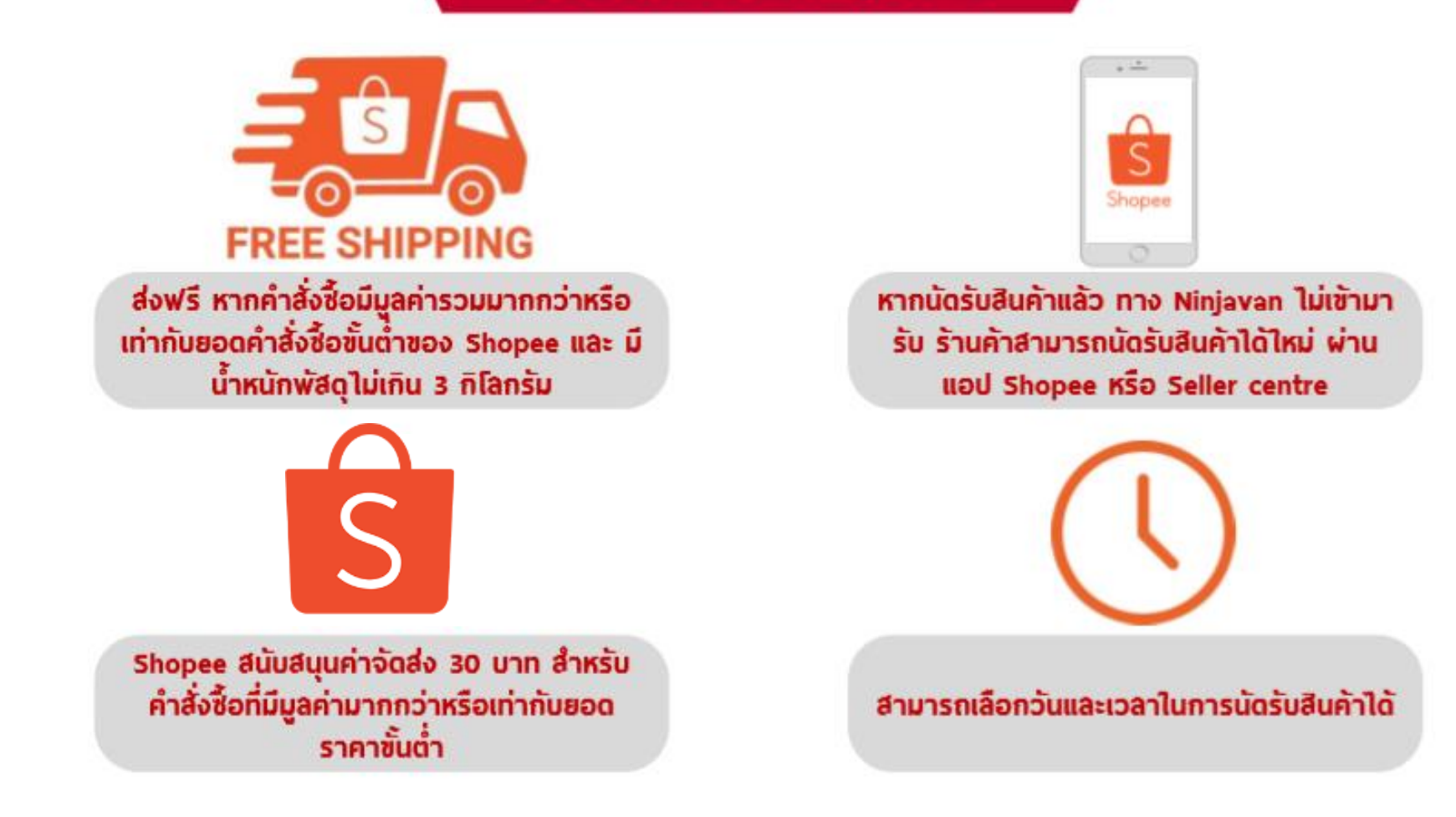

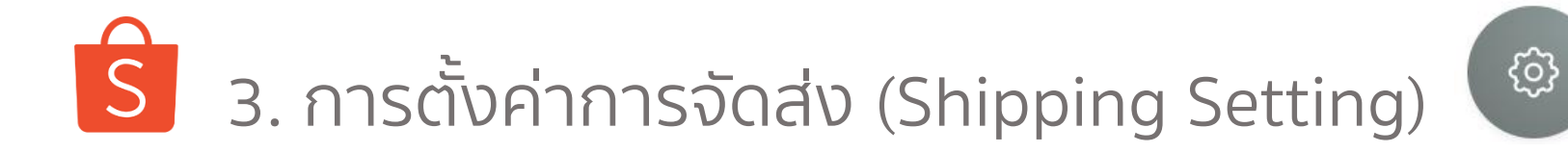

3. การใช้งาน Seller Centre เบื้องต้น

#### NinjaVAN Pick-up

### การเปิดใช้งาน Ninjavan

## ทางร้านค้าต้องทำการตั้งค่าพิกัดของที่อยู่นัดรับสินค้าของร้านค้า โดยเข้าไปที่ ตั้งค่าร้านค้า > ที่อยู่ของฉัน > แก้ไขที่อยู่ > กด "เลือกพื้นที่" เลือกพิกัดที่อยู่ที่ถูกต้อง แล้วกดยืนยัน

| ะการท่อยู่   |                               | * |
|--------------|-------------------------------|---|
| the science  | feerin.                       |   |
| neuralmentar |                               |   |
| they         | Sector press (set) ( each tas | ÷ |
|              | Telling address               |   |
|              | min ( derdet                  | 1 |

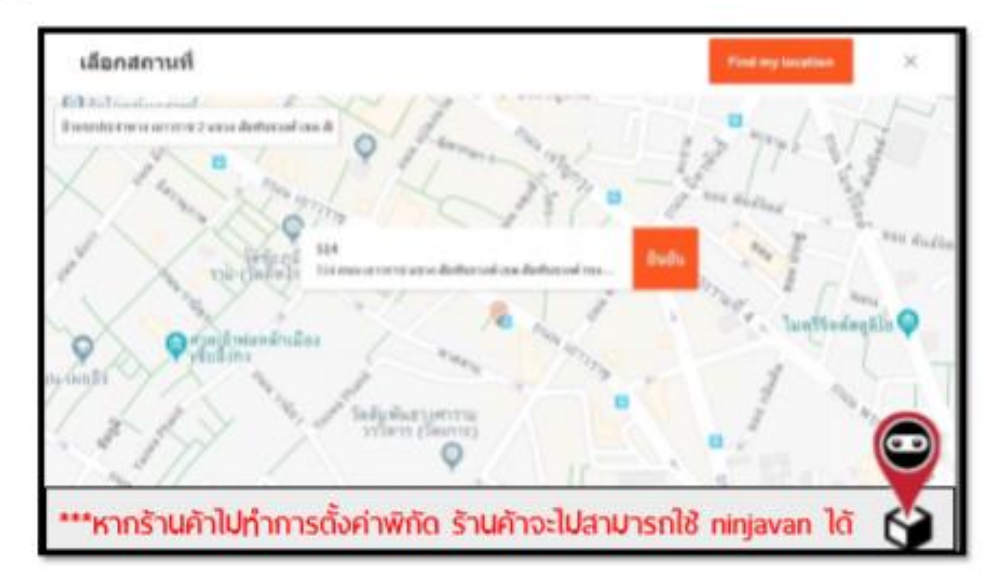

## 3. การตั้งค่าการจัดส่ง (Shipping Setting)

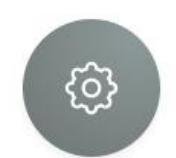

#### 3. การใช้งาน Seller Centre เบื้องต้น

#### การนัดรับสินค้า וראעצעע בנעצורה האוועורה ראשרטרא ພັດຈັບສືນຄຳ disellannosiliada Ninja Van คือ 5nd 16-06-2018 10:00am-11:30am นึ่งเป็นการกับ สิบตัว 11:30ian-1:00pm 1:00pm-2:30pm 2:30pm-4.00pm 4:00pm 5:36pm 5:30pm-7:00pm 100pm #:30pm # Silow-10 Kilow

### <u>ช่วงเวลานัดรับสินค้า</u>

ผู้ขายสามารถนัดเจ้าหน้าที่ Ninjavan เข้าไปรับพัสดุจากที่อยู่นัดรับสินค้า ของคุณในวันและช่วงเวลาที่ต้องการ ซึ่งช่วงเวลาในการนัดรับสินค้าจะ แบ่งเป็น 9 ช่วงเวลา

- 10:00am 11:30am
  - 11:30am 1:00pm
  - 1:00pm 2:30pm
  - 2:30pm 4:00pm
  - 4:00pm 5:30pm
  - 5:30pm 7:00pm
  - 7:00pm 8:30pm
  - 8:30pm 10:00pm

### <u>เวลาการนัดรับสินค้าแรก</u>

ทางร้านค้าต้องทำการนัดรับสินค้าก่อน 90 นาที ก่อนช่วงเวลาที่ต้องการ ตัวอย่างเช่น

 ปัจจุบันวันที่ 15 สิงหาคม เวลา 10.15 นาฬิกา เวลาในการนัดรับแรกที่ร้านค้าสามารถเลือกได้ คือ 15 สิงหาคม ช่วงเวลา 13.00-14.30 นาฬิกา เป็นต้นไป

## <u>พื้นที่การเข้ารับและจัดส่งสินค้า</u>

ปัจจุบันทาง Ninjavan สามารถเข้ารับสินค้าจาก ร้านค้าในพื้นที่กรุงเทพมหานครเท่านั้น และการ จัดส่งสินค้ายังไม่ครอบคลุมพื้นที่ห่างไกล จำนวน 3 จังหวัด คือ จังหวัดปัตตานี จังหวัดยะลา และ จังหวัดนราธิวาส

ถ้าหากที่อยู่ของผู้ซื้ออยู่นอกเหนือเขตการให้บริการ ผู้ซื้อจะไม่สามารถเลือกการจัดส่งแบบ Ninjavan ได้โดยอัติโนมัติ

### ตัวอย่างการตั้งราคาน้ำหนัก 1/3 [Kerry Rate Card Sample] S

3. การใช้งาน Seller Centre เมื่องดับ

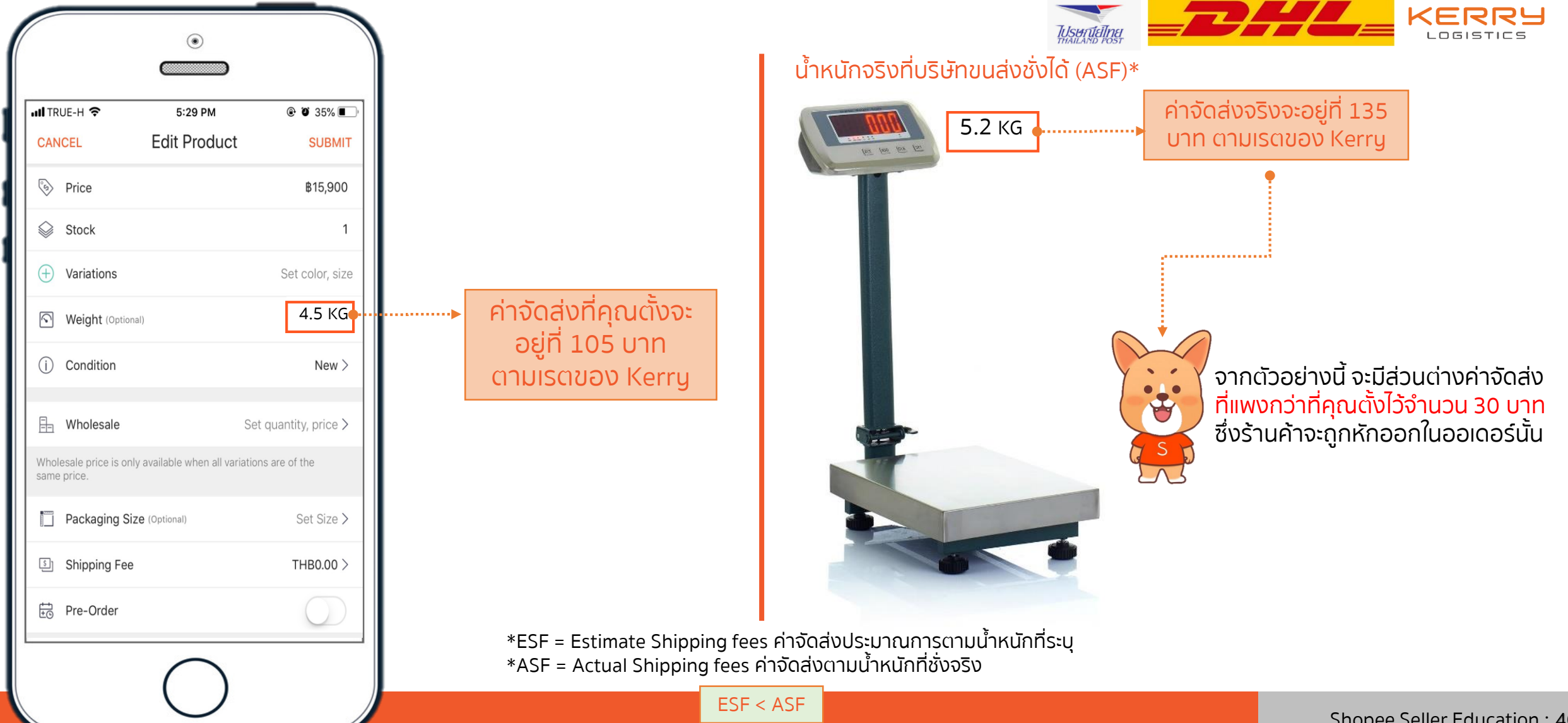

### S ตัวอย่างการตั้งราคาน้ำหนัก 2/3 [Kerry Rate Card Sample]

3. การใช้งาน Seller Centre เมื่องต้น

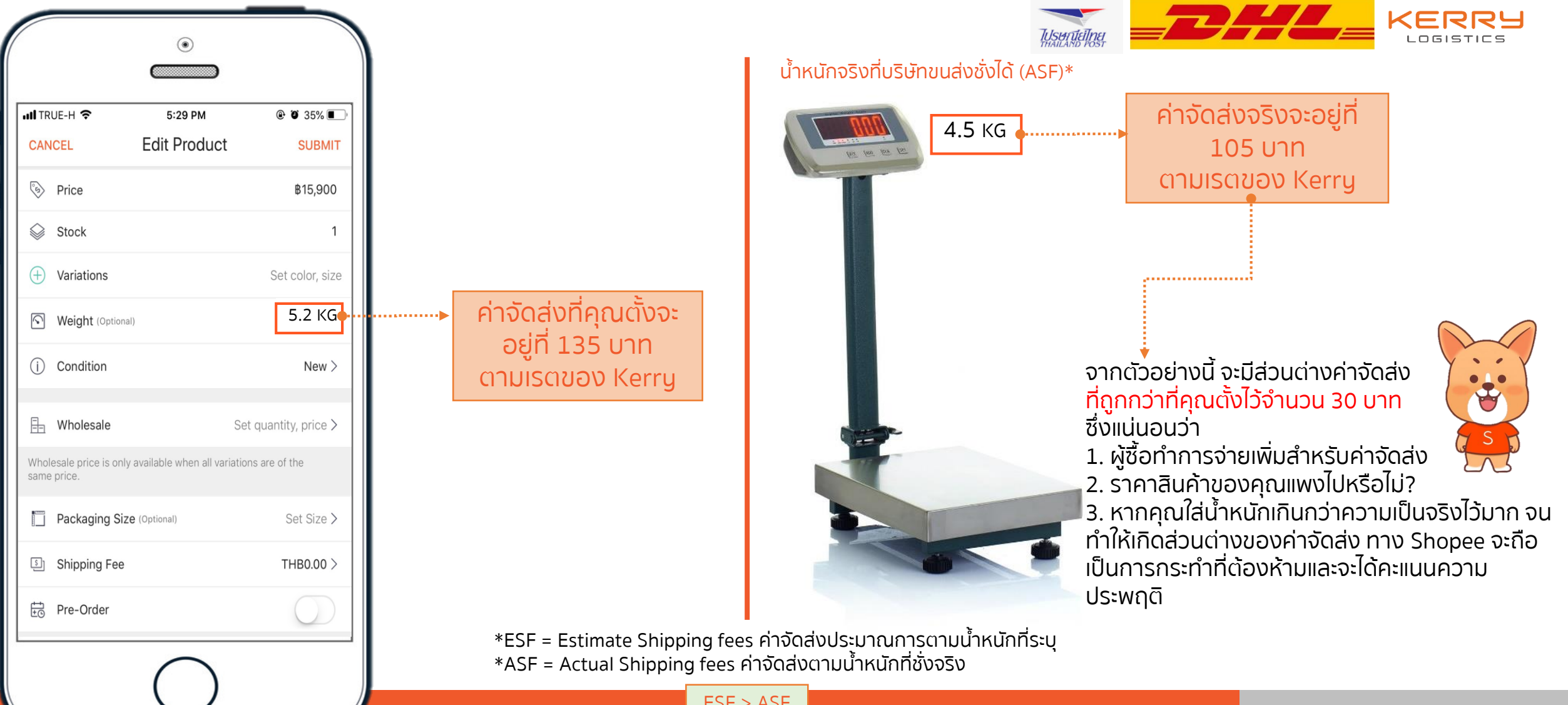

ESF > ASF

## ิ ตัวอย่างการตั้งราคาน้ำหนัก 3/3 [Kerry Rate Card Sample]

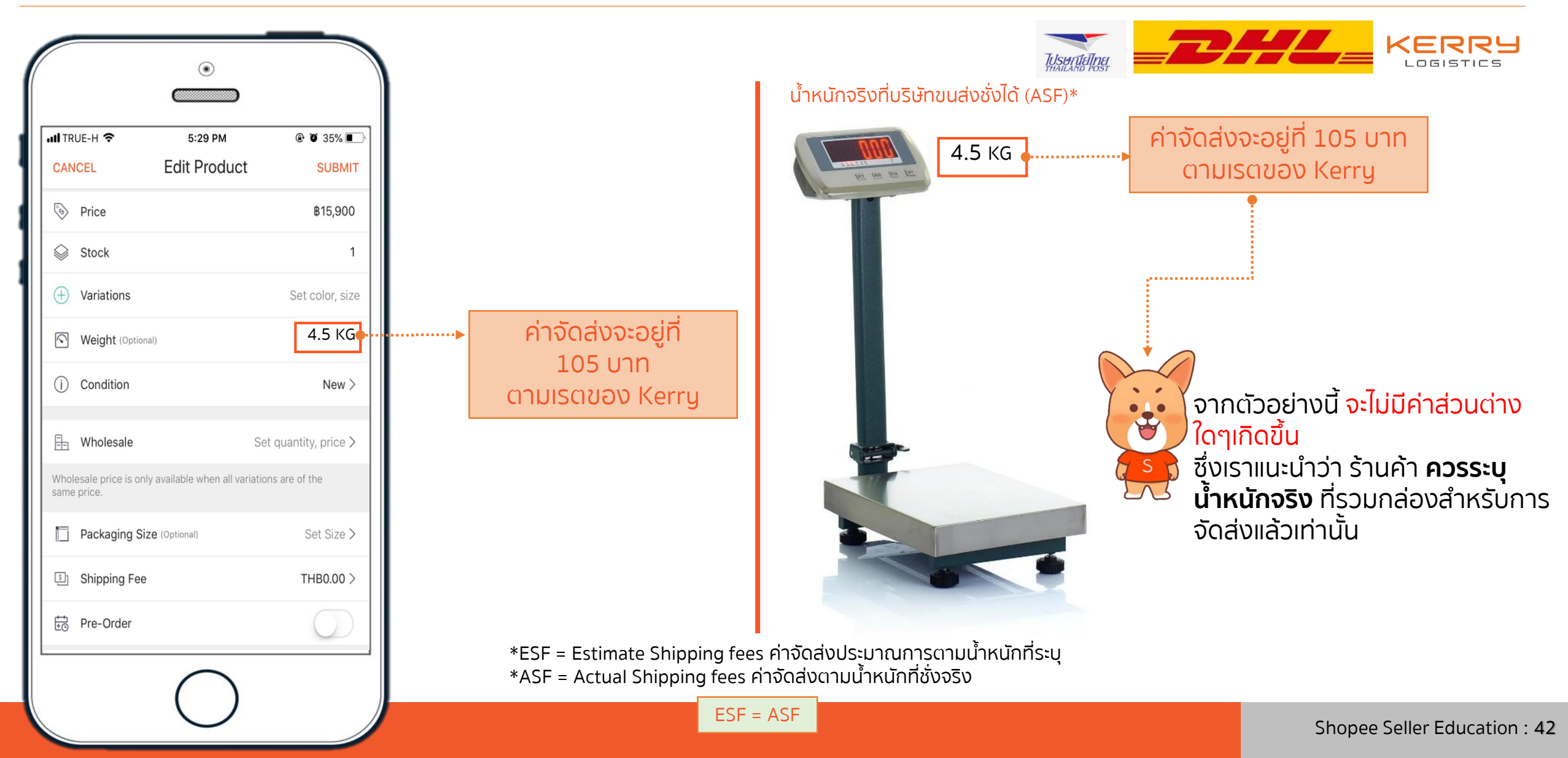

🤇 4. การเพิ่มสินค้าใหม่ (Add new SKU) 🕮

#### 3. การใช้งาน Seller Centre เบื้องต้น

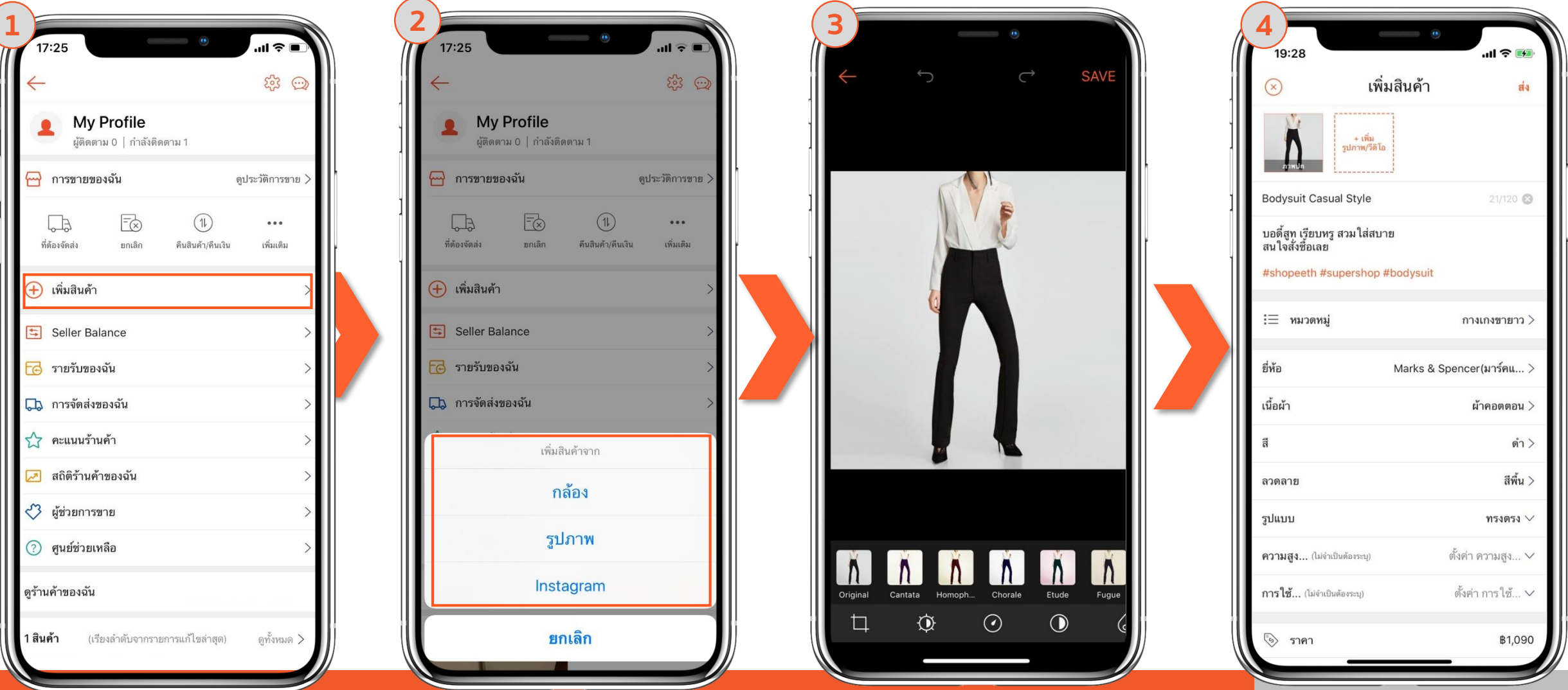

Shopee Seller Education : 43

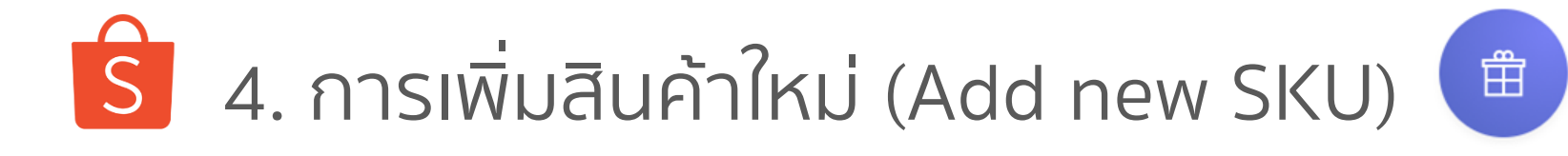

| รูปภาพสินค้า        | <b>สามารถใส่รูปภาพ หรือวีดีโอ ได้มากสุด 9 รูป</b> (ขนาด 1000 X 50<br>รูปภาพควรมีหลายมุมมอง เพื่อสร้างความน่าสนใจในตัวสินค้า                                                                                                    | 0 pixel)                                                                       |
|---------------------|----------------------------------------------------------------------------------------------------|--------------------------------------------------------------------------------|
| ชื่อสินค้า          | ชื่อสินค้าต้องชัดเจน และดูน่าสนใจ ประกอบไปด้วย<br><b>แบรนด์ + ชื่อสินค้า + รุ่น</b>                                                                                                    | คุณสามารถ อัฟโหลดสินค้าได้<br>ทีละหลายรายการด้วยวิธีการ<br>"Mass Upload" ดึงหว |
| หมวดหมู่ของสินค้า   | <b>ใส่หมวดหมู่หลัก และหมวดหมู่ย่อยของสินค้า ให้ถูกต้อง</b><br>เพื่อให้สินค้าจัดแยกได้อย่างเป็นหมวดหมู่ และง่ายต่อการค้นหา                                                                                                    | รายละเอียดเพิ่มเติม <u>ตรงนี้</u>                                              |
| คำบรรยายสินค้า      | <b>คำบรรยายสินค้าต้องแสดงให้เป็นถึงข้อดีของสินค้า และคุณส</b><br>ภาษาอ่านง่าย ทำให้ผู้อ่านไม่สับสนในรายละเอียดสินค้า<br>ควรมีวิธีการใช้งานสินค้า และข้อควรระวังในการใช้สินค้า<br><b>ใส่ Hash tag</b> เพื่อเพิ่มโอกาสในการค้นหา | มบัติที่ชัดเจน                                                                 |
| ตั้งค่าการจัดส่ง    | <b>ใส่รายละเอียดการจัดส่ง</b> : ราคา และช่องทางการจัดส่ง                                                                                                    |                                                                                |
| ระยะเวลาในการจัดส่ง | ตั้งค่าระยะเวลาในการจัดส่งสินค้าในสต๊อก 2 วัน สำหรับสินค้า Pi<br>Order <b>(สูงสุด 20 วัน)</b>                                                                                                    | re-                                                                            |

# 5. การเพิ่มตัวเลือกสินค้า (Add new product variation)

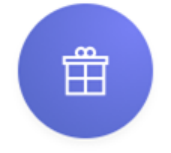

3. การใช้งาน Seller Centre เบื้องดัน

คุณสามารถเพิ่มตัวเลือกสินค้าหลังจากการสินค้าเสร็จแล้วได้ทุกเมื่อ ผ่าน Shopee App. Me > My Shop > เลือกสินค้าที่คุณต้องการแก้ไข > เลือกเมนูบนมุมขวาของหน้าสินค้า > Edit Product

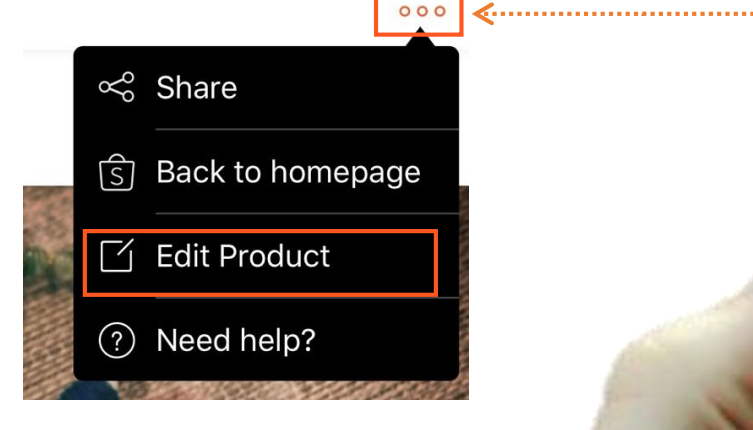

| ITRUE-H 4G                       | 15:01                       | @ 🛛 91% 🔳             | •   |
|----------------------------------|-----------------------------|-----------------------|-----|
| $\bigotimes$                     | Add Product                 | SUBMI                 | r 📳 |
| Shopee<br>Cover Photo            | + Add<br>Photo/Video        |                       |     |
| Product Name                     |                             |                       |     |
| Product Descripti                | on and #hashtags            |                       |     |
| i≡ Category                      |                             | >                     | 1   |
| 🗞 Price                          |                             | Set Price             |     |
| Stock                            |                             | Set Stock             |     |
| + Variations                     |                             | Set color, siz        | e   |
| Weight (Opti                     | onal)                       | Set Weight >          | (   |
| (i) Condition                    |                             | New >                 |     |
| Holesale                         |                             | Set quantity, price > | 1   |
| Wholesale price is c same price. | nly available when all vari | ations are of the     |     |
| Packaging S                      | Size (Optional)             | Set Size >            | Т.  |

## ผู้คุณสามารถกดเพิ่มตัวเลือกของ สินค้าได้สูงสุดถึง 20 ตัวเลือก

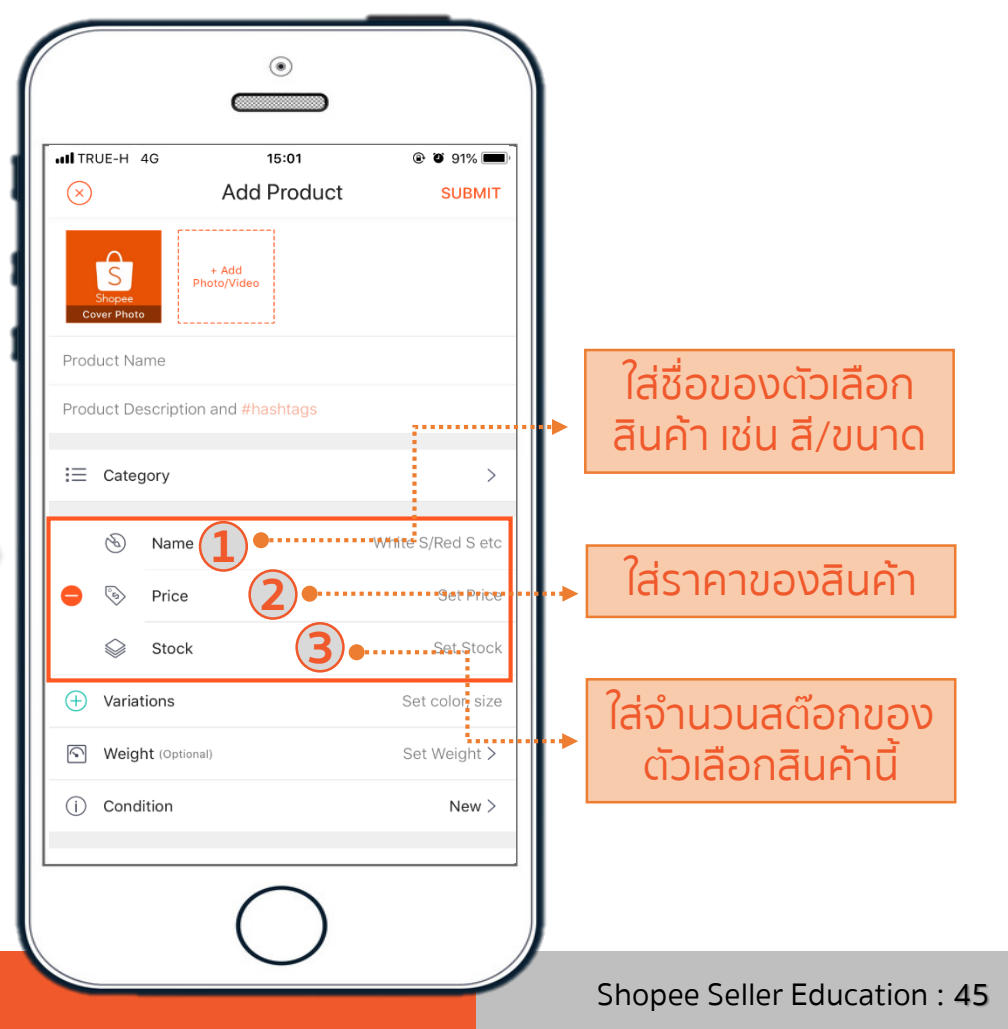

## 5. การเพิ่มตัวเลือกสินค้า (Add new product variation)

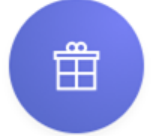

3. การใช้งาน Seller Centre เบื้องต้น

้คุณสามารถเพิ่มตัวเลือกสินค้าหลังจากการสินค้าเสร็จแล้วได้ทุกเมื่อ ผ่าน Seller Centre > สินค้าของฉัน > แก้ไข

## มิคุณสามารถกดเพิ่มตัวเลือกของ สินค้าได้สูงสุดถึง 20 ตัวเลือก

| ตัวเลือก 1 |          |                                        |        | × | 0                                       |
|------------|----------|----------------------------------------|--------|---|-----------------------------------------|
|            | ชื่อ     | ใส่ชื่อตัวเลือก เช่น สี ไซส์           | 0/14   | • | ใส่ชื่อของตัวเลือกสินค้า เช่น สี/ไซส    |
|            | ตัวเลือก | ใส่ข้อมูลตัวเลือก เช่น สีแดง สีขาว     | 0/20 2 | • |                                         |
|            |          | (ปี) เพิ่มตัวเลือก (2/20)              | 3      |   | ์<br>ใส่ข้อมูลของตัวเลือก เช่น XS, X, № |
|            |          |                                        |        |   | <b>.</b>                                |
| ตัวเลือก 2 | 4-       | ใส่ชื่อด้าเอือด เช่น สีไขส์            | 0/14   | × |                                         |
|            | ขอ       | เกษยหรุณยุก เบน ด เษต                  | 0/14   |   | หากต้องการเพิ่มสีหรือไซส์ สามาระ        |
|            | ตัวเลือก | ใส่ข้อมูลตัวเลือก เช่น สีแดง สีขาว<br> | 0/20   |   | กาเพิ่มตัวเลือกได้สุงสุด 20 ตัวเลือ     |
|            |          | (ปี) เพิ่มตัวเลือก (2/20)              |        |   | าเป็นของเวเลอากัตลูงสุด 20 ตัวเลอ       |

## 5. การเพิ่มตัวเลือกสินค้า (Add new product variation)

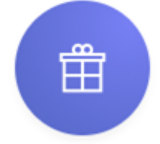

3. การใช้งาน Seller Centre เบื้องด้น

้คุณสามารถเพิ่มตัวเลือกสินค้าหลังจากการสินค้าเสร็จแล้วได้ทุกเมื่อ ผ่าน Seller Centre > สินค้าของฉัน > แก้ไข

### ผู้คุณสามารถกดเพิ่มตัวเลือกของ สินค้าได้สูงสุดถึง 20 ตัวเลือก

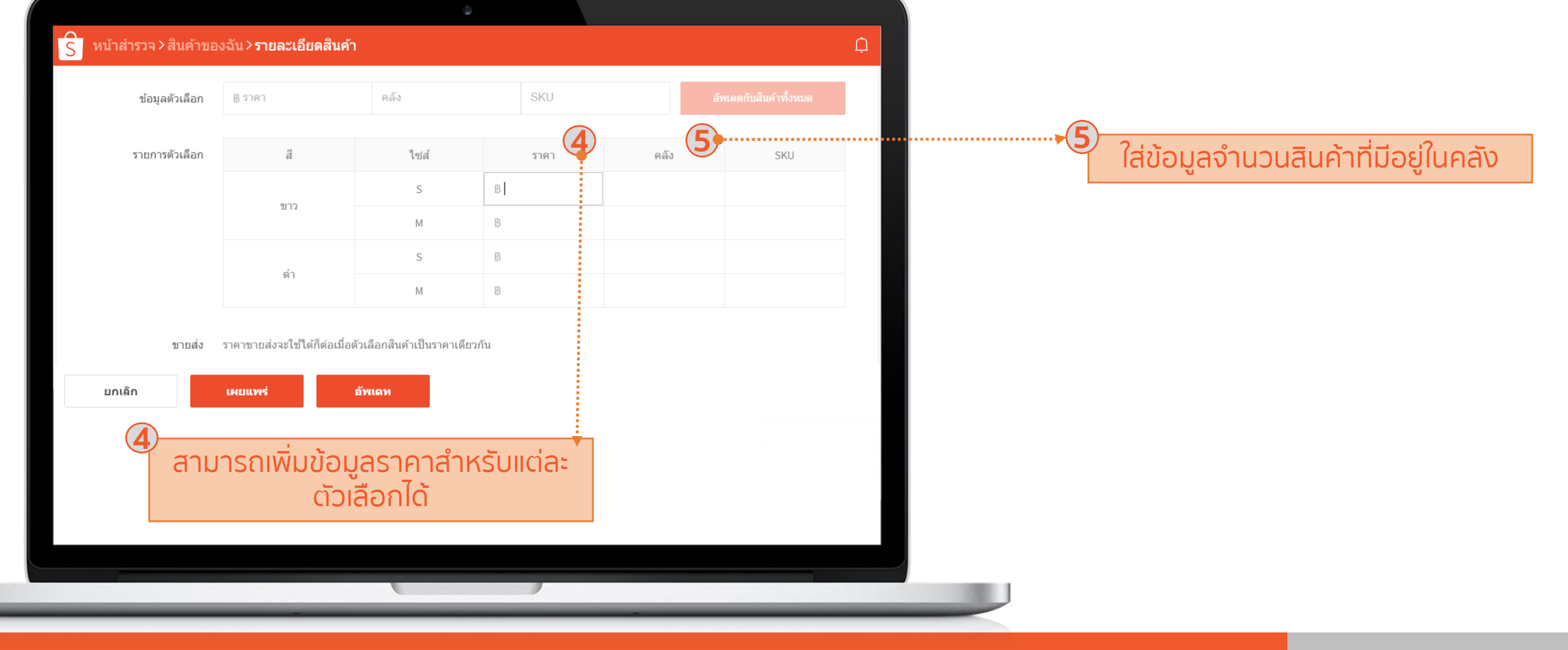

6. การติดป้ายลดราคา (Discount tag)

## 

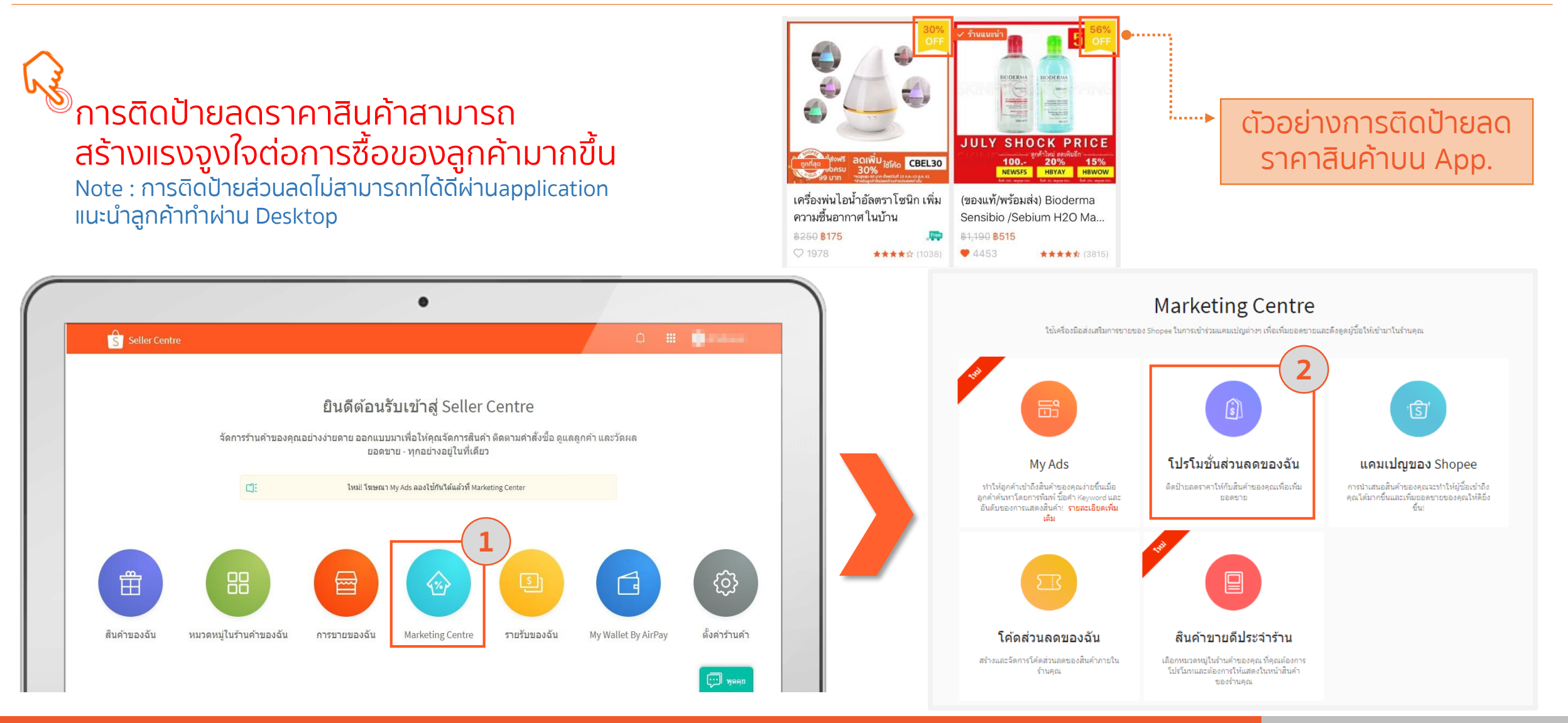

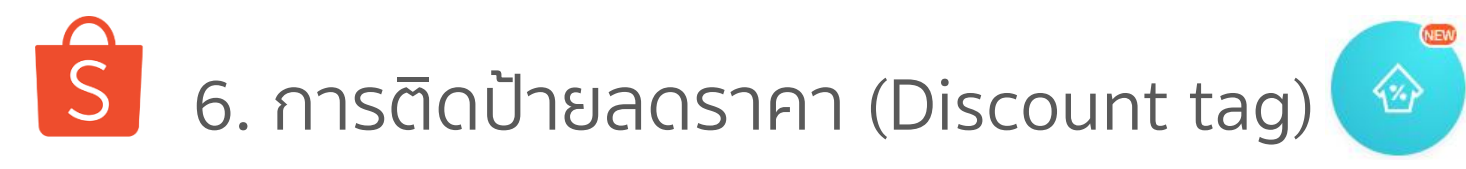

| Home >Marketing Centre >My Discount Promotions                                                                                            | ¢                             |
|----------------------------------------------------------------------------------------------------|-------------------------------|
| My Discount Promotions                                                                                                    |                               |
| Start offering the best prices for your products on Shopee! Click here for our User Guide on how to create your own discounts. Learn More |                               |
| Q Search for promotions                                                                                                    | 3<br>+ New Discount Promotion |
| Upcoming Ongoing Expired                                                                                                    |                               |
|                                                                                                    |                               |
|                                                                                                    |                               |
| No discount promotions found                                                                                                    |                               |
|                                                                                                    |                               |

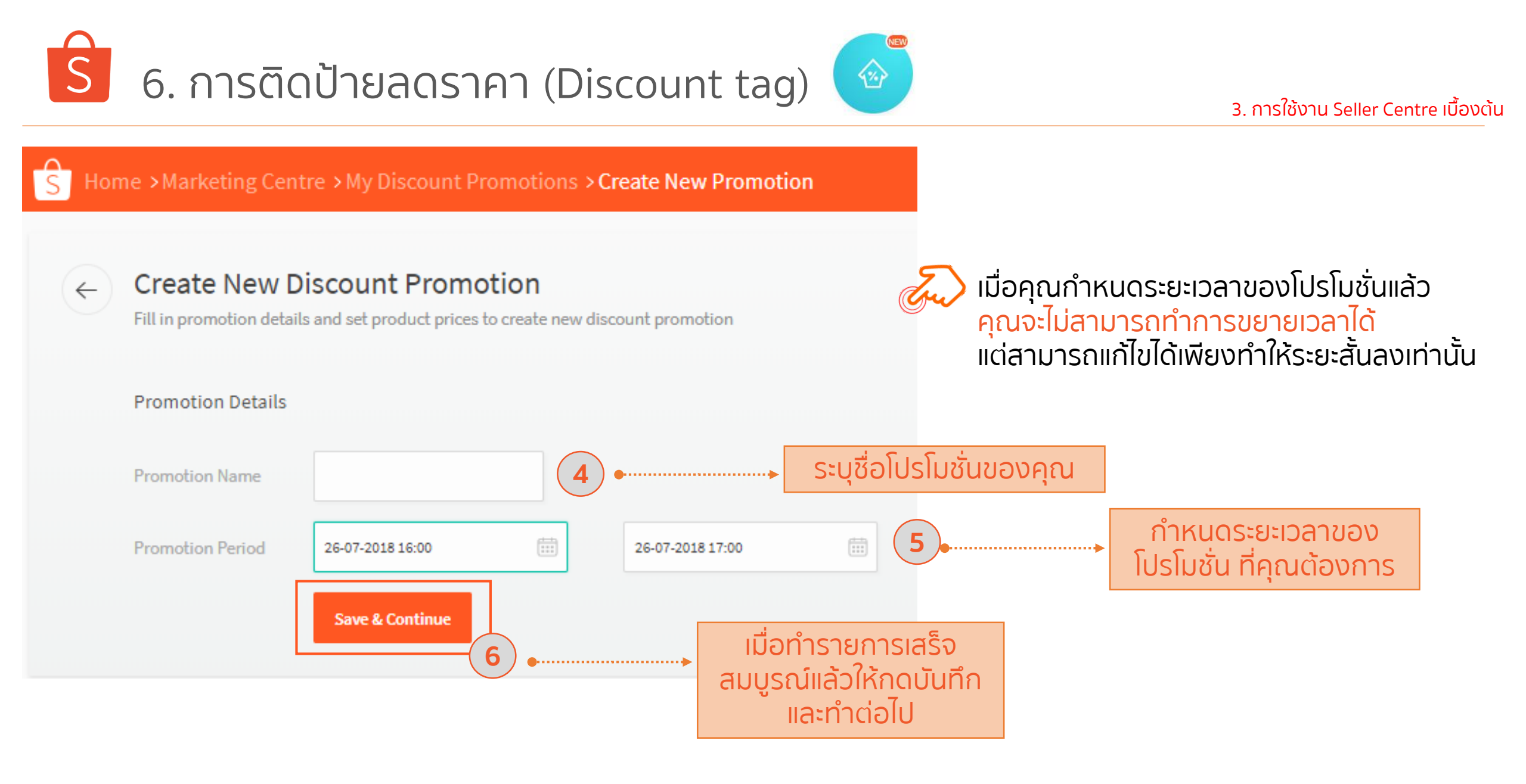

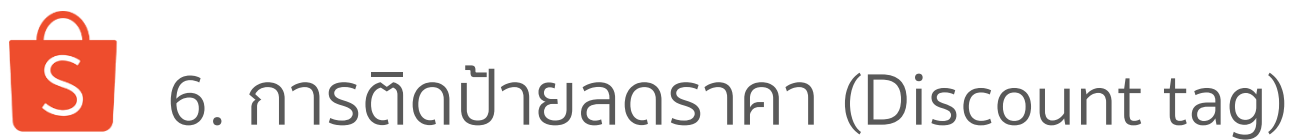

7

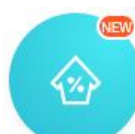

#### 3. การใช้งาน Seller Centre เบื้องต้น

#### ระบบจะทำการแสดงหน้าต่าง Pop-Up อัตโนมัติเพื่อให้คุณเลือก สินค้าที่จะเข้าร่วมโปรโมชั่น × ราคาขายส่งจะถูกช่อนเมื่อสินค้ามีโปรโมชั้น ้คุณสามารถเลือกสินค้าทั้งหมด ила – О เลือกทั้งหมด ้หรื่อเลือกแต่ละรายการสินค้าก็ได้ 00 Burfu Blazer 7/8 Plan U&I เคสมือถือลา... ฟิล์มกระจกกันร... ฟิล์มกระจกกันร... ฟิล์มกระจกกันร... Verus เคสมือถือ... กระจกกันรอยกล้... YouandI TPU Cas... B129 B199 B159 B129 B129 B199 B129 000 GLASS ---JDO vision ฟิล์ม... Verus เคสมือถือ... Verus เคสมือถือ... Verus เคสมือถือ... YouandI TPU Cas... ้เมื่อคุณทำการเลือก B199 B199 B199 B199 B199 สินค้าเสร็จแล้ว ..... ให้กดปุ่มยืนยัน ก่อนหน้า 1 ต่อไป ไปยังหน้า 1 8 ยกเลิก

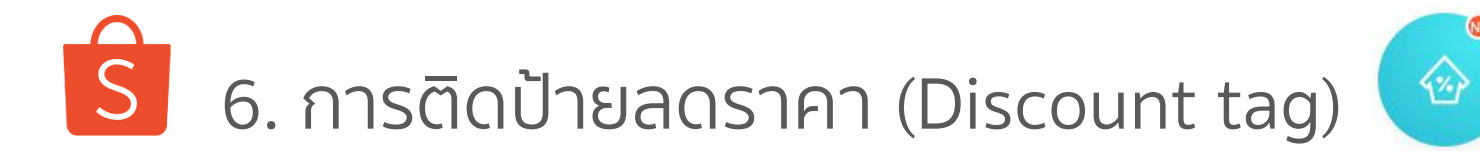

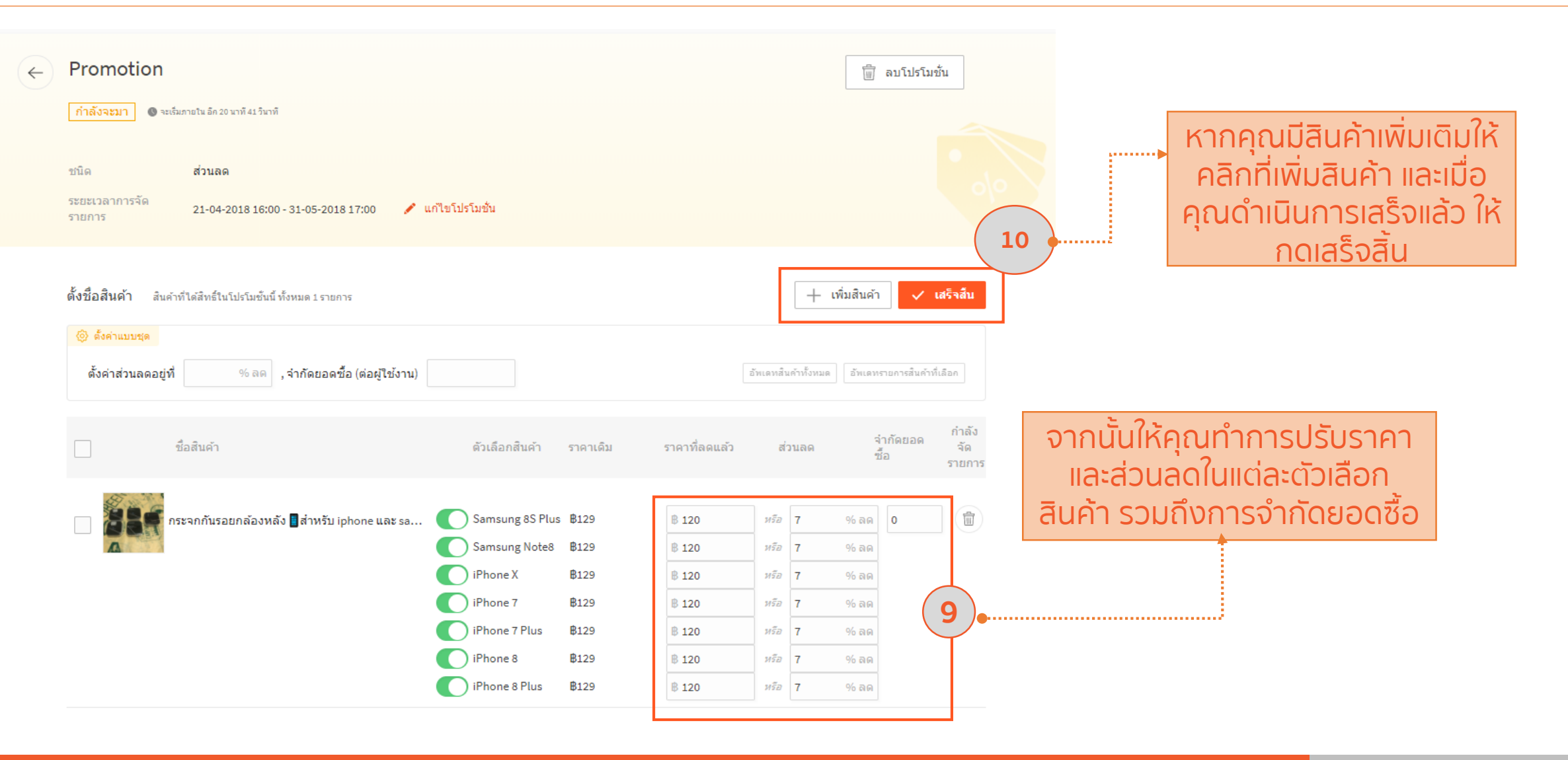

6. การติดป้ายลดราคา (Discount tag)

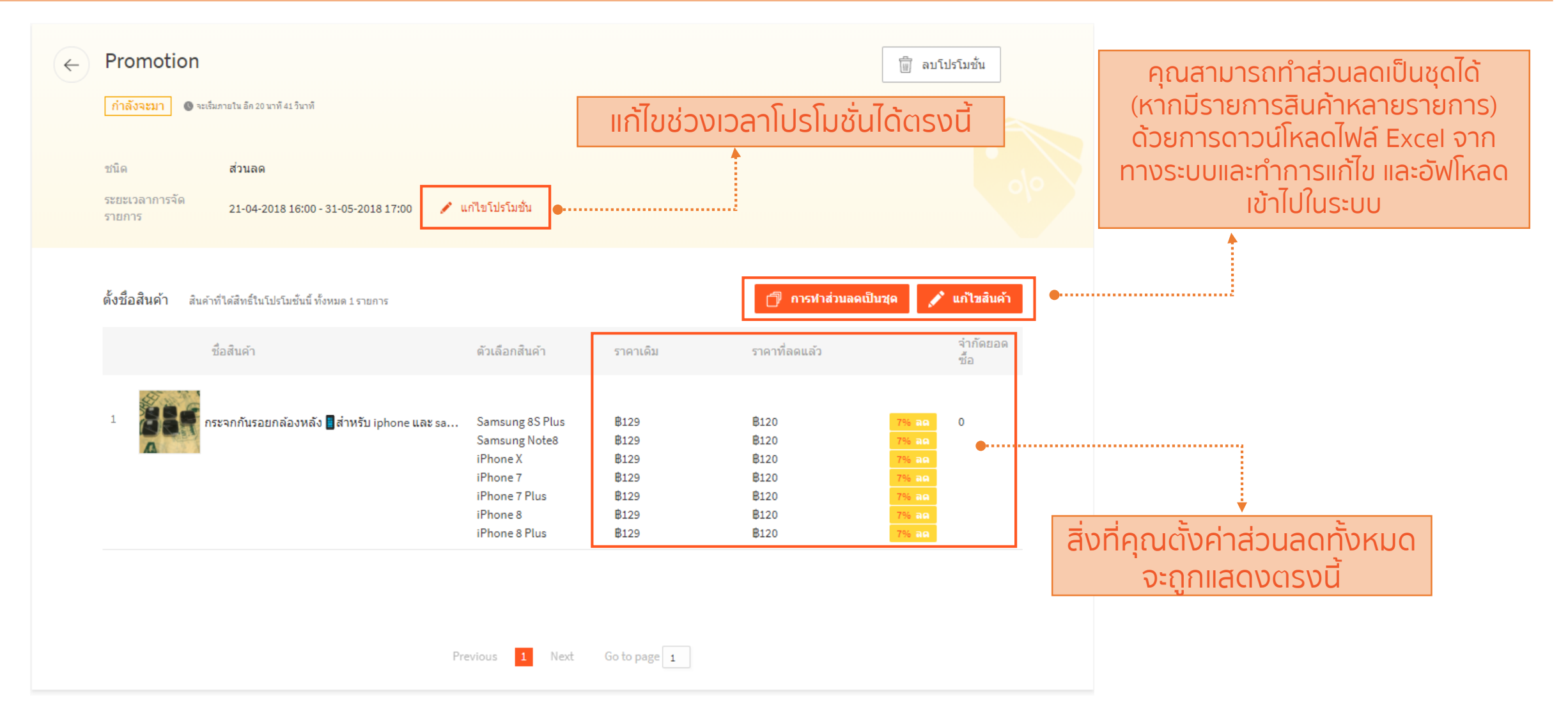

S 7. การเข้าร่วมแคมเปญ (My Campaign)

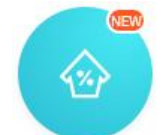

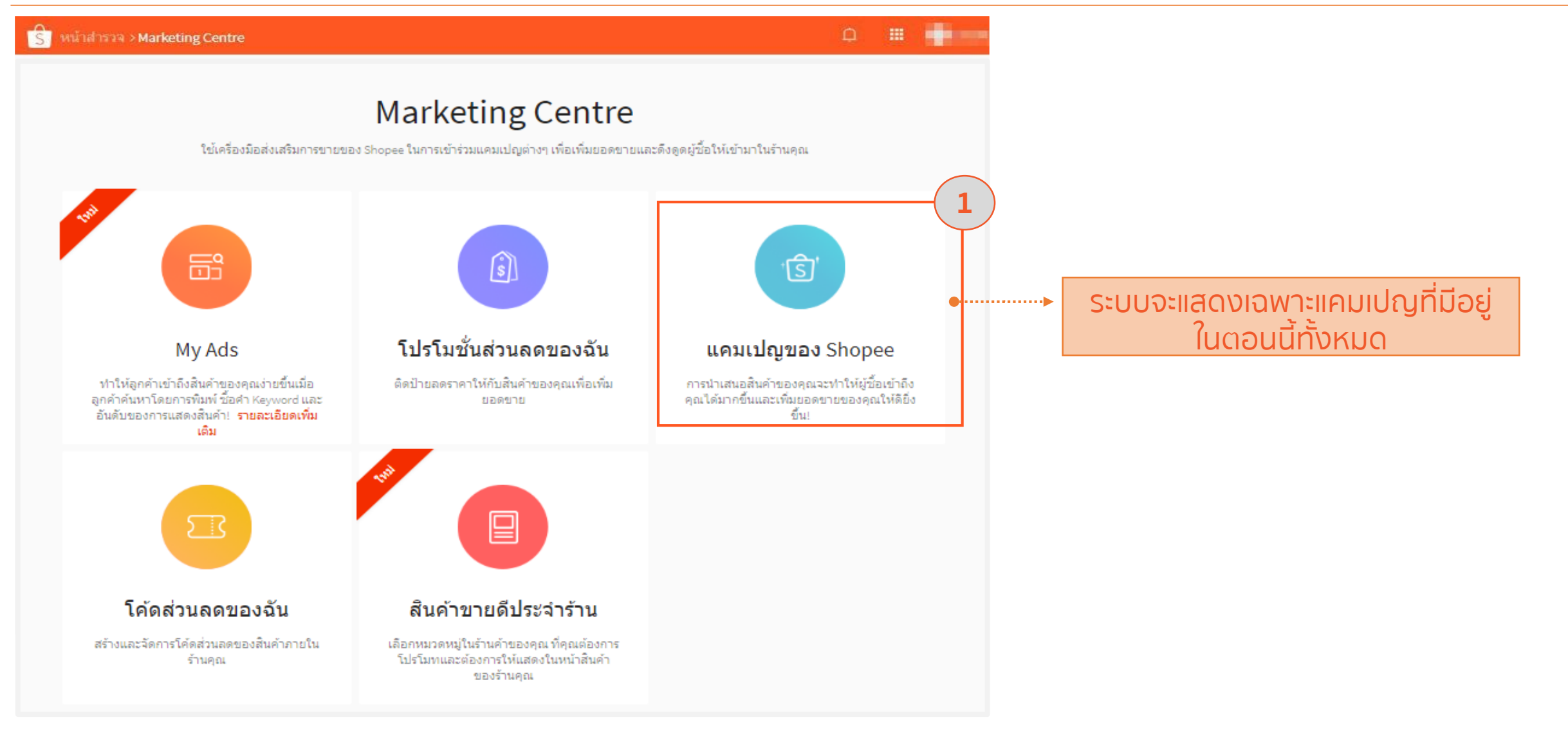

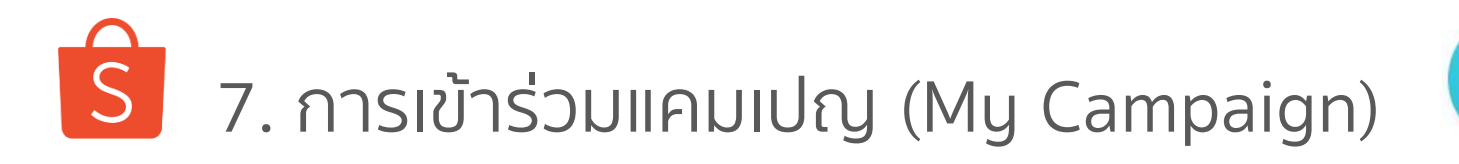

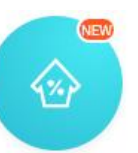

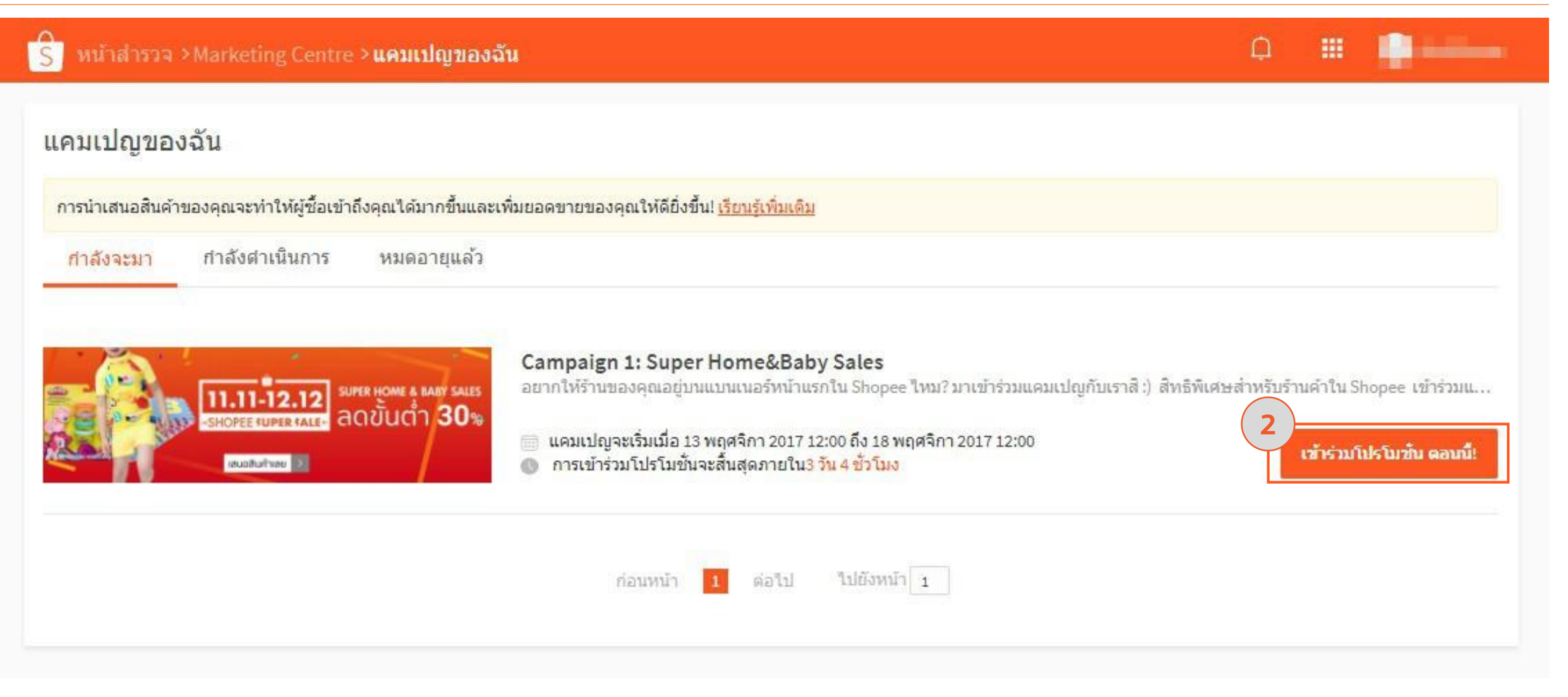

ว. การเข้าร่วมแคมเปญ (My Campaign) 📀

ŝ

| หน้าสำรวจ >แคมเปญของฉัน > <b>ข้อมูลของแคมเปญ</b> |                                                                                                    |                                                                                                    | Q III 📑                                                                                                    | iiniinii -                                                             |
|--------------------------------------------------|----------------------------------------------------------------------------------------------------|----------------------------------------------------------------------------------------------------|----------------------------------------------------------------------------------------------------|------------------------------------------------------------------------|
| Campaign 1: Super Home&Baby Sales                |                                                                                                    |                                                                                                    |                                                                                                    |                                                                        |
| Campaign 1: Super Home&Baby Sales                | วันที่เริ่มแคมเปญ<br>13 พฤศจิกา 2017 12:00<br>ข้อมูลของแคมเปญ<br>อยากให้ร้านของคุณอยู่บนแบน<br>มาเข้าร่วมแคมเปญกับเราสิ :)<br>สิทธิพิเศษสำหรับร้านด้าใน Sho<br>เข้าร่วมแคมเปญ "Super Home<br>หมวดหมู่ที่ใช้งานได้<br>เครื่องใช้ในบ้าน: อุปกรณ์ตกแต่งบ้า<br>ปรับปรุงบ้าน<br>ของเล่นสินด้านม์และเด็ก: ผ้าอ้อม<br>อื่นๆ, เฟอร์นิเจอร์ ที่นอนเด็ก, ของข<br>เงื่อนไขการใช้งาน<br>1. สินด้าของคุณต้องเหมาะสมกี<br>- หมวดหมู่เครื่องใช้ในบ้าน<br>- หมวดหมู่ของเล่น สินด้าแม่แล<br>2. ลุดราคาสินด้าขั้นด่ำ 30%<br>3. รูปภาพของสินค้าต้องคมชัด ผ | วันที่สิ้นสุดแคมเปญ<br>18 พฤศจิกา 2017 12:00<br>เนอร์หน้าแรกใน Shopee ใหม?<br>opee<br>&Baby Sales" เลย<br>11, ห้องนอน, ห้องครัวและห้องอาหาร, ส่วน, เร<br>พิชซู่เปียค, นมและอาหาร, ของเล่นเด็ค, เสือผ<br>วัญและงานปาร์ตี้, หนังสือเด็ก, เป้อุ่มรถเข็น ค<br>โปแบนเนอร์ดังกล่าว<br>ะเด็ก<br>ส่วยงาม | ราคาส่วนลดอยู่ในช่วงที่กำหนด<br>30 - 95% ลด<br>ฟอร์นิเจอร์, อื่นๆ, ห้องน้ำ, อุปกรณ์สำหรับจัดเก็บ, อุปกรณ์<br>ถ่าเด็กผู้หญิง, อุปกรณ์สำหรับเด็ก, ของใช้สำหรับแม่ลูกอ่อน,<br>เร่ชีมิท, เสื้อผ้าเด็กแรกเกิด, เสือผ่าเด็กผู้ชาย | 3<br>อ่านรายละเอียดข้อมูล แ<br>เงื่อนไขของแคมเปญ<br>ทั้งหมด โดยละเอียด |
|                                                  | ** Shopee จะเป็นผู้คัดเลือกสิน<br>โดยแบนเนอร์จะขึ้นบนแอพในวั<br>ชมดัวอย่างแบนเนอร์แคมเปญท์                                                                                                    | คำที่มีคุณสมบัติครบ<br>คำที่ 13 พฤศจิกายน 2017 เป็นระยะเวลา<br>ไผ่านมา >> https://mall.shopee.co.th/                                                                                                    | 5 วัน (แบนเนอร์จะขึ้นและลงเวลา 12:00 น.)<br>collections/112                                                                                                    | т. леба                                                                |

# ว. การเข้าร่วมแคมเปญ (My Campaign)

#### 3. การใช้งาน Seller Centre เบื้องต้น

#### เงื่อนไขการใช้งาน

สินค้าของคุณต้องเหมาะสมกับแบนเนอร์ดังกล่าว
 หมวดหมู่เครื่องใช้ในบ้าน
 หมวดหมู่ของเล่น สินค้าแม่และเด็ก

2. ลดราคาสินค้าขั้นต่ำ 30%
 3. รูปภาพของสินค้าต้องคมชัด สวยงาม
 4. มีสินค้าเพียงพอสำหรับขาย 5 วัน

ปิดรับสินค้า "เที่ยงคืน วันที่ 5 พฤศจิกายน 2017" \*\* Shopee จะเป็นผู้คัดเลือกสินค้าที่มีคุณสมบัติครบ

โดยแบนเนอร์จะขึ้นบนแอพในวันที่ 13 พฤศจิกายน 2017 เป็นระยะเวลา 5 วัน (แบนเนอร์จะขึ้นและลงเวลา 12:00 น.) ชมดัวอย่างแบนเนอร์แคมเปญที่ผ่านมา >> https://mall.shopee.co.th/collections/112

 $\langle \! \! \diamond \! \rangle$ 

หมายเหตุ: - ทาง Shopee ไม่ได้เป็นผู้สนับสนุนส่วนลดที่ร้านคำเสนอมานะคะ

ขอบคุณทุกคนที่ให้ความสนใจค่ะ :)

### การเข้าร่วมแคมเปญหรือแบนเนอร์

 กดเพิ่มสินค้าที่จะเข้าร่วมแคมเปญ (หากกดแล้วไม่มีสินค้าให้เลือกแสดง ว่าสินค้าไม่ตรงเงื่อนไขของทาง แคมเปญ)

 หากเงื่อนไข แจ้งว่า "ลดราคาสินค้า ขั้นต่ำ 30%" หลังจากเพิ่มสินค้าแล้ว ต้องใส่เปอร์เซนต์ลด มากกว่าหรือ เท่ากับเงื่อนไข

#### สินค้าที่ถูกนำเสนอเข้าร่วมแคมเปญ

สินค้าของคุณเข้าร่วมโปรโมชั้นทั้งหมด <mark>0</mark> รายการ จากทั้งหมด<mark>5</mark> รายการ นำสินค้าคุณเข้าร่วมโปรโมชั้นตอนนี้

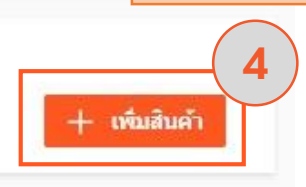

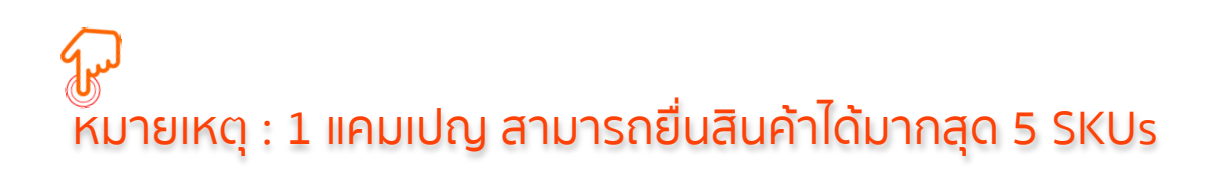

## 8. การสร้างโค้ดส่วนลด (My Voucher)

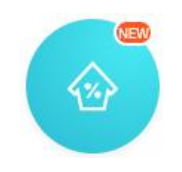

......

#### 3. การใช้งาน Seller Centre เบื้องต้น

#### S หน้าสำรวจ > Marketing Centre

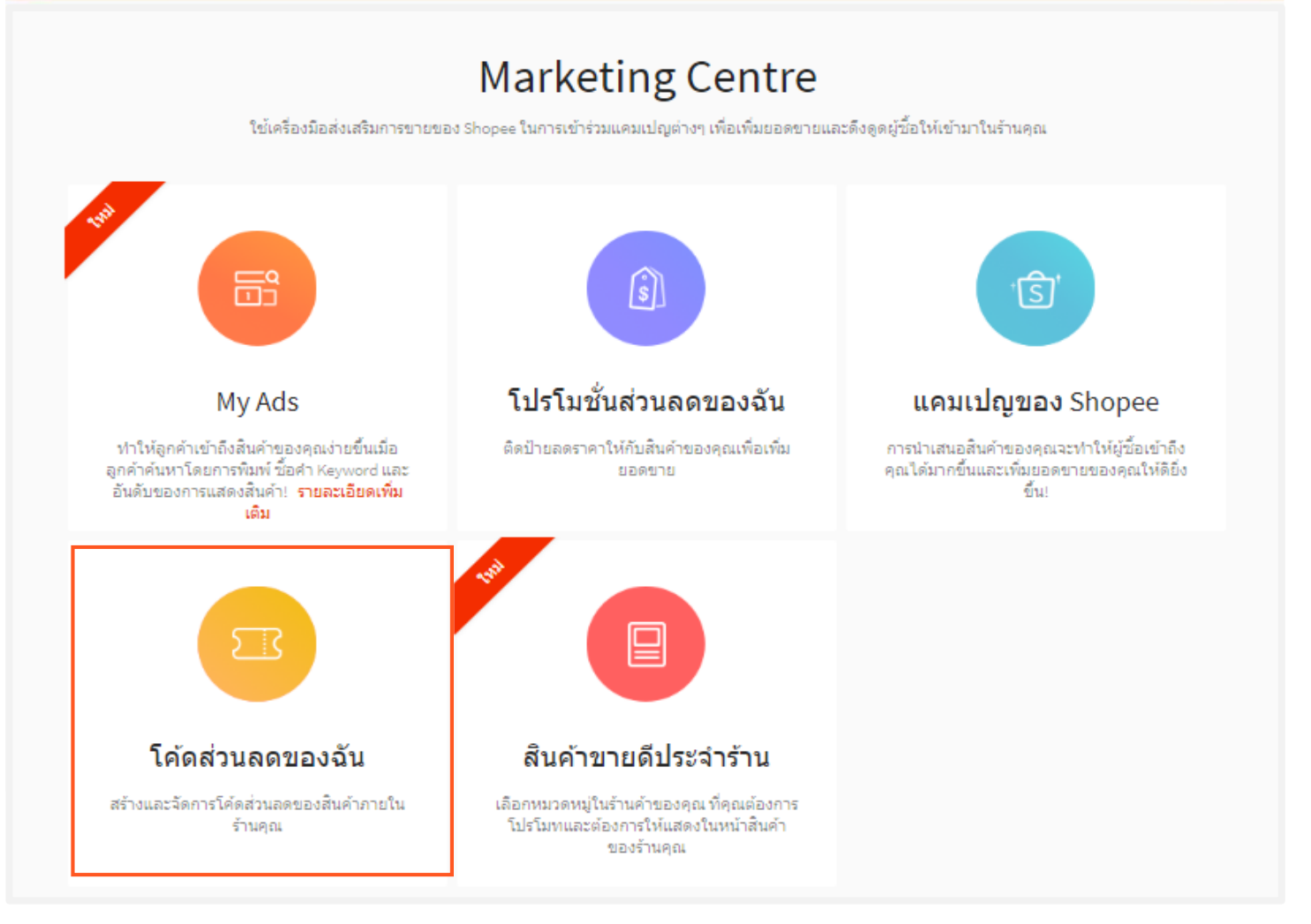

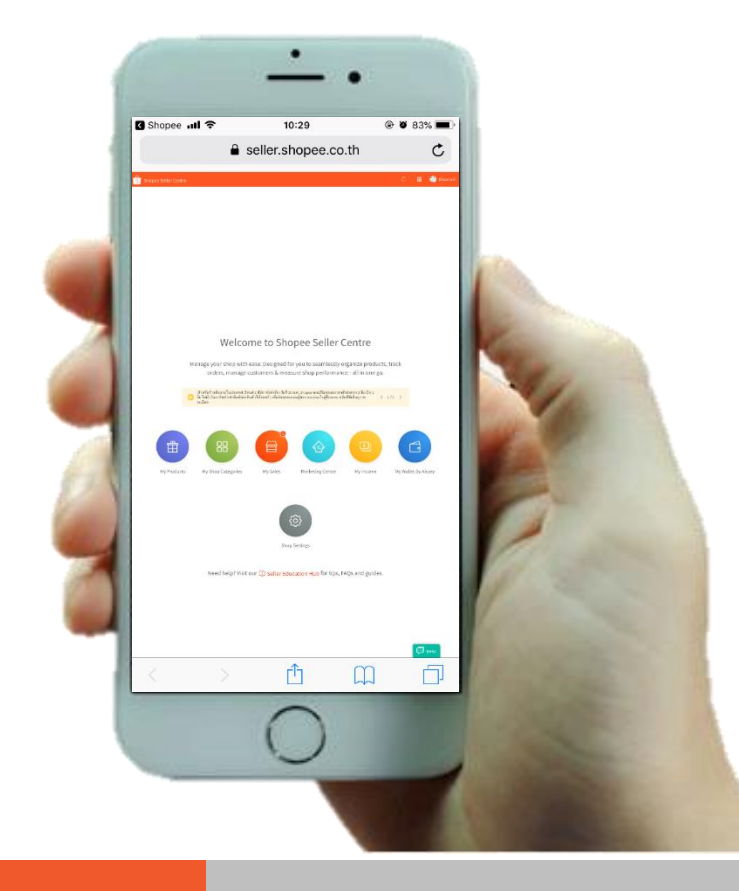

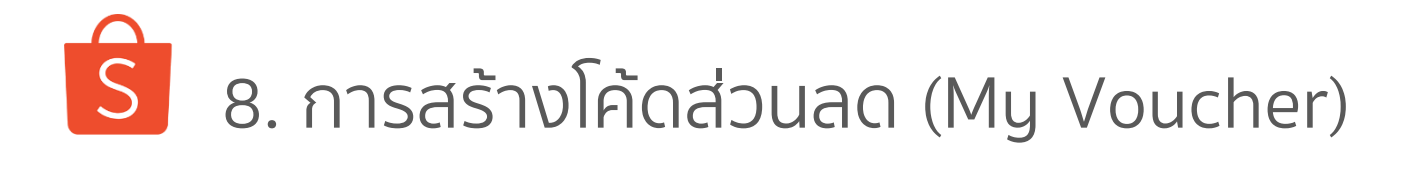

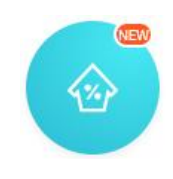

| Mulia nga > Marketing Centre > LAG                                                                                                    | สานสต <b>บอ</b> งาน |             |                                                 |                                       |
|----------------------------------------------------------------------------------------------------|---------------------|-------------|-------------------------------------------------|---------------------------------------|
| оции – V                                                                                                    |                     |             |                                                 | คู่มือการใช้งาน + สร้างโค้ดส่วนอดใหม่ |
| โด้ดส่วนลด   ชื่อโค้ดส่วนลด                                                                                                    | จำนวน               | การใช้ รวม  | สถานะ   ระยะเวลา                                | ผลลัพธ์                               |
| <b>2000 DMDHC10</b><br>โปรเดือนธันวา (4)                                                                                                    | 10% ลด              | 0 30        | ตั้งเวลาส่วงหน้า<br>01-12-2017 ถึง 31-12-2017   | ข้อมูล                                |
| S DMDHCC10<br>Test (สินคำทั้งหมด)                                                                                                    | <b>B</b> 10         | <b>0</b> 40 | อยู่ในระหว่างโฆษณา<br>01-11-2017 ถึง 30-11-2017 | ข้อมูล                                |
| 2000 DMDHGG10<br>ลูกค้าหน้าร้าน (3)                                                                                                    | 50% ลด              | 0 2         | สันสุดแล้ว<br>16-10-2017 <b>ถึง</b> 31-10-2017  | ข้อมูล                                |
| 0         0         0         0         0         0         0         0         0         0         0         0         0         0         0         0         0         0         0         0         0         0         0         0         0         0         0         0         0         0         0         0         0         0         0         0         0         0         0         0         0         0         0         0         0         0         0         0         0         0         0         0         0         0         0         0         0         0         0         0         0         0         0         0         0         0         0         0         0         0         0         0         0         0         0         0         0         0         0         0         0         0         0         0         0         0         0         0         0         0         0         0         0         0         0         0         0         0         0         0         0         0         0 <th0< th=""> <th0< th=""> <th0< th=""> <th0< th=""></th0<></th0<></th0<></th0<> | 50% ลด              | 0]2         | สันสุดแล้ว<br>05-10-2017 ถึง 09-10-2017         | ข้อมูล                                |
| 2000 DMDHL10<br>กลับมาซื้อใหม่ (7)                                                                                                    | 10% ลด              | 0 2         | สันสุดแล้ว<br>03-10-2017 ถึง 09-10-2017         | ข้อมูล                                |
|                                                                                                    |                     |             |                                                 | Ģ                                     |

## 8. การสร้างโค้ดส่วนลด (My Voucher)

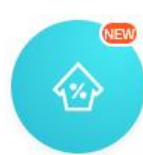

#### 3. การใช้งาน Seller Centre เบื้องต้น

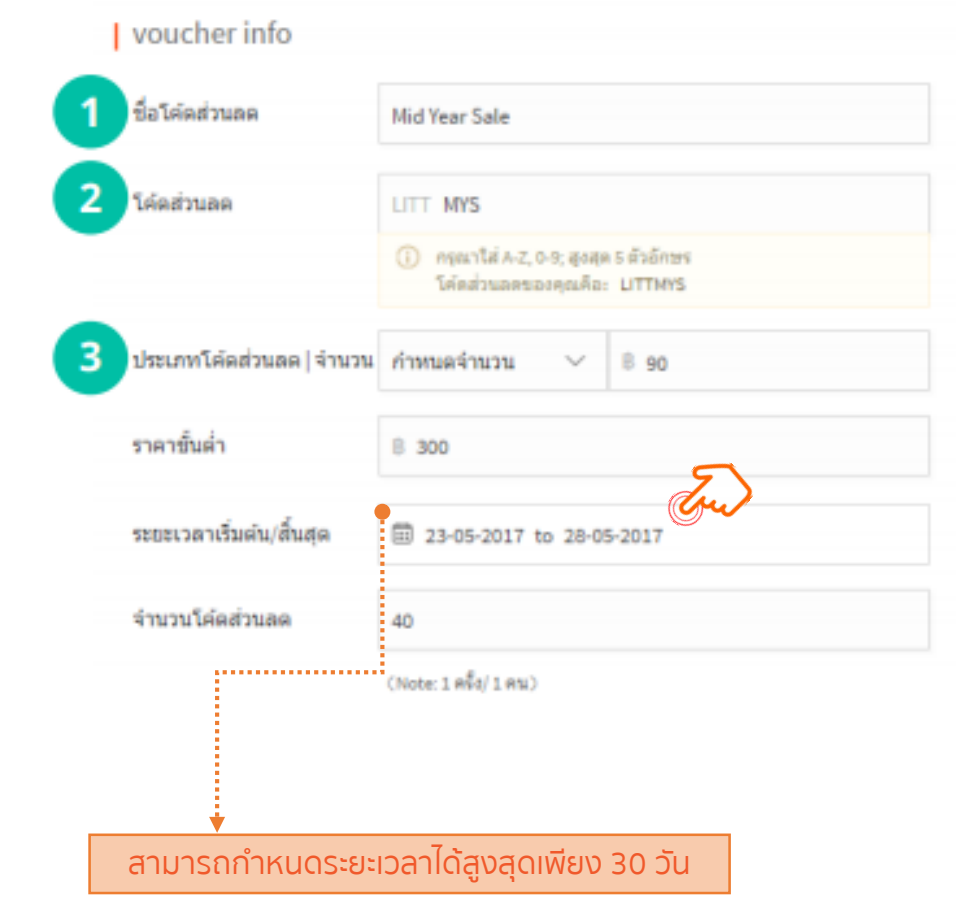

### กรอกข้อมูลตามที่แสดงอยู่ด้านล่างนี้

#### 1) Voucher name

ชื่อนี้เป็นข้อมูลอ้างอิงสำหรับผู้ขายเท่านั้น ไม่ใช่ชื่อที่ แสดงเป็นสาธารณะ

#### 2) Voucher Code

ตัวอักษร 4 ตัวแรกของชื่อโค้ดส่วนลดมาจากชื่อผู้ใช้ ของคุณซึ่งเป็นค่าเริ่มต้น คุณสามารถเลือกตัวอักษร 1-5 ตัวหลังให้กับชื่อโค้ดส่วนลดที่เหลือได้ด้วยตนเอง

#### 3) Voucher Type & Amount

คือการกำหนดมูลค่าของโค้ดส่วนลด คุณสามารถตั้ง ราคาส่วนลด (เช่น ลด 80 บาท) หรือเป็นเปอร์เซ็น ส่วนลด (เช่น ลด 15%)

<u>เพิ่มเติม</u>: กรณีตั้งค่าเป็นส่วนลดแบบเปอร์เซ็นต์ คุณสามารถตั้งค่าส่วนลดสูงสุดได้ (เช่น ลด 15% ลดสูงสุด 350 บาท)

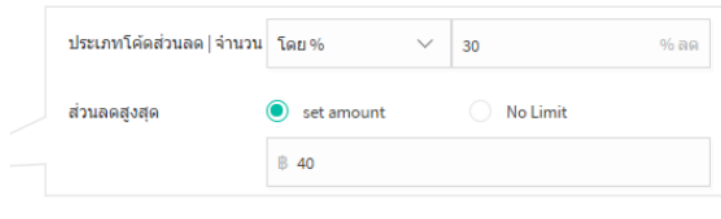

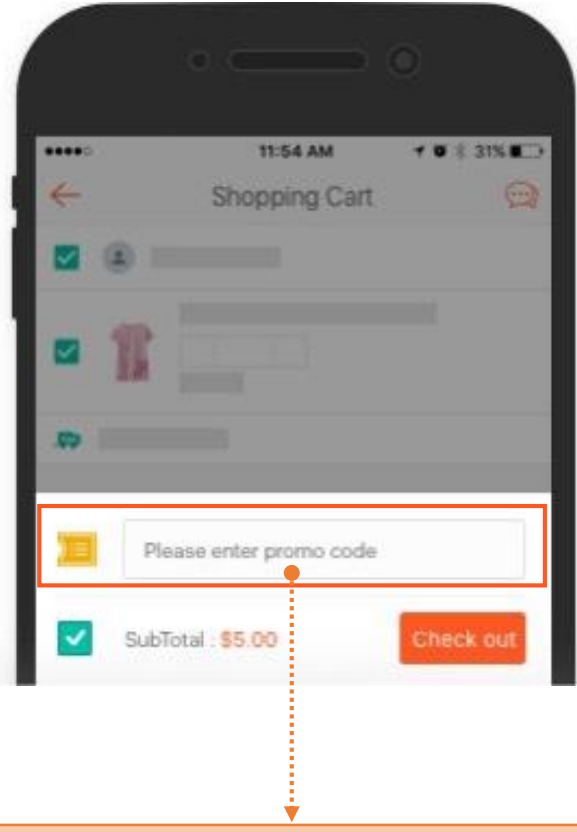

้ลูกค้าจะกรอกโค้ดส่วนลดที่คุณสร้างขึ้น ก่อนที่จะทำการชำระเงิน

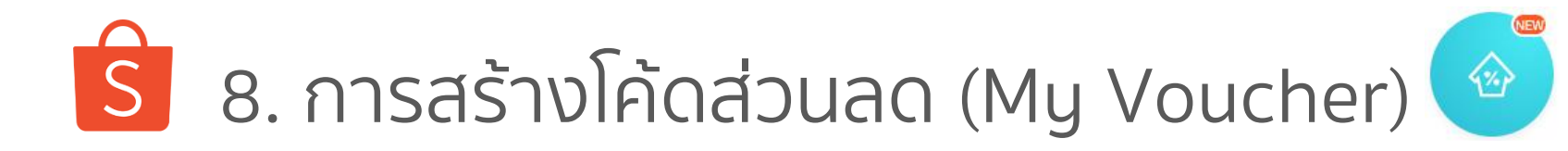

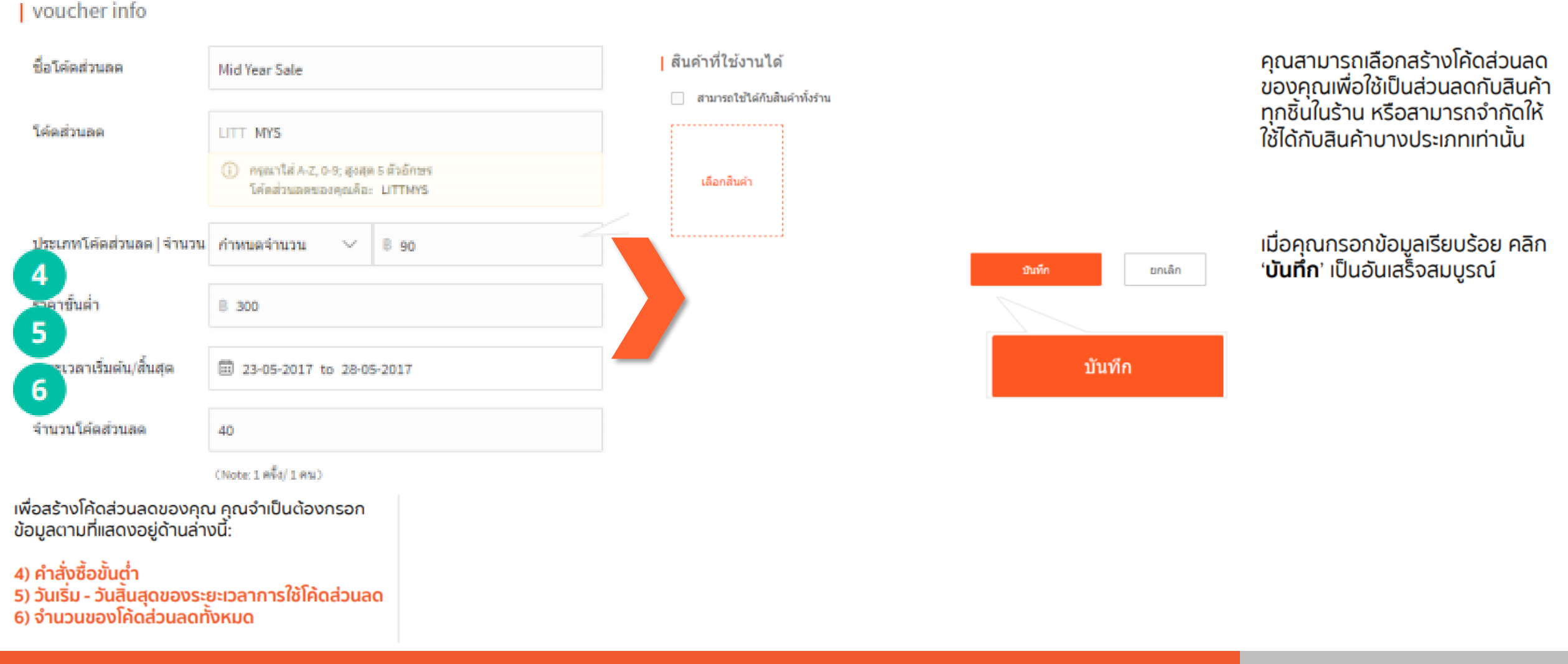

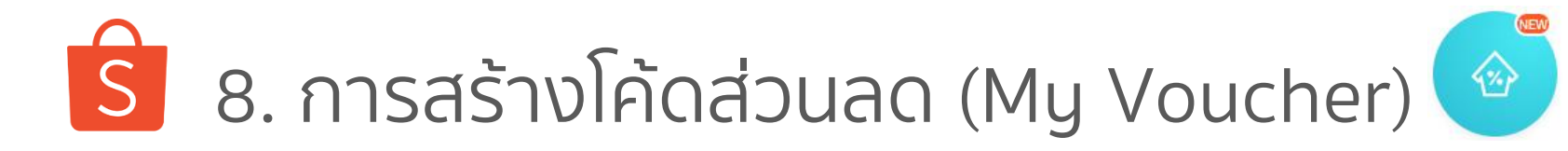

| S   OFFICIAL SHOPS                                                                                                    | Ŕ                                                               | นหาใน Official Shops                                                                                                    | ď Ä                                                                              |
|----------------------------------------------------------------------------------------------------|-----------------------------------------------------------------|----------------------------------------------------------------------------------------------------|----------------------------------------------------------------------------------|
| Active 1 นาที ที่ผ่านมา<br>Official Shop<br>+ ดิตตาม 👳 พูดดุย                                                             | 💬 เรทการตอบกลับ: 94%<br>🛱 รายการสินค้า: 100<br>🗛 กำลังติดตาม: 4 | <ul> <li>เวลาในการตอบกลับ: ภายในไม่กี่ชั่วโมง</li> <li>เข้าร่วมเมื่อ: 3 เดือน ที่ผ่านมา</li> <li>ผู้ติดตาม: 1765</li> </ul> | ิ☆ คะแนน: 4.5 เต็ม 5 (การให้คะแนนทั้งหมด 2182)<br>Ш เวลาเดรียมการจัดส่ง: 2-3 วัน |
| สำรวจ สินค้าทั้งหมด                                                                                                    | Hot Deals                                                       | เจลหล่อลื่น                                                                                                    | 49 มน.                                                                           |
| โค้ดส่วนลดจากร้านค้า<br>โค้ดส่วนลด<br>ใช้ได้ถึง 09-02-2018<br>Code:<br>DUREXLUV คัดลอก                                    | โค้ดส่วนลด<br>ใช่ได้ถึง 07-0<br>₿125 Code:<br>DUREX7F           | 2-2018<br>EB ศัตลอก                                                                                                    |                                                                                  |
| <ul> <li>หากร้านค้ามีโค้ดส่วนลดที่ตั้งค่า ใช้สำหรับสิเ</li> <li>หมายเหตุ : โค้ดส่วนลดที่ใช้ได้กับสินค้าบางชิ้น</li> </ul> | นค้าทั้งหมดได้ โค้<br>จะไม่ปรากฎหน้า:                           | ดส่วนลดจะมาปรากฏrั<br>ร้าน                                                                                                  | า่หน้าร้านทันที                                                                  |

🗴 8. การสร้างโค้ดส่วนลด (My Voucher) 🔮

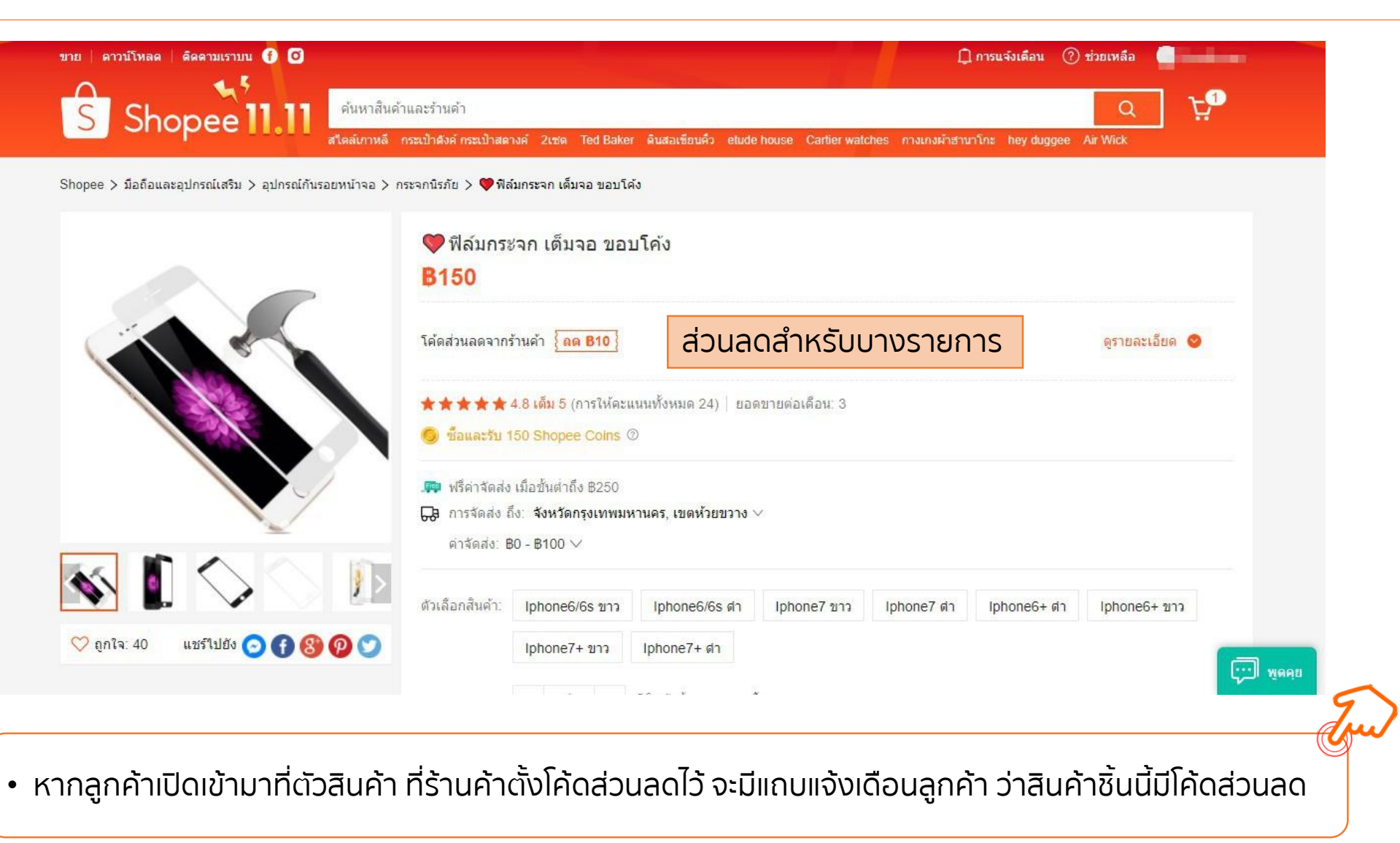

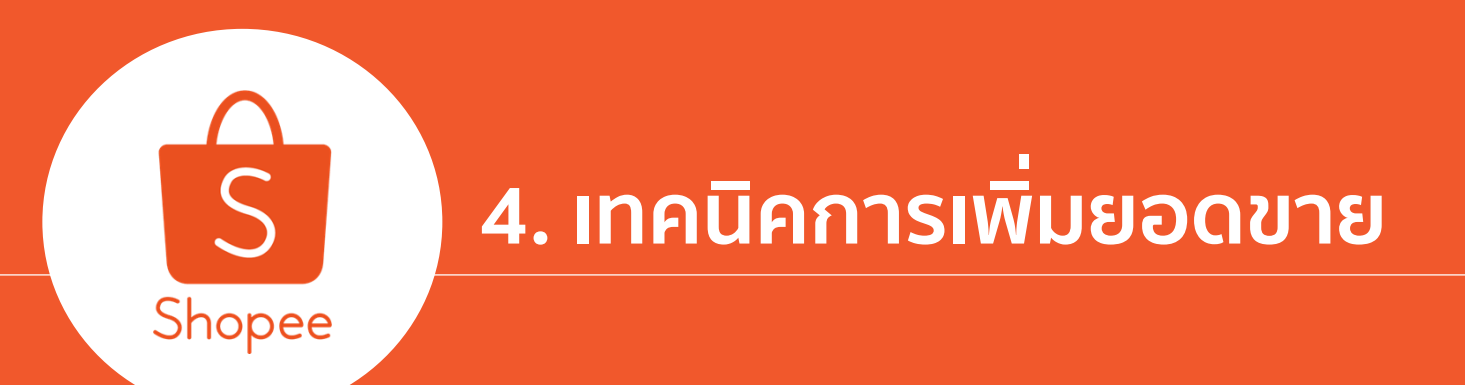

## "4 ขั้นตอนการซื้อของกับ Shopee" ที่ผู้ขายควรรู้ S

4.เทคนิคการเพิ่มยอดขาย

Shopee Seller Education : 65

้ร่นสินค้า

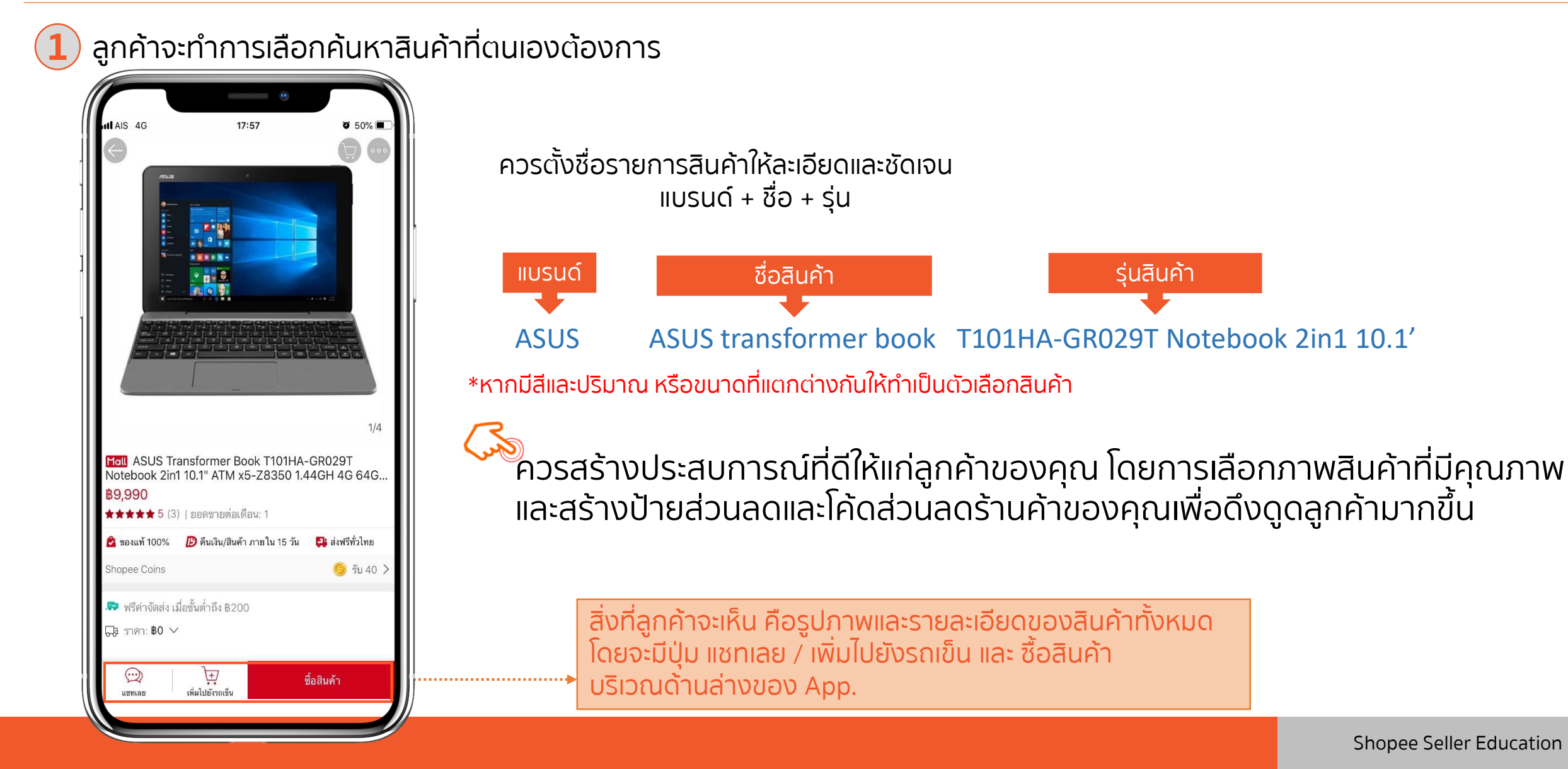

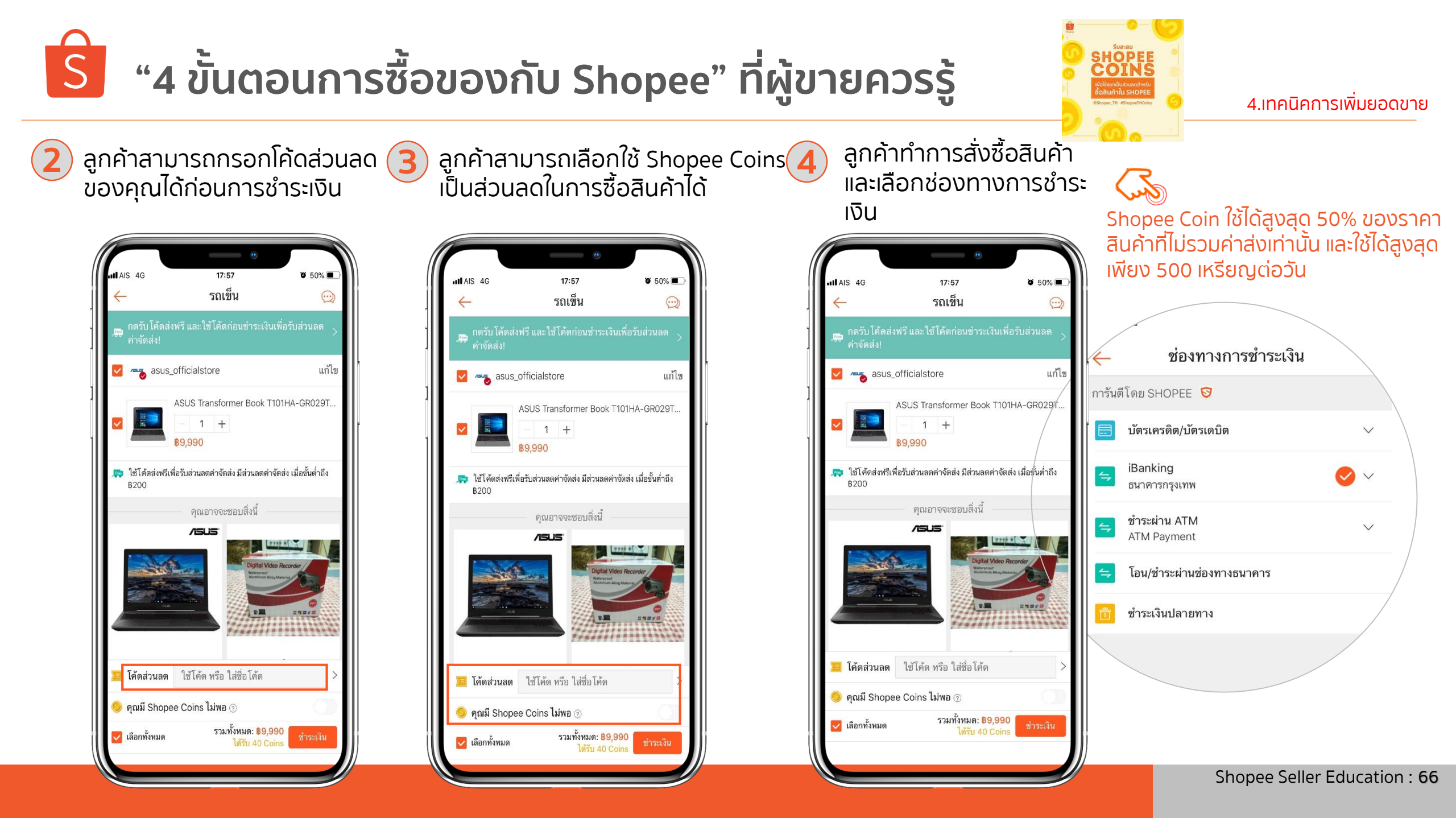

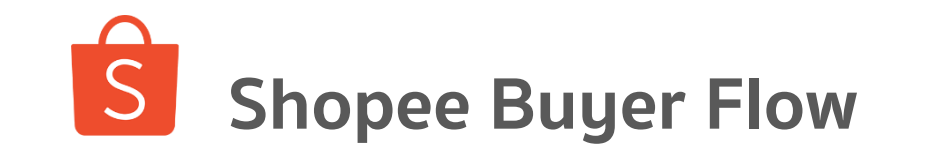

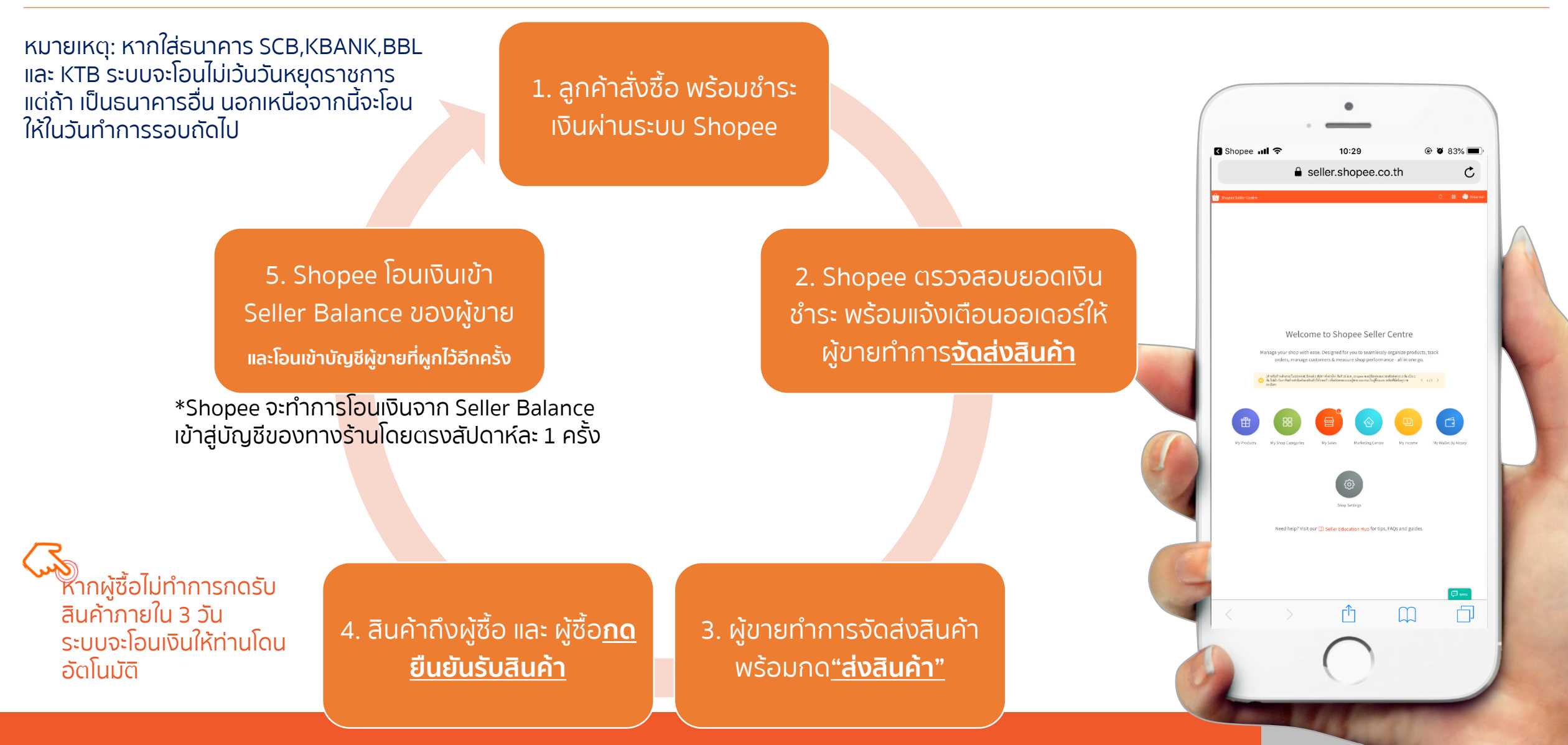

Sell \$ =

## views

(จำนวนการมองเห็นสินค้า)

- เข้าร่วมแคมเปญของ Shopee
   อย่างสม่ำเสมอ และมีสินค้าขายใน แบนเนอร์
- ใช้ฟังก์ชัน Boost ใน seller
   center เพื่อเพิ่มการมองเห็นสินค้า ของคุณ
- ใช้ฟังก์ชัน Share หรือโปรโมท ร้านค้าไปยังช่องทางอื่นๆ
- Shopee's AD

## conversion rate

(อัตราการเปลี่ยนการมองเห็นเป็นการซื้อสินค้า)

- คอนเทนต์สินค้าดี
- ราคาดี

X

- ตอบแชทรวดเร็ว
- แพ็คดี จัดส่งไว
- เรตติ้งร้านค้าดี
- คะแนนความพึงพอใจต่อสินค้าดี
- ร้านค้ามีการอัฟเดทอยู่เสมอ

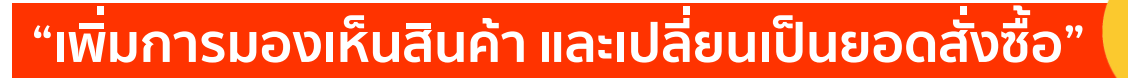

FREE

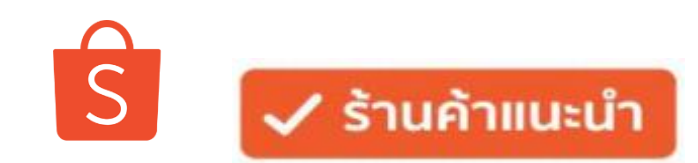

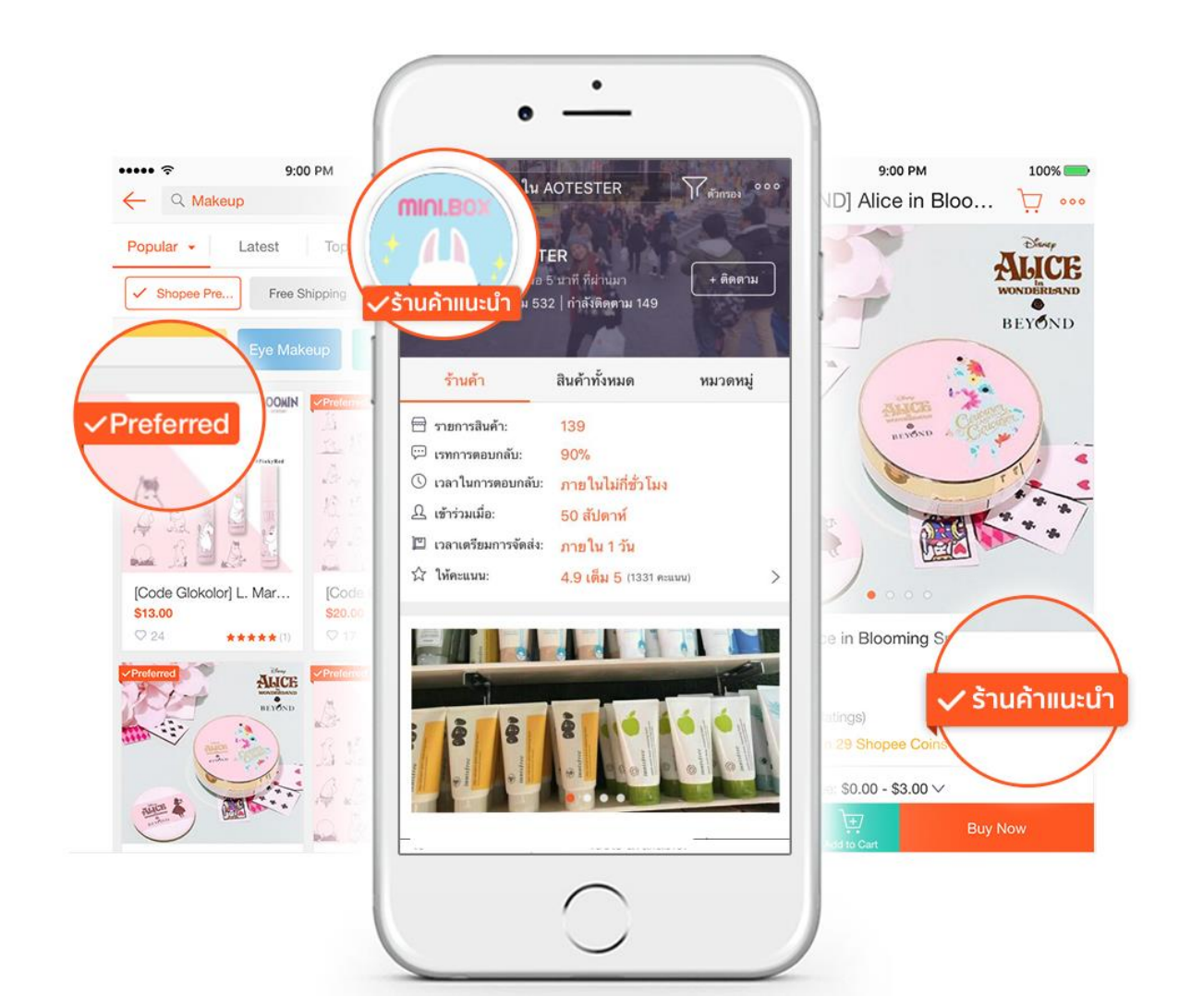

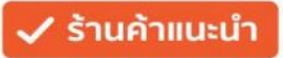

## ิริ ทำอย่างไรถึงจะได้เป็นร้านค้าแนะนำ (Preferred Seller)

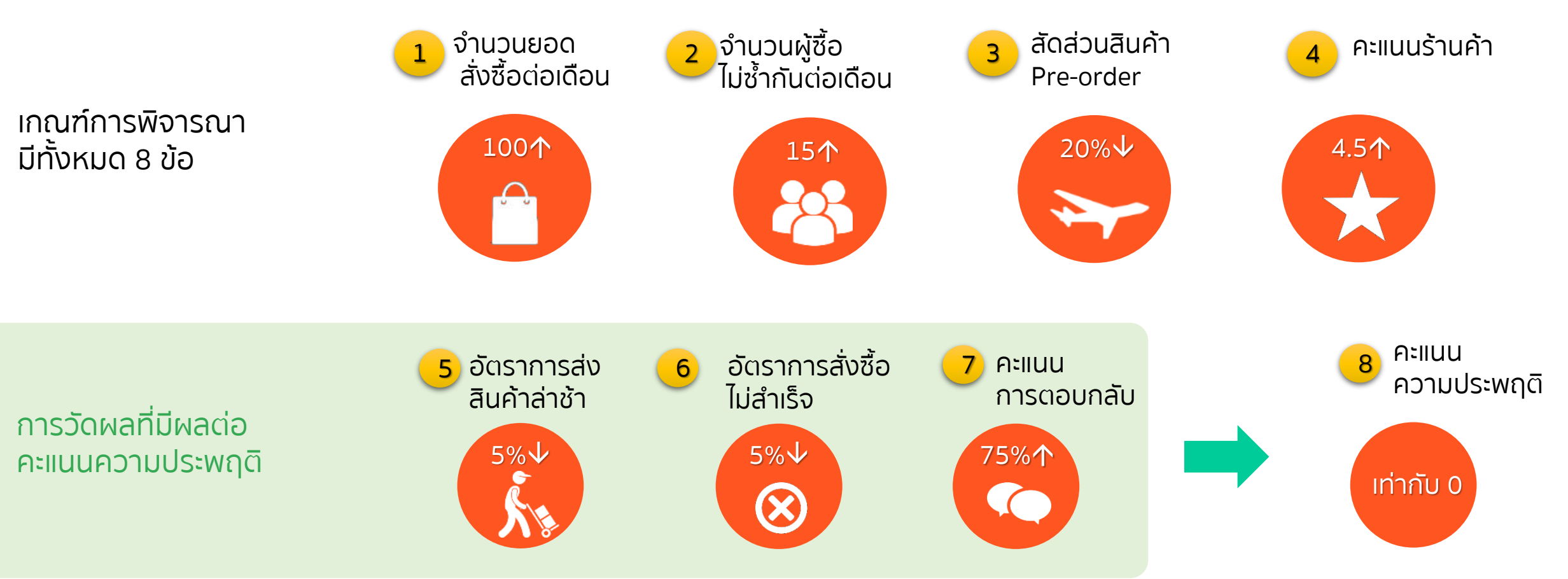

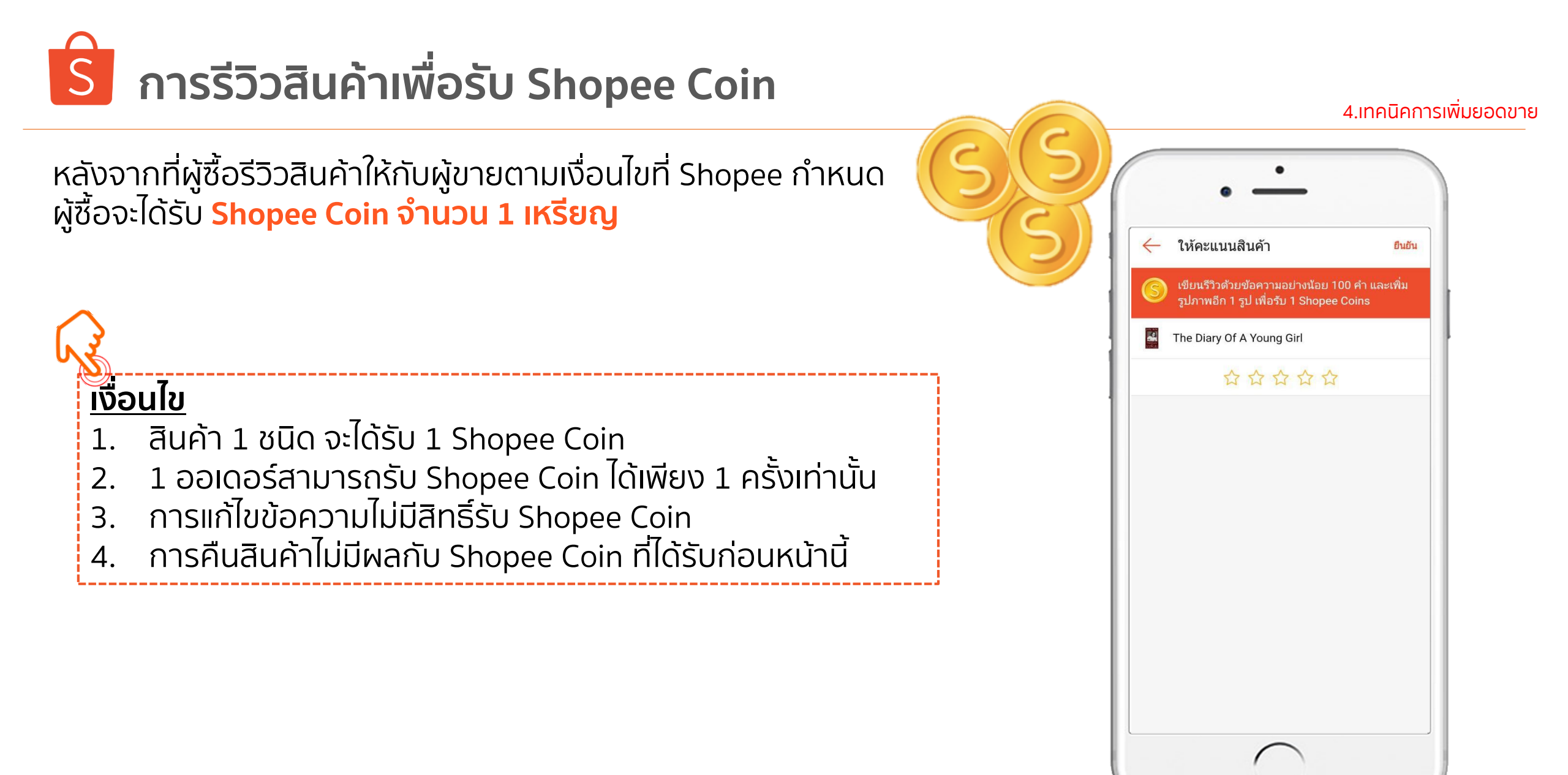

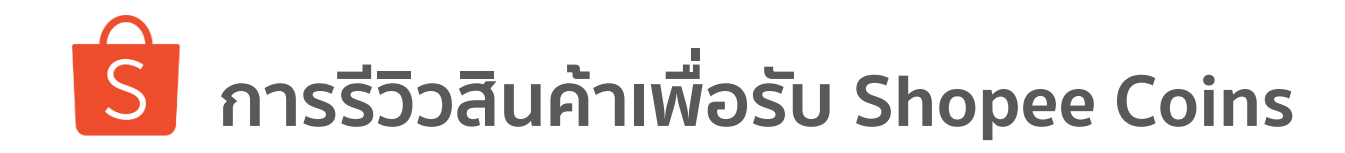

### ตัวอย่าง A

้ถ้าผู้ซื้อ ซื้อกระเป๋าเดินทางจำนวน 2 ใบ ซึ่งเป็นรหัสสินค้าเดียวกัน ้แต่เป็้นคนละสี ผู้ซื้อจะได้รับ Coin จำนวน 1 เหรียญ Model A 1 รูปภาพ ได้รับ Shopee Coin 1 coin 1 ออเดอร์ จำนวน 1 ครั้ง 100 ตัวอักษร Model B รหัสสินค้า XXX
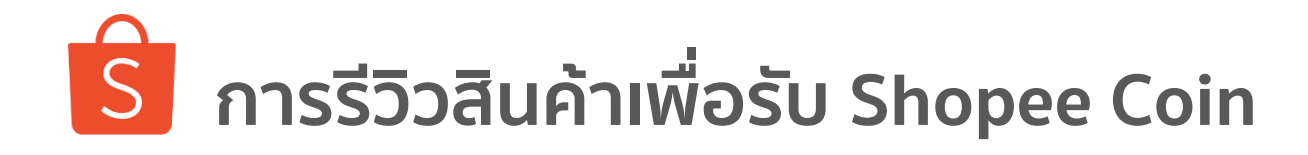

4.เทคนิคการเพิ่มยอดขาย

ตัวอย่าง B

ถ้าผู้ซื้อ ซื้อพัดลมจำนวน 2 ตัว ซึ่งเป็นรหัสสินค้าเดียวกัน แต่เป็นคนละสี และเตารีดจำนวน 1 ชิ้น ผู้ซื้อจะได้รับ Coins จำนวน 2 เหรียญ

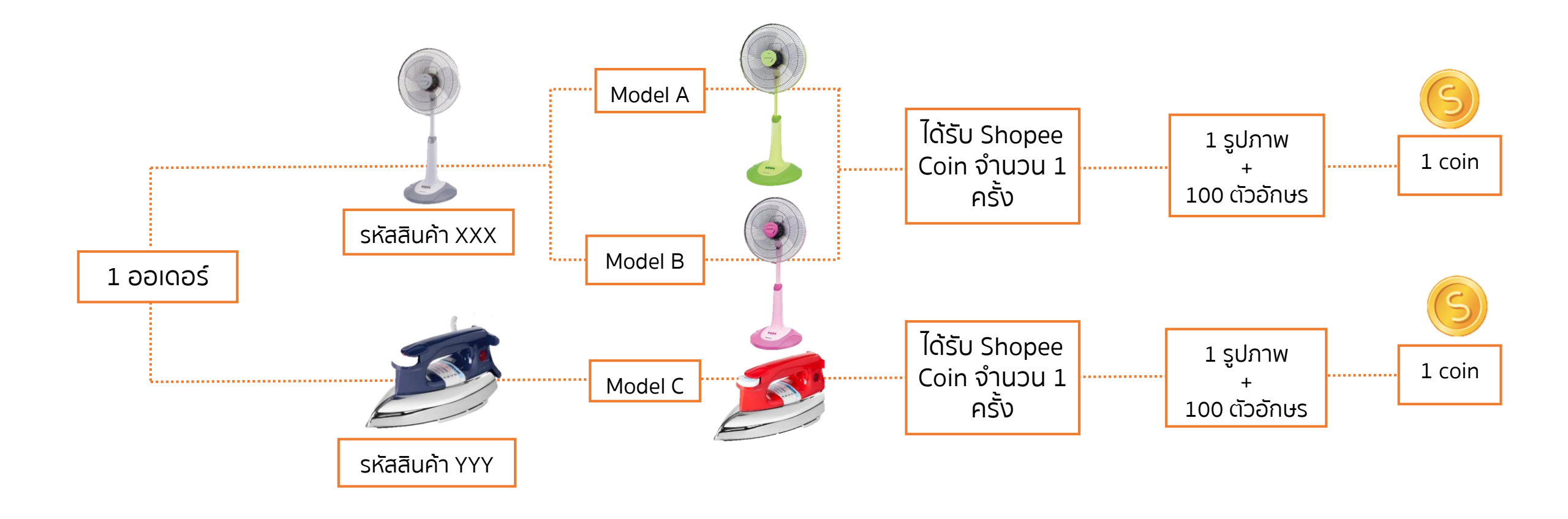

# S การรีวิวสินค้าเพื่อรับ Shopee Coin

4.เทคนิคการเพิ่มยอดขาย

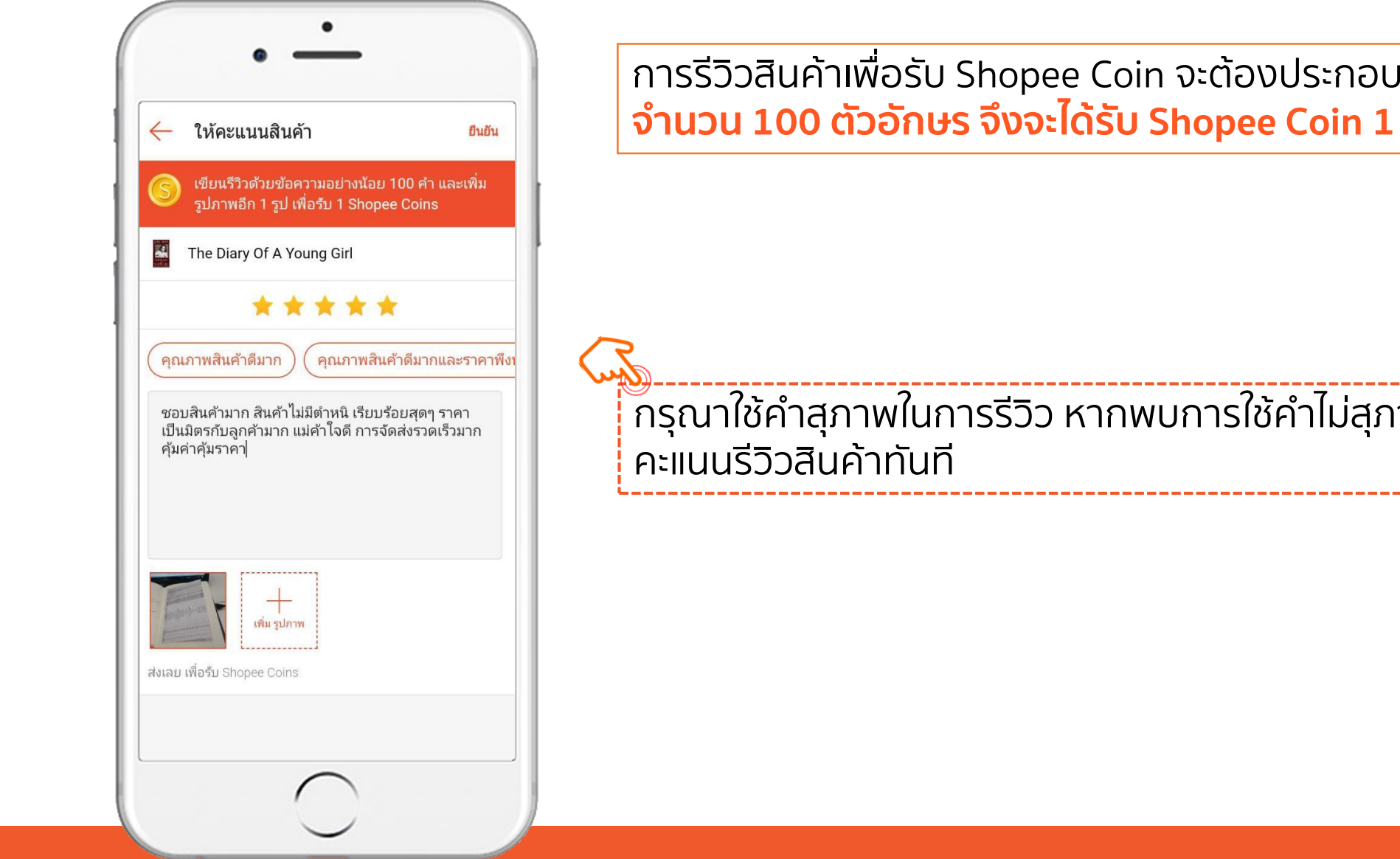

้การรีวิวสินค้าเพื่อรับ Shopee Coin จะต้องประกอบด้วย **1 รูปภาพ และ** ้จำนวน 100 ตัวอักษร จึงจะได้รับ Shopee Coin 1 เหรียญ

์ กรุณาใช้คำสุภาพในการรีวิว หากพบการใช้คำไม่สุภาพจะลบคอมเมนต์พร้อม

## ริ การรีวิวสินค้าเพื่อรับ Shopee Coin

4.เทคนิคการเพิ่มยอดขาย

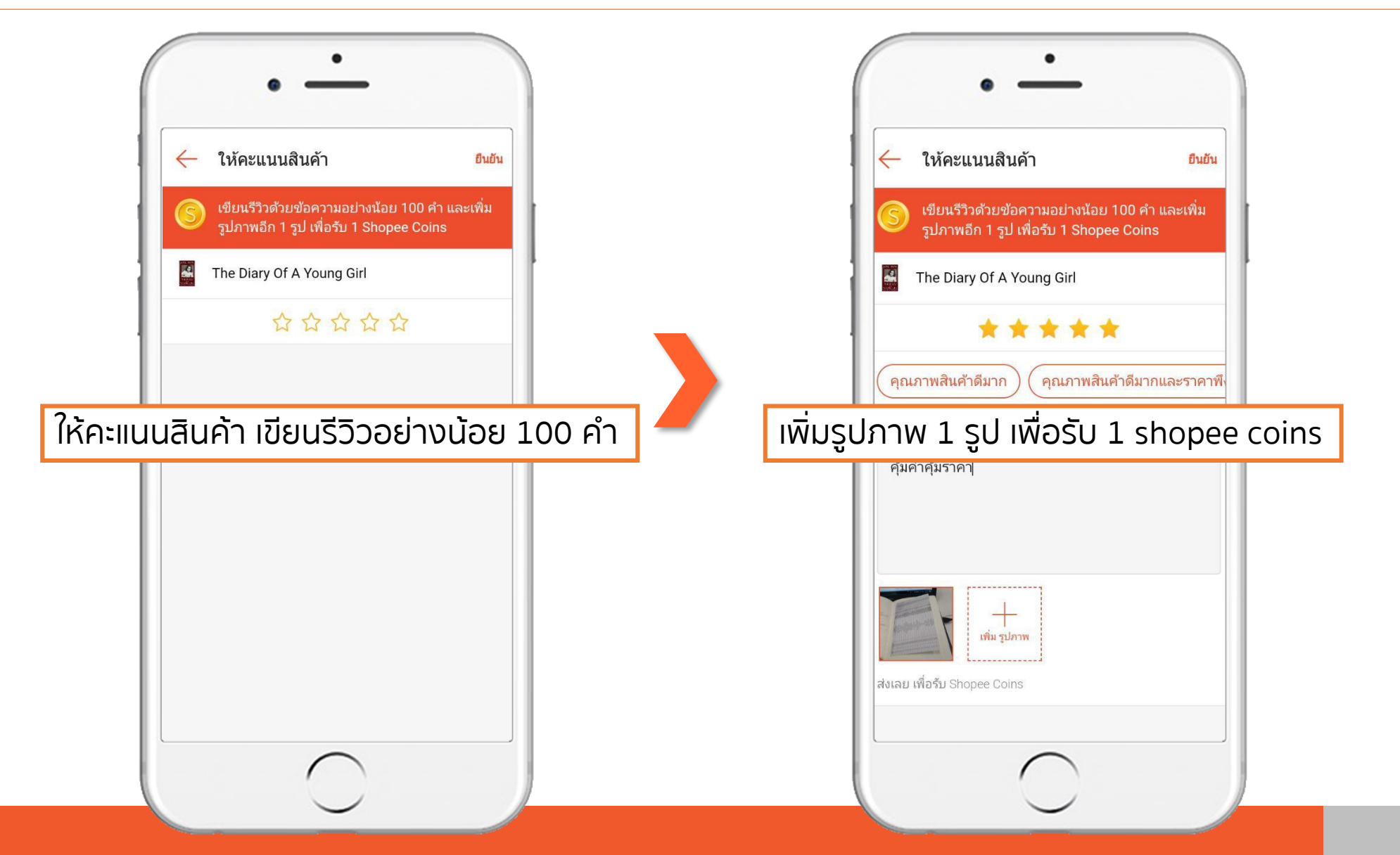

Shopee Seller Education : 75

# ิริ การรีวิวสินค้าเพื่อรับ Shopee Coin

4.เทคนิคการเพิ่มยอดขาย

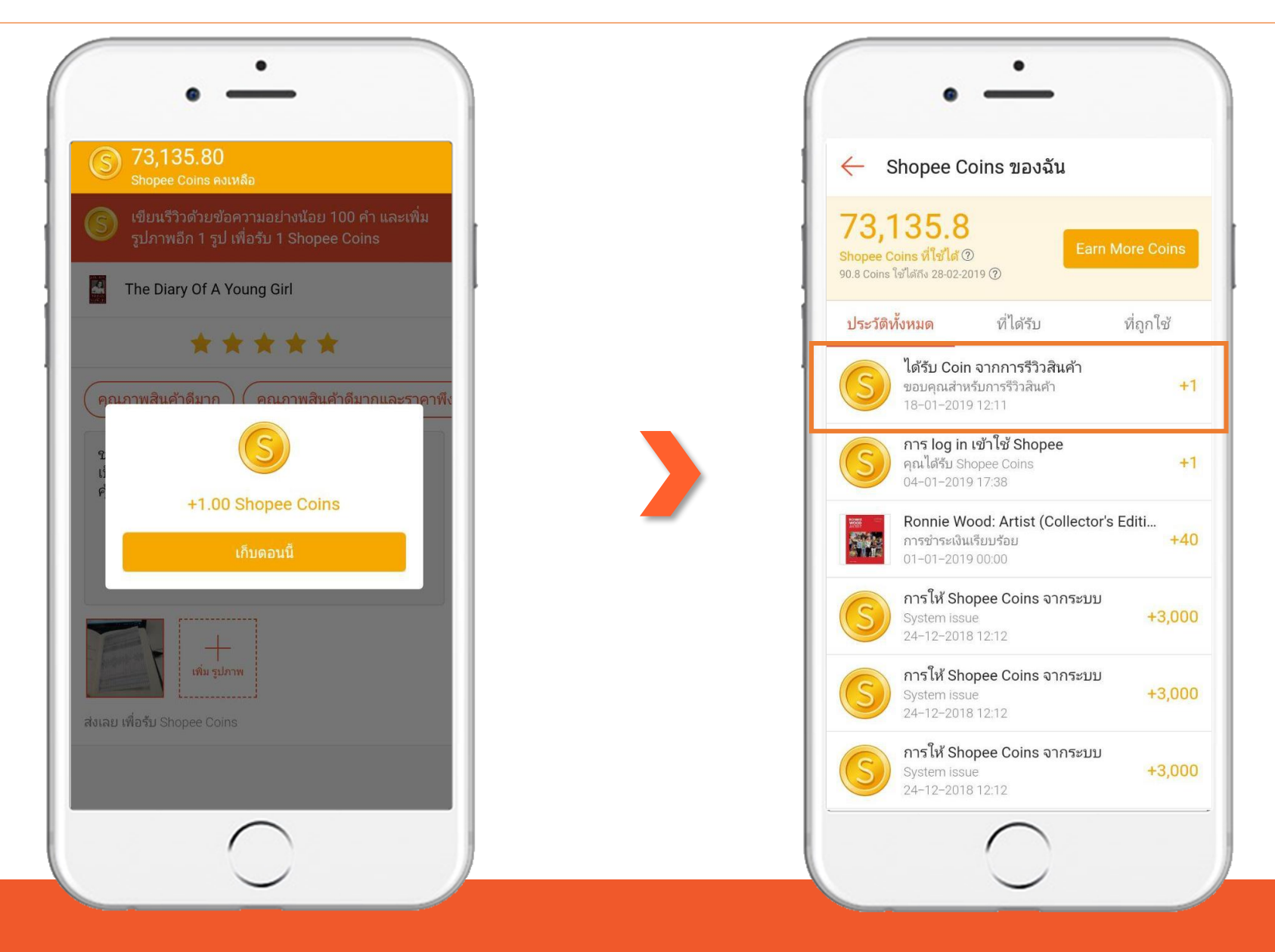

Shopee Seller Education : 76

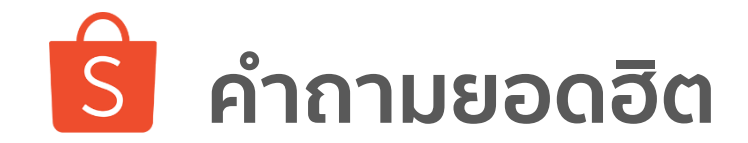

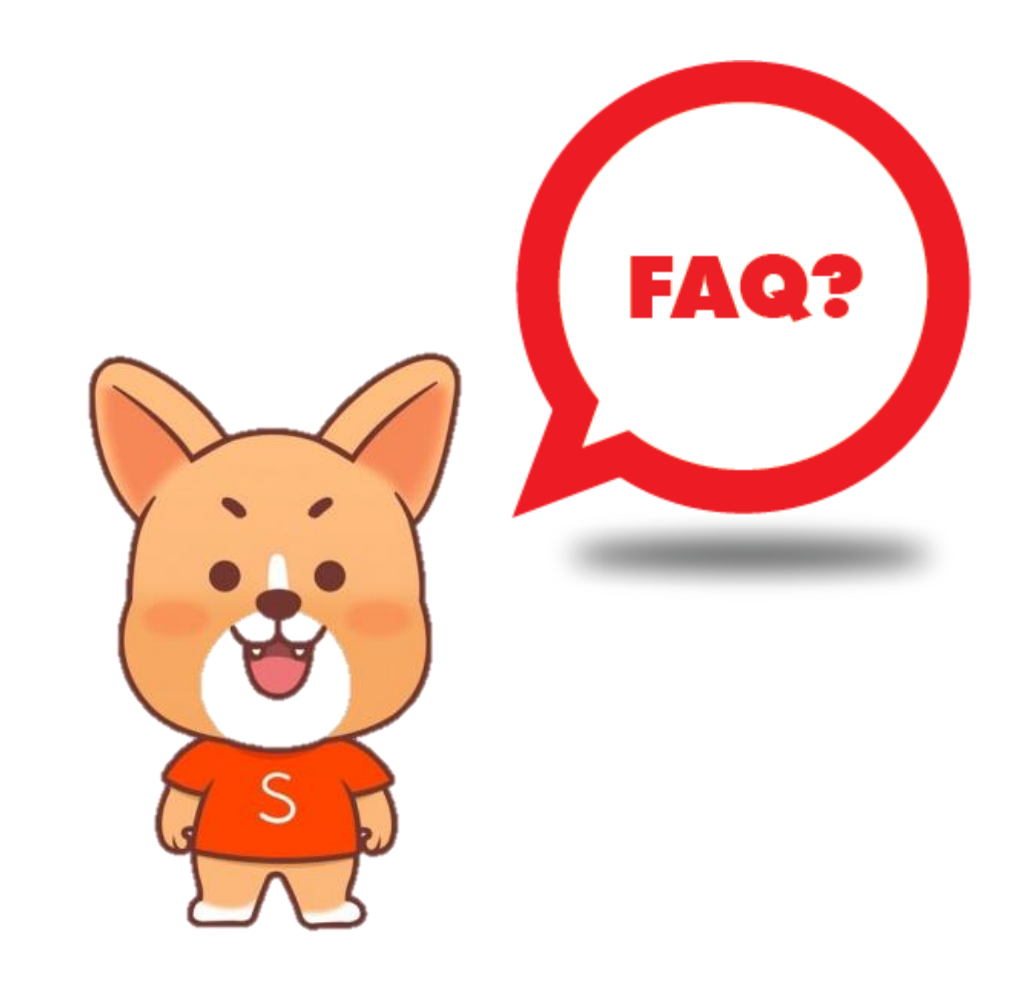

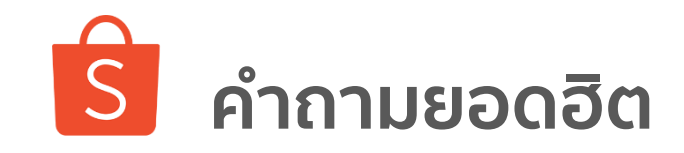

#### Q1: ฉันจะทำอย่างไรให้มียอดขายเยอะๆ?

A: คอนเทนต์ต้องดี อัฟเดทสินค้าอยู่เส<sup>ุ่</sup>มอ ราคาดึงดูดใจ และหมั่นโปรโมทสินค้า

### Q2: ฉันจะทำอย่างไร ให้ลูกค้าสนใจสินค้าของฉัน?

A. รูปภาพต้องโดดเด่น ส<sup>ะ</sup>ดุดตา พร้อมทำโปรโมชั่น โค้ดส่วนลด ของแถม และติดป้ายส่วนลด

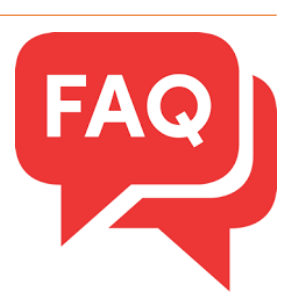

## Q3: ฉันส่งสินค้าถึงมือผู้ซื้อแล้ว แต่ผู้ซื้อไม่ทำการกดรับ ฉันต้องทำอย่างไรและเงินของฉันจะได้เมื่อไหร่?

้ A<sup>-</sup>: คุณสามารถแชทเตือน<sup>ู้</sup>ลูกค้าให้กด<sup>้</sup>รับสินค้าได้โดยตรง หากลูกค้ายังไม่ทำการกดรับ <u>ระบบจะทำการกดรับอัตโนมัติภายใน 3 วัน</u> และเงินจะโอนเข้า Seller Balance ของคุณทันที

### Q4: ฉันอยากนำสินค้าเข้าร่วม Flash Sale ต้องทำอย่างไร?

A: ในขณะนี้ <u>ยังไม่มีการเปิดให้ผู้ขายลงทะเบียนเข้าร่วมแคมเปญ Flash Sale กับทาง Shopee</u> แต่ Shopee จะเป็นผู้คัดเลือกสินค้า จากร้านค้าเอง <u>โดยสินค้าต้องโดดเด่นเป็นที่ต้องการ / ราคาดี / รูปภาพดี และร้านค้ามีความประพฤติด</u>ี

#### Q5: ฉันอยากทราบเรื่องการเสียภาษี?

A: หากมีรายได้ไม่เกิน 1.8 ล้าน/ปี จะเสียภาษีเงินได้บุคคลธรรมดา แต่หากเกิน 1.8 ล้าน/ปี จะต้องเสียภาษีเงินได้บุคคลธรรมดา และภาษีมูลค่าเพิ่มด้วย คุณสามารถอ่านรายละเอียดเพิ่มเติมได้ <u>ตรงนี้</u>

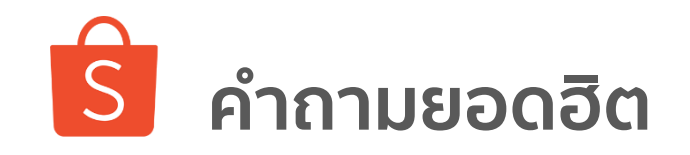

#### Q6: เมื่อลูกค้าต้องการเคลมสินค้า ต้องติดต่อร้านค้าหรือ Shopee?

้Ă: ลูกค้าต้องติดต่อผ่านทางร้านค้าก่อน หากเจรจาตกลงกันไม่ได้ จึงแจ้งให้ทางลูกค้าติดต่อผ่านทาง CUSTOMER SERVICE เพื่อยื่นข้อพิพาทต่อไป อีเมล์ : support@shopee.co.th **โทร :** 02-017-8399

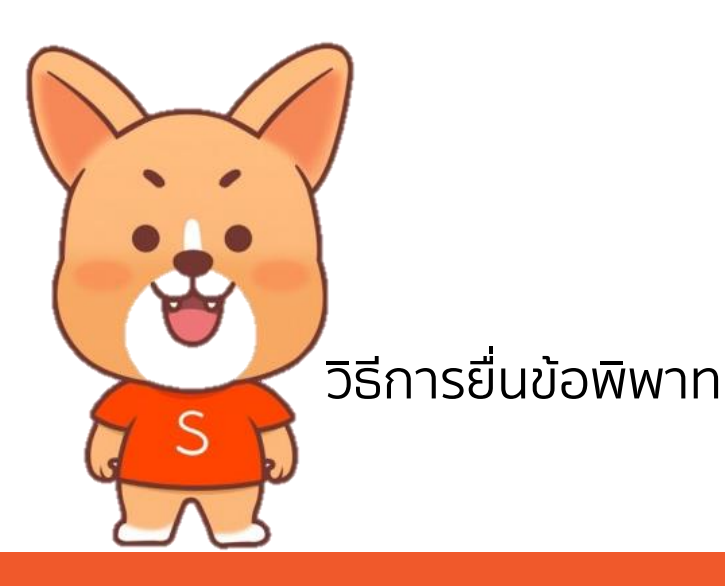

..... ? 9-00 PM 100% ร้องเรียนการคืนเงิน/คืนสินค้า รปภิเสธกรณีที่ผู้ซื้อแจ้งว่าไม่ได้รับสินค้า กรณาใส่อีเมลล์ของคณ เลือกเหตุผลในการยื่นข้อพิพาท ต่อคำขอคืนเงิน/คืนสินค้า คณจำเป็นต้องระบหลักจานเพิ่มเติม ในการยื่นข้อพิพาท

ใส่อีเมลล์ที่ SHOPEE สามารถติดต่อคุณได้

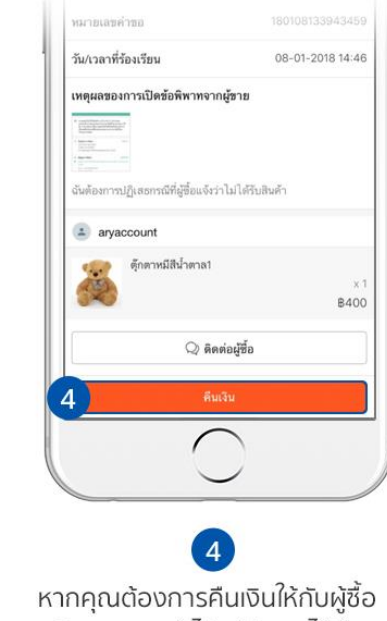

หากคุณต้องการคืนเงินให้กับผู้ซื้อ คุณยังสามารถทำได้แม้ว่าคุณได้ทำการ กดยื่นข้อพิพาทไปแล้ว

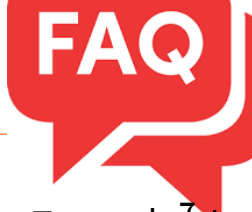

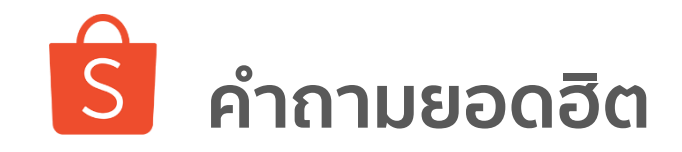

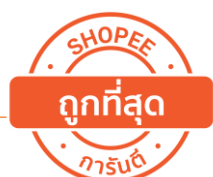

## Q7: การได้ป้ายการันตีถูกที่สุดจาก Shopee ต้องทำอย่างไร?

้ A<sup>ิ</sup>้: เนื่องจากมีเงื่อนไขการพ<sup>ิ</sup>้จารณ<sup>ิ</sup>่าหลายประการ ร้านค้าสามารถอ่านรายละเอียดได้ <u>ที่นี่</u> หรือเข้าไปที่ ศูนย์ช่วยเหลือและพิมพ์คำว่า "ถูกที่สุด"

<u>Q8: ร้านค้าจะสามารถแชร์สินค้าไปยัง Social Media ได้อย่างไร?</u> A: ไปที่หน้าสินค้าของคุณผ่านทาน Shopee App และทำตามขั้นตอนต่อไปนี้

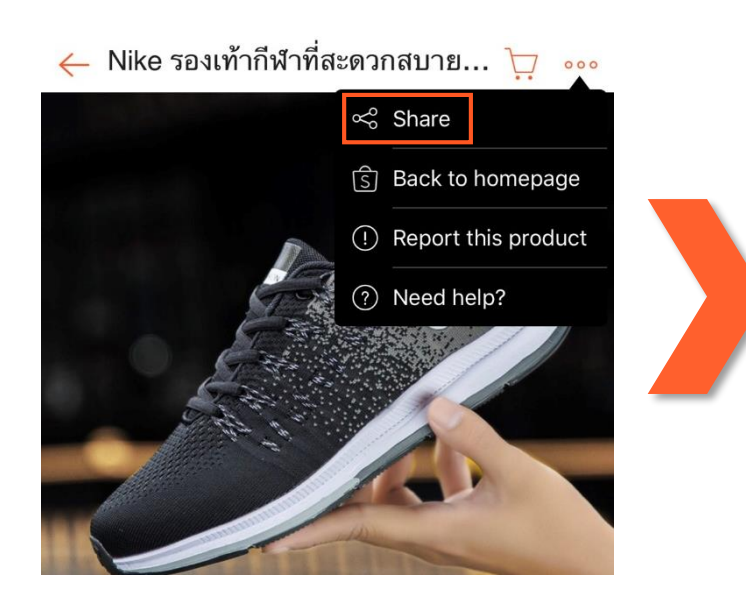

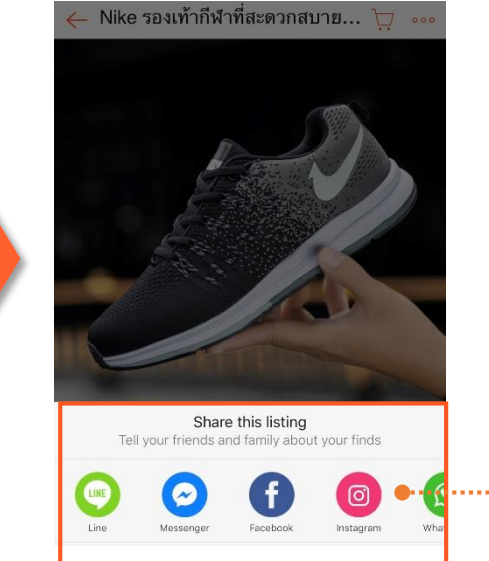

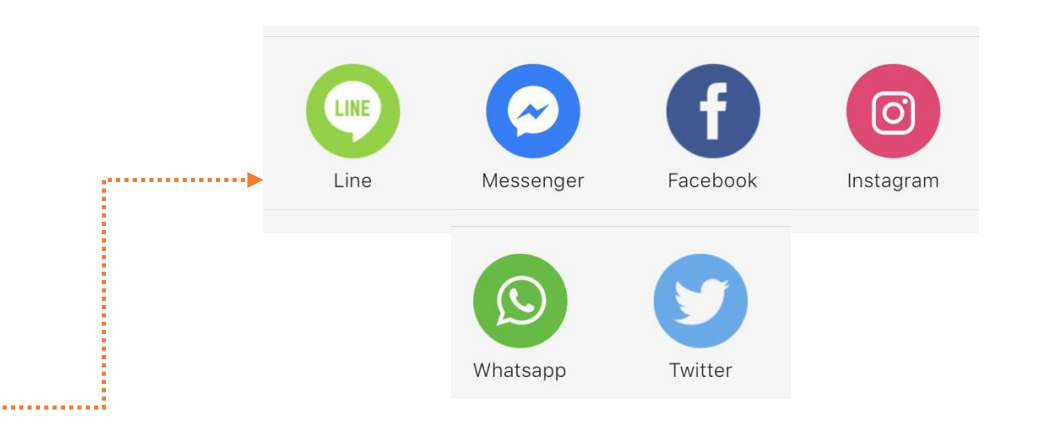

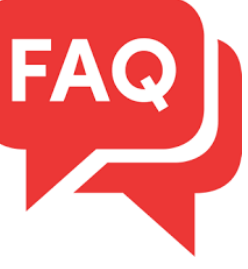

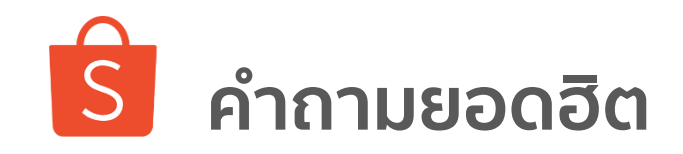

Q9: Auto accept return ของร้านค้าแนะนำจะนับเป็นออเดอร์ NFR หรือไม่? A: ไม่โดนนับเป็นออเดอร์ NFR ตราบใดที่ไม่ใช่ความผิดของผู้ขาย โดย หลังจากที่ผู้ซื้อกดขอคืนสินค้า จะมีเวลา 3 วันที่จะต้องส่งสินค้ากลับมาให้ ผู้ขาย จากนั้นผู้ขายจะมีเวลา 8 วันหลังจากได้รับสินค้าคืนเพื่อเปิดเปิดข้อ พิพาทหรือกดยอมรับ ท่านสามารถศึกษารายละเอียดเพิ่มเติมได้<u>ที่นี่</u>

| ขั้นตอนการคืนสินค้าใหม่ของร้านค้าแนะนำ    |               |                                 |                                    |              |                                             |
|-------------------------------------------|---------------|---------------------------------|------------------------------------|--------------|---------------------------------------------|
| 🔵 ภายใน 7 วัน 🔵 ภายใน 3 วัน 🥥 ภายใน 8 วัน |               |                                 |                                    |              |                                             |
| ผู้ซื้อได้รับสินค้า                       | ผู้ซื้อยี่    | นคำขอคืนสินค้า                  | ผู้ซื้อส่งสินค้าคืนไปยั<br>ร้านค้า | a            | ผู้ขายตอบรับ/เปิดข้อ<br>พิพาท คำขอคืนสินค้า |
|                                           | ระบา<br>สินค้ | มตอบรับการคืน<br>ทำโดยอัตโนมัติ |                                    |              |                                             |
|                                           |               | มีผลบังคั                       | บใช้ตั้งแต่วันที่ 1 พฤศจิการ       | เน 2561 เป็น | เต้นไป                                      |

#### Q10: สินค้า Pre-Order ขายได้หรือไม่?

A: หากท่านเป็นร้านค้าแนะนำ หรือ Shopee Mall ท่านจะสามารถลงขาย สินค้า Pre-Order ได้ไม่เกิน 20% ของจำนวนสินค้าทั้งหมดในร้านของท่าน โดยท่านสามารถศึกษารายละเอียดเพิ่มเติมได้<u>ที่นี่</u>

#### สิทธิประโยชน์สำหรับร้านค้าแนะนำ!

- ร้านค้าแนะนำจะมีโอกาสเข้าร่วมแคมเปญมากกว่าร้านค้าปกติ
- ส่งฟรีขั้นต่ำ 250.- (ร้านค้าทั่วไปขั้นต่ำ 300.-)

#### เงื่อนไขสำหรับการเป็นร้านค้าแนะนำ

เพื่อเพิ่มความพึงพอใจสูงสุดให้กับลูกค้าและให้ร้านค้าแนะนำได้รับสิทธิประโยชน์ ข้างต้น เราจึงได้ปรับปรุงและเพิ่มเงื่อนไขสำหรับการเป็นร้านค้าแนะนำดังนี้

1. ยอดขายต่อเดือน 100 ออเดอร์ (จากเดิม 30 ออเดอร์)
2. อัตราคำสั่งซื้อที่ไม่สำเร็จและส่งไม่ตรงเวลาน้อยกว่า 5% (จากเดิม 10%)
3. คะแนนร้านค้าขั้นต่ำ 4.5 (จากเดิม 4.6 คะแนน)
4. มีสินค้าพรีออเดอร์ไม่เกิน 20%

นอกจากนี้ เงื่อนไขเดิมที่ไม่มีการเปลี่ยนแปลงคือ :

1. จำนวนผู้ซื้อที่ไม่ช้ำกันต่อเดือน 15 รายขึ้นไป 2. คะแนนการตอบกลับไม่ต่ำกว่า 75% 3. คะแนนความประพฤติเท่ากับ 0

เพื่อเพิ่มความพึงพอใจของลูกค้า SHOPEE จะขยายระยะเวลาที่ลูกค้าสามารถคืนสินค้า <u>จาก 3 วัน เป็น 7 วัน</u> หลังจากได้รับสินค้า รวมถึงให้ลูกค้าสามารถส่งของคืนได้ทันที ที่ลูกค้ากดขอคืนเงินเข้ามา จากเดิมที่ลูกค้าต้องรอให้ร้านค้าตอบรับการขอคืนก่อน ถึงจะส่งของคืนได้ โดย SHOPEE จะออกค่าส่งคืนสินค้าให้ทั้งหมด

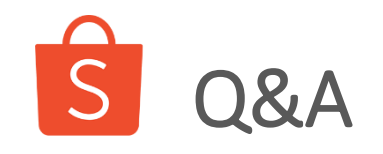

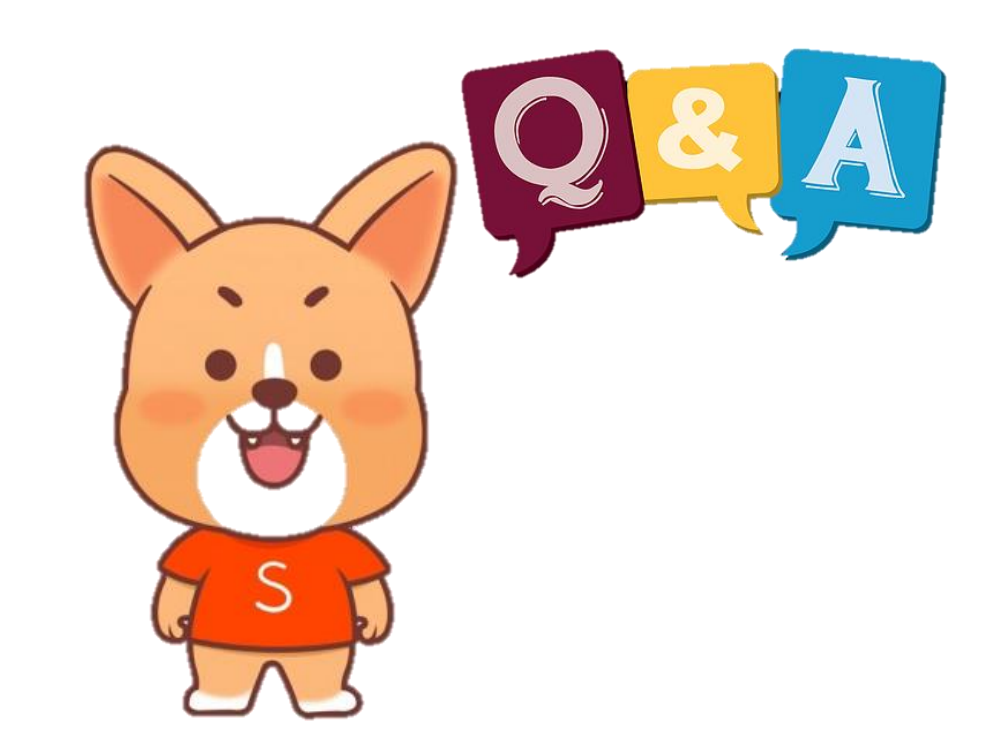

Shopee Seller Education : 82

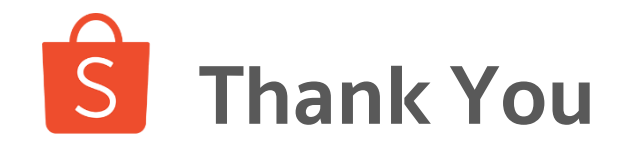

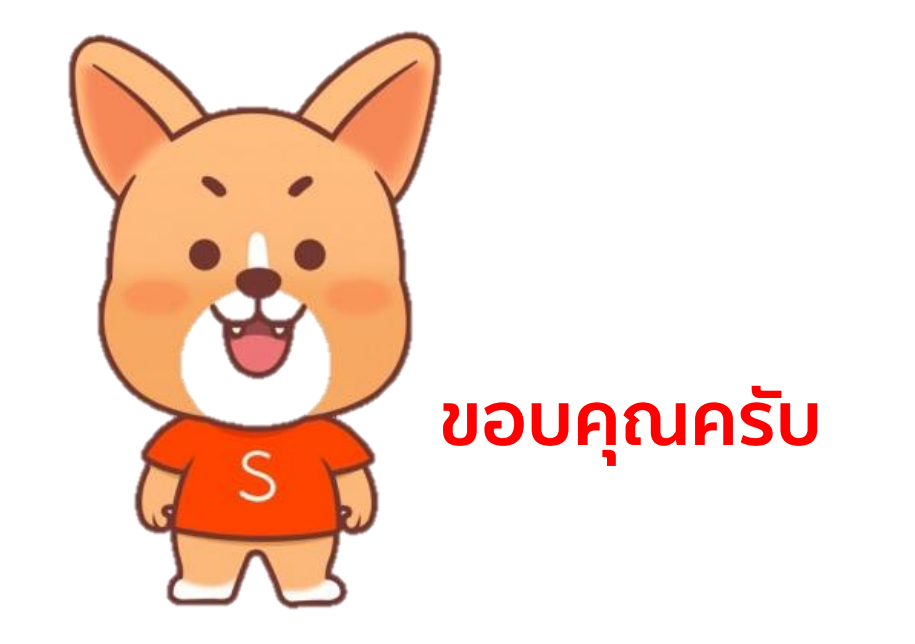

ศึกษารายละเอียดเพิ่มเติม เกี่ยวกับการขายของท่านได้ที่ Seller Education Hub:

https://seller.shopee.co.th/help/start